# DVINS Water Training

## Introduction & Basic Installation

SAMSUNG

DVM S MA

# **SAMSUNG HVAC**

**Rev 2.2** 

## **DVM S Water Training**

Due to Samsung's policy of ongoing product development, specifications are subject to change without prior notice. Every effort has been made to insure that the information included in this presentation is as accurate as possible at the time of it's publication.

This presentation is provided as a guide to help HVAC field technicians understand the proper procedures for installing Samsung DVM S Water VRF systems. This training module is not intended to replace Samsung service manuals, technical data books, installation/operation manuals or other factory documents.

Only properly trained, HVAC professionals should attempt to install and start up any Samsung heating and airconditioning system.

#### **High Voltage Caution:**

Extra care must be taken when working on or around DVM S equipment due to numerous high voltage components. Whether installing or servicing DVM S equipment in the field or while attending Samsung HVAC training classes which include powered simulators and equipment, be aware of the potential dangers of high voltage – <u>use caution</u>

This presentation may only be used with authorization by Samsung HVAC. Unauthorized use, duplication or alteration of this presentation is prohibited.

For technical support issues, always contact your Samsung equipment provider.

www.samsunghvac.com

https://samsunghvac.learnernation.com

www.dvmdownload.com

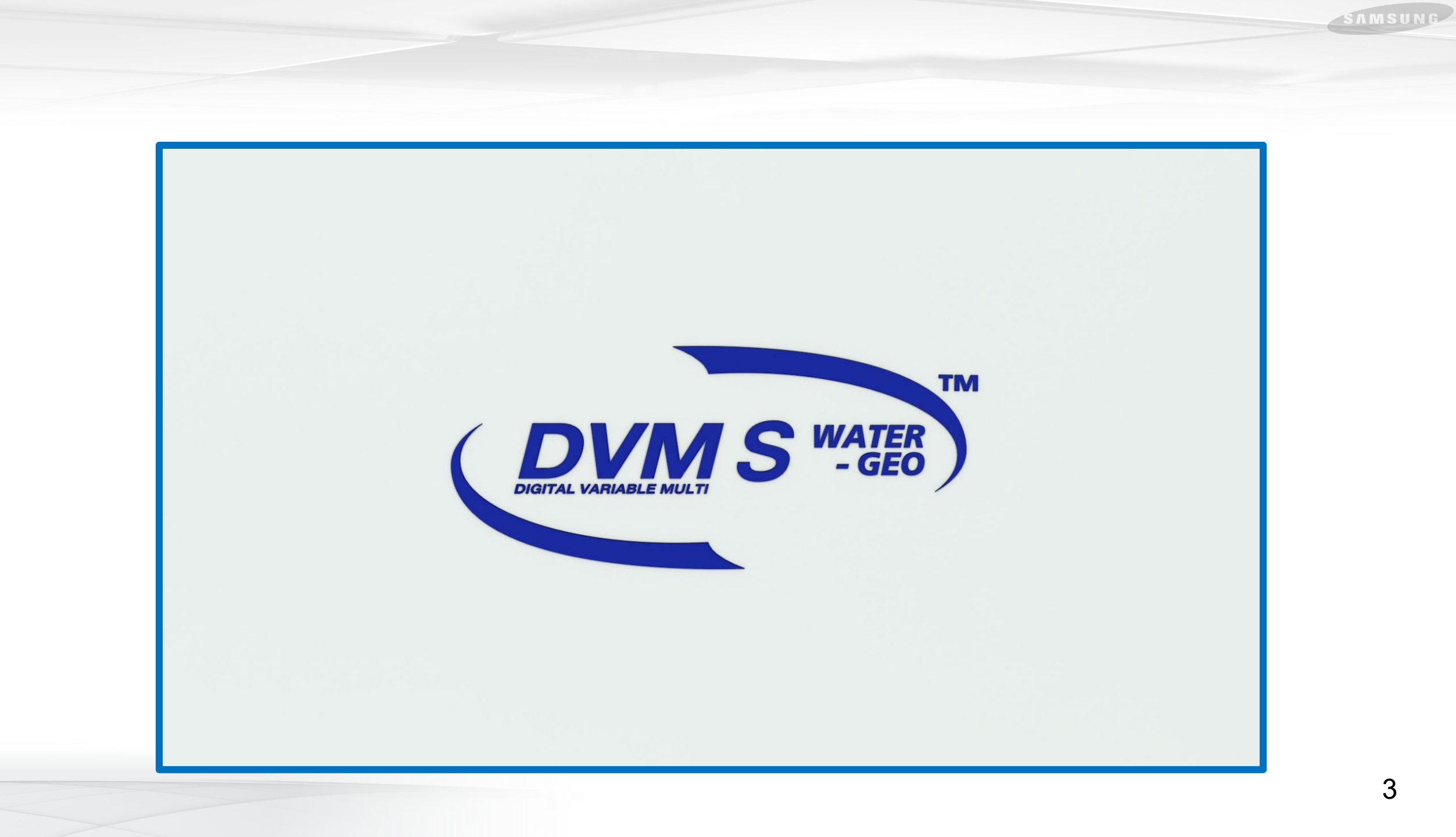

## **DVM S Water Training**

## **Training Topics**

- DVMS Water Introduction
- System Components
- Condenser Basic Installation
- MCU Basic Installation
- Refrigerant Piping Installation
- Water Side Control
- System Communication
- System Setup & Basic Addressing
- Commissioning
- Addendum

## Samsung Business Academy

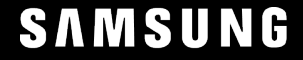

## Samsung Business Academy (SBA)

## **SBA Account Sign Up Required:**

- Register for future training classes/courses.
- Receive credit for this training class.
- Access completion certificates.
- Complete surveys/submit feedback.

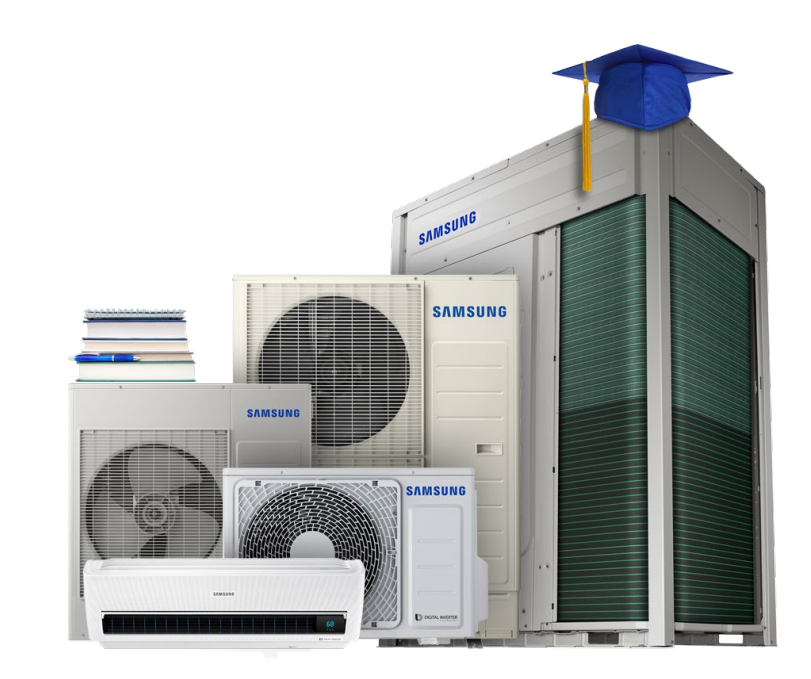

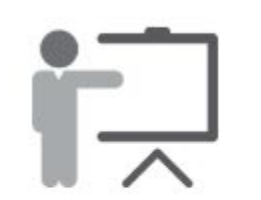

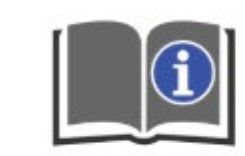

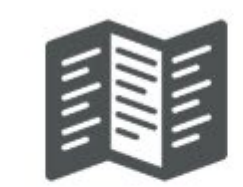

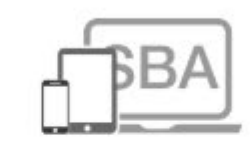

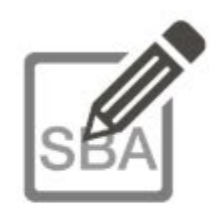

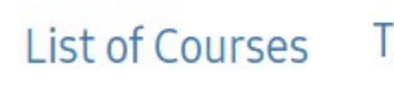

Training Courses Catalog Visitor's Guide

Samsung Business Academy Login

Samsung Business Academy Registration

## Samsung Business Academy (SBA)

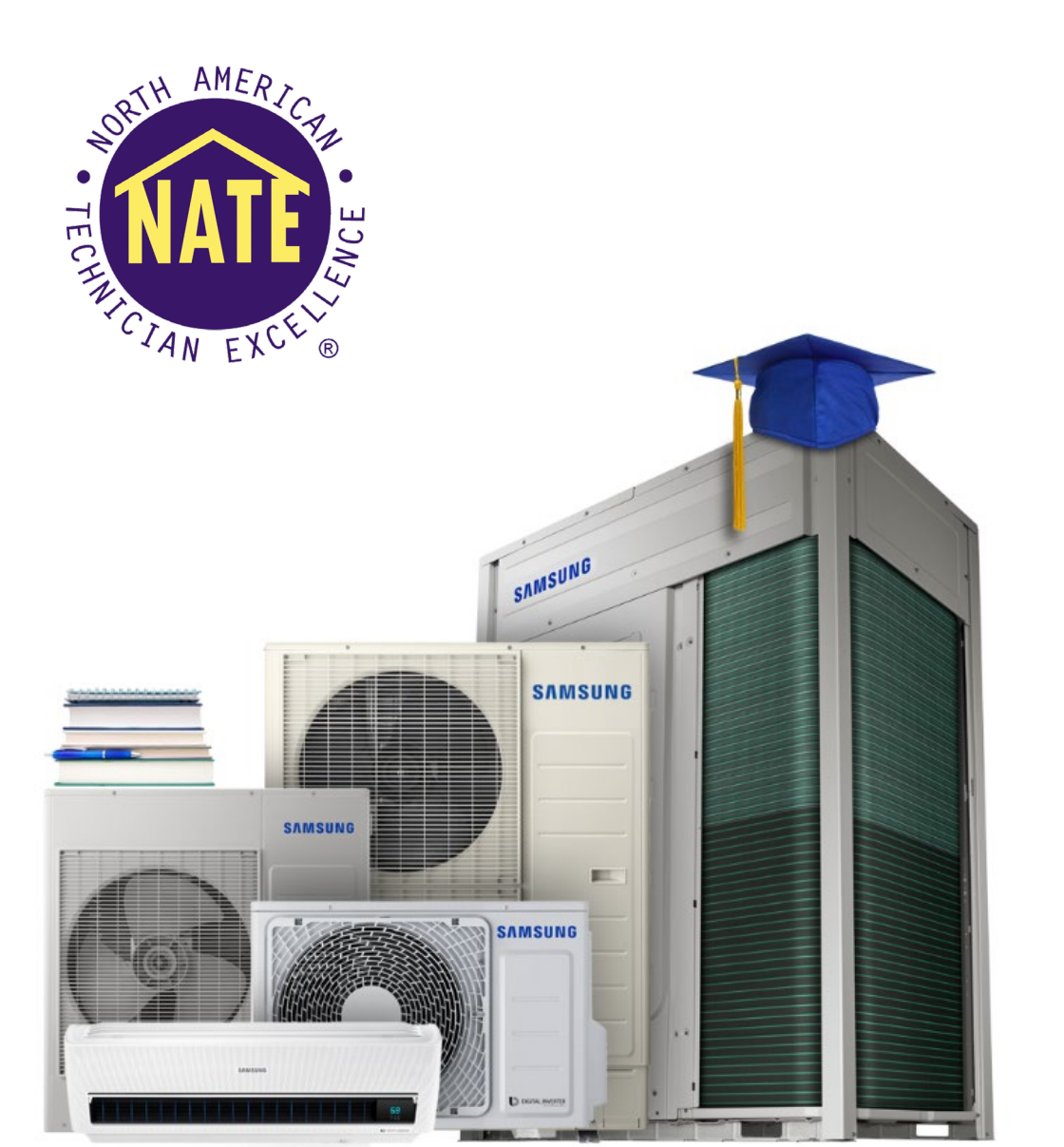

## 1. Sign up for a SBA Account

- Contractor
- Distributor
- 2. View/print completion certificates
- 3. Register for future training
  - Instructor-Led Courses
  - Online Demand

#### Go to: www.samsunghvac.com\*

\*Disable popup blocker.

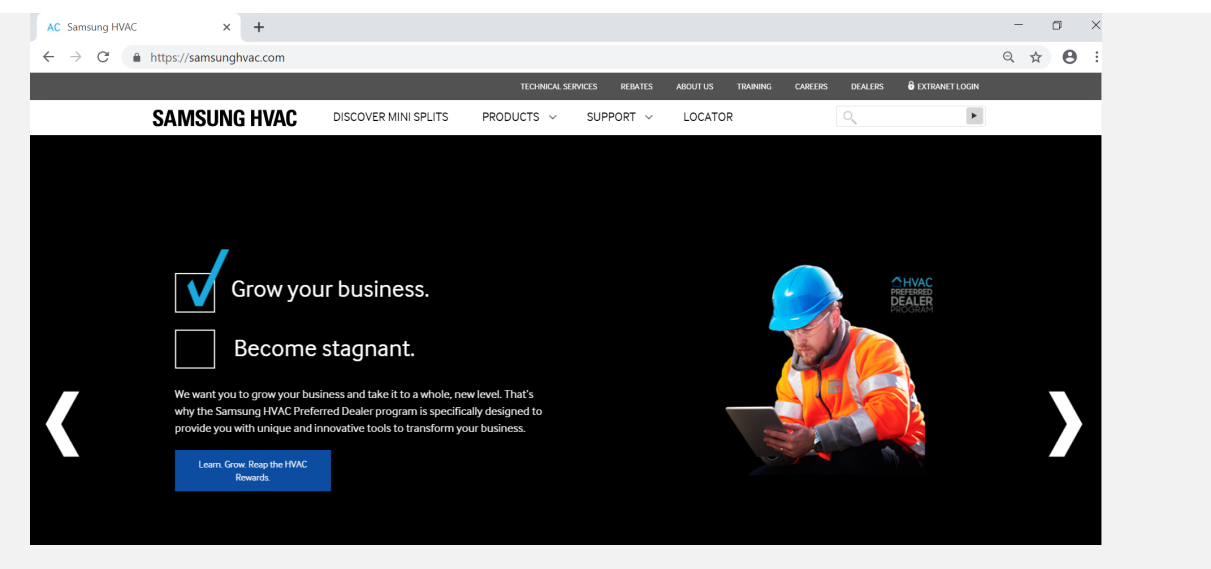

#### Hover over:

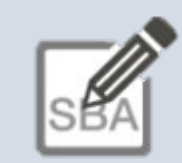

Samsung Business Academy Registration

Choose either:

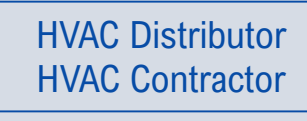

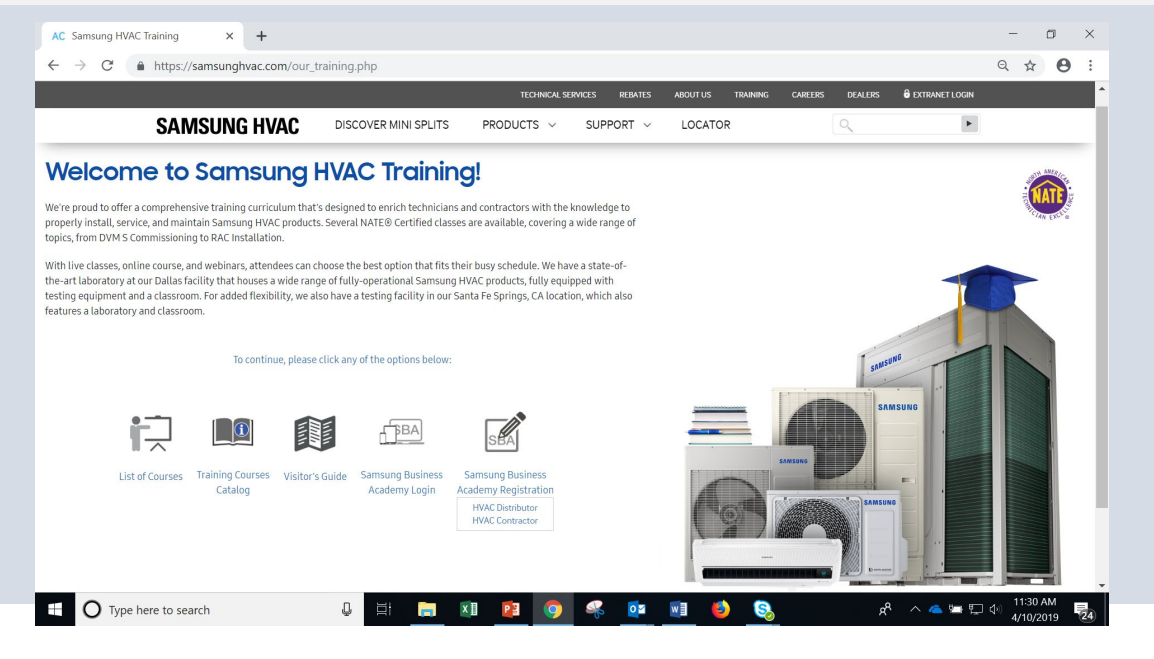

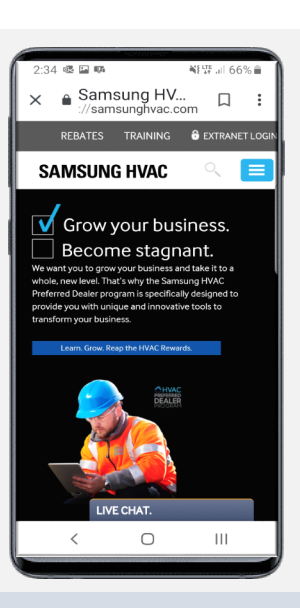

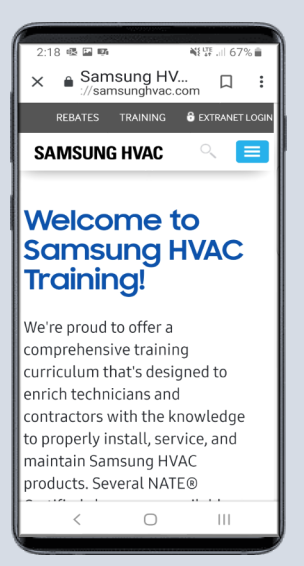

| HVAC Contractor                                                                                                    | 1 Type Distributor Name                 | Search Partner ×<br>Title: ID: 2 Click Search                                                     |
|----------------------------------------------------------------------------------------------------|-----------------------------------------|---------------------------------------------------------------------------------------------------|
| Complete all required<br>fields designated<br>by an asterisk (*).                                                                            | Click Partner: "2<br>to add Distributor | Image: Title     ID     Parent                                                                    |
| Required Field                                                                                                    | information.                            | Search Partner X                                                                                  |
| For <b>Partner</b> field, please search for and choose your dealer co<br>you cannot find your dealer name, please choose "Other" and provide | Partner: 🖉                              | My Distributor                                                                                    |
| in the text field below.                                                                                                    | Company Name (if not found above)       | Title     ID     Parent               My Distributor         SHA362         Samsung HVAC (Parent) |
| * Last Name:                                                                                                    | * Who is your Partner<br>Distributor?   | (3) Click your Distributors name to add to form.                                                  |
| * Address Line 1:                                                                                                    | * Job Title Select                      |                                                                                                   |
| Address Line 2:                                                                                                    | SAMSUNG HVAC<br>Dealer #                | If your Distributor is not in the list                                                            |
| State:                                                                                                    | NATE ID #                               | Type <b>Other</b> in the <b>ID</b> : field.                                                       |
| * Zip:                                                                                                    | Language: English (US)                  | Search Partner × Title: ID: 2 Click Search Other  Search                                          |
| * How did you learn<br>about Samsung HVAC                                                                                                    |                                         | Title ID Parent                                                                                   |
| Training?                                                                                                    | (3) Click OTH<br>add to for             | ER to<br>m.<br>Partner: OTHER D m<br>SAMSUNG                                                      |

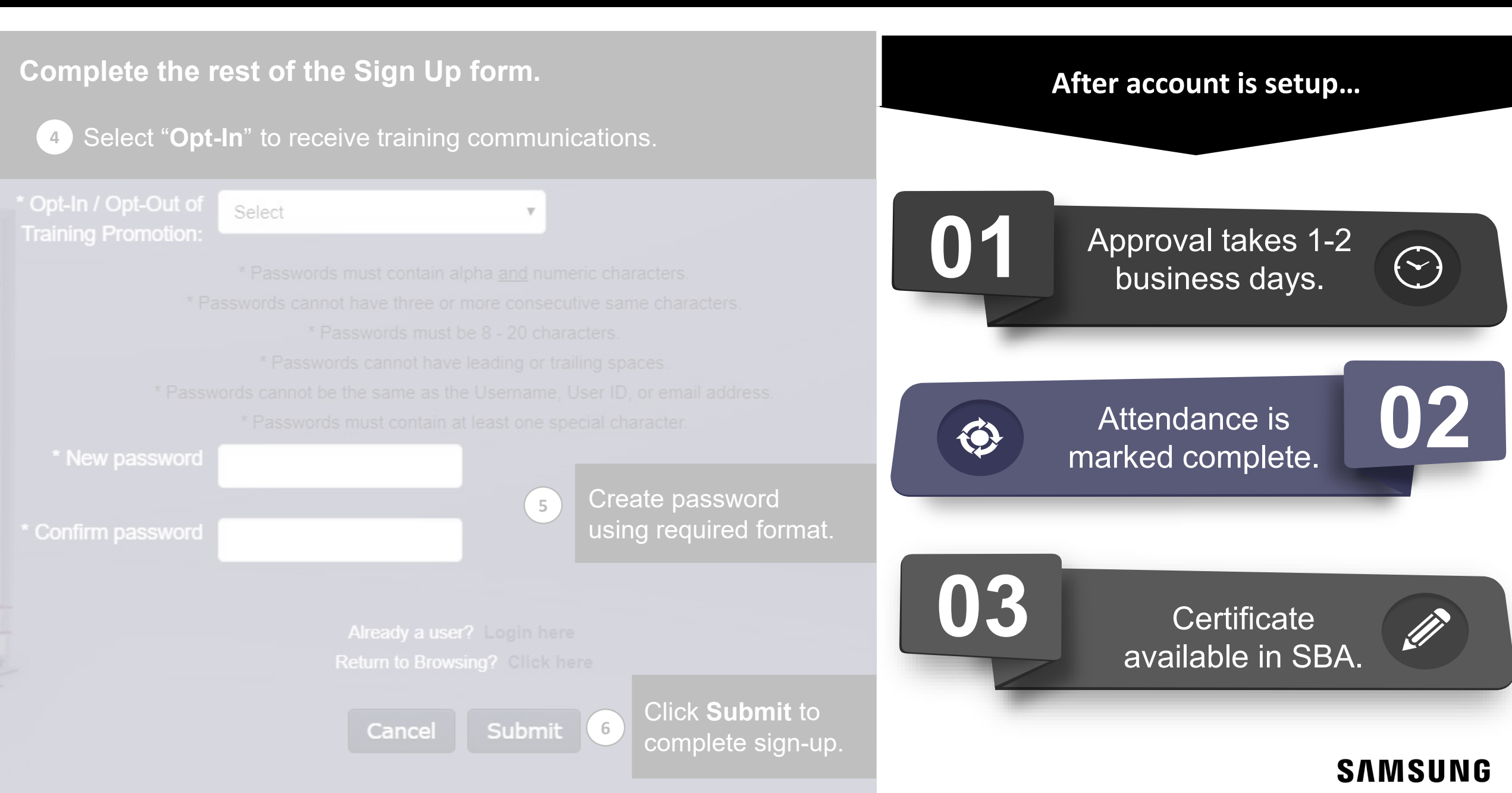

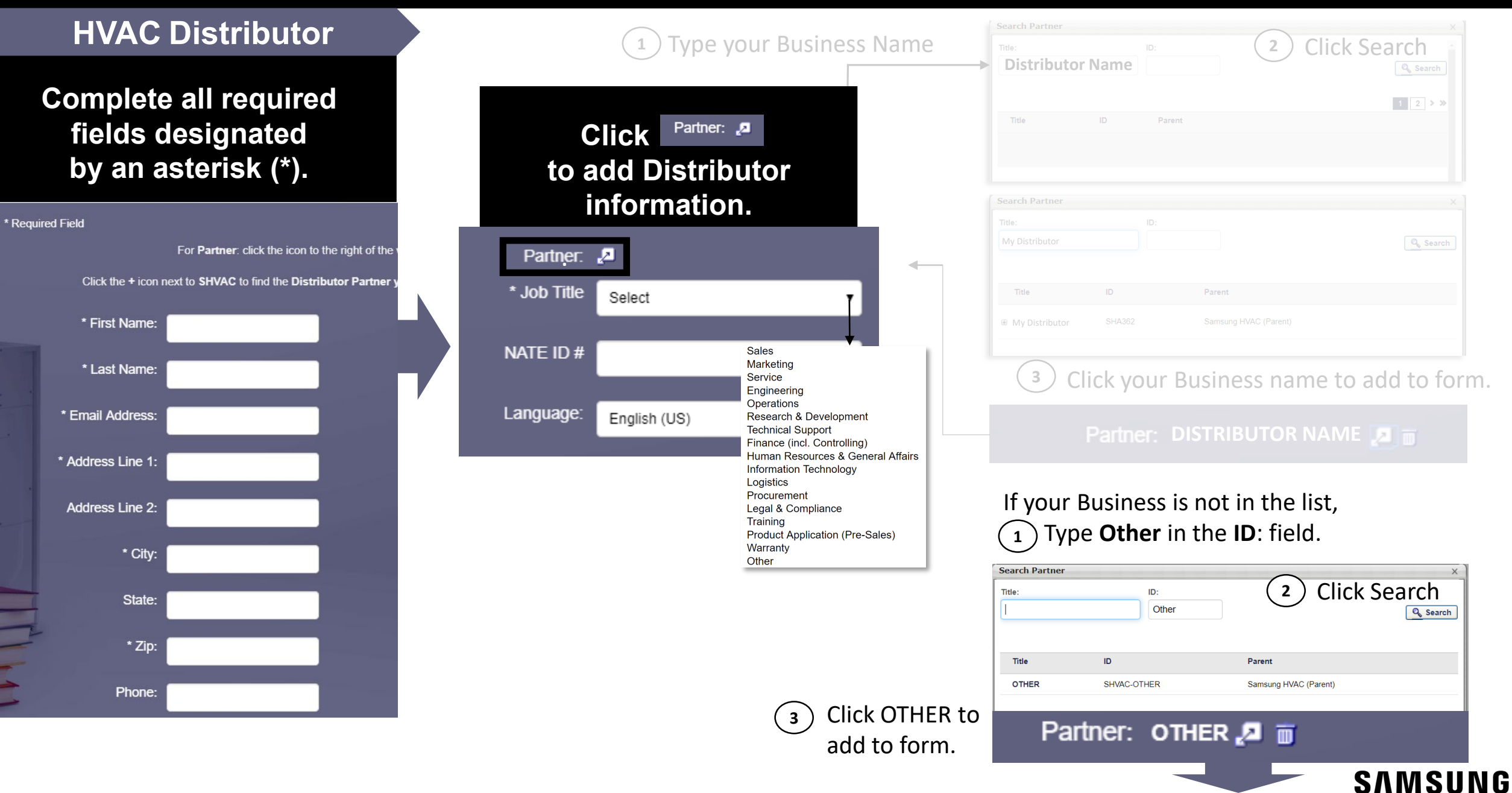

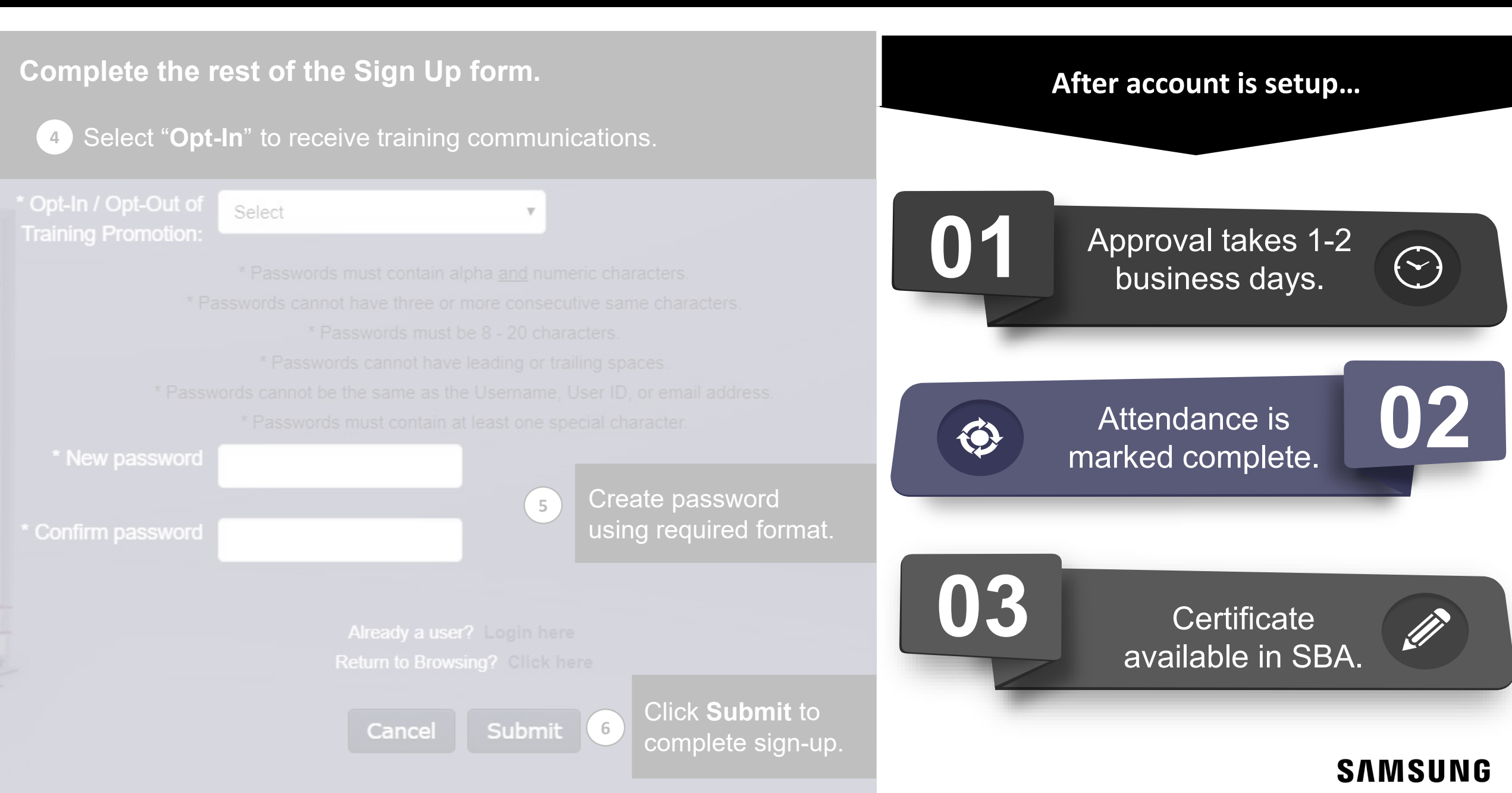

## 2. View/Print Completion Certificates

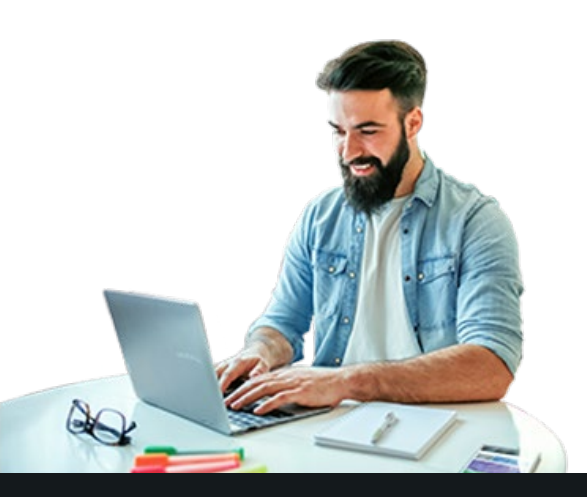

① Go to www. <u>https://samsunghvac.com/our\_training.php</u>

2 Click: Samsung Business Academy Login

Login with Samsung Business Academy (SBA) username/password.

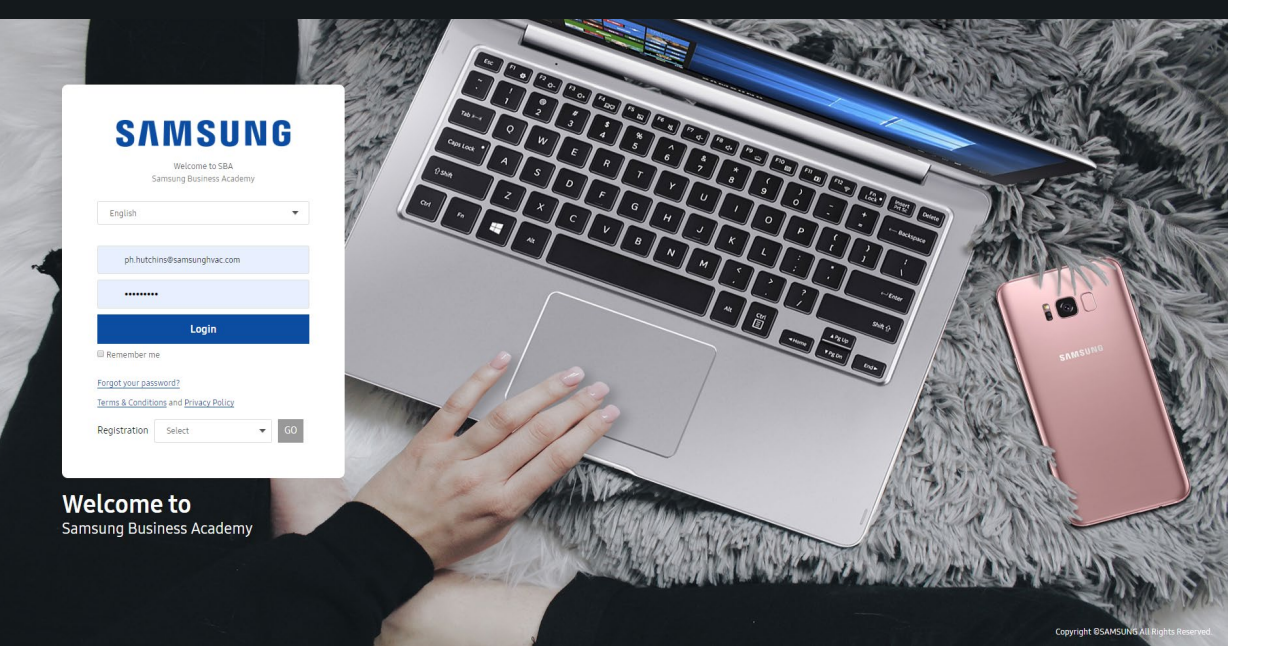

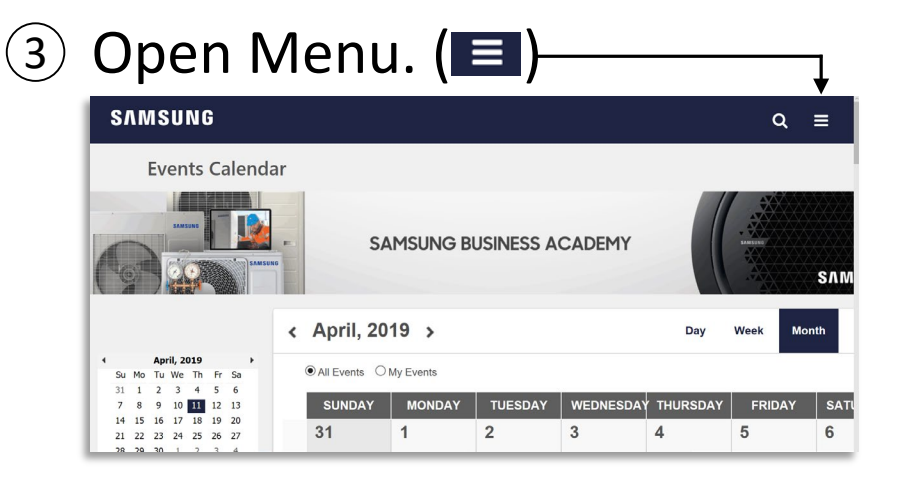

## ④ Click "View Your Transcript".—

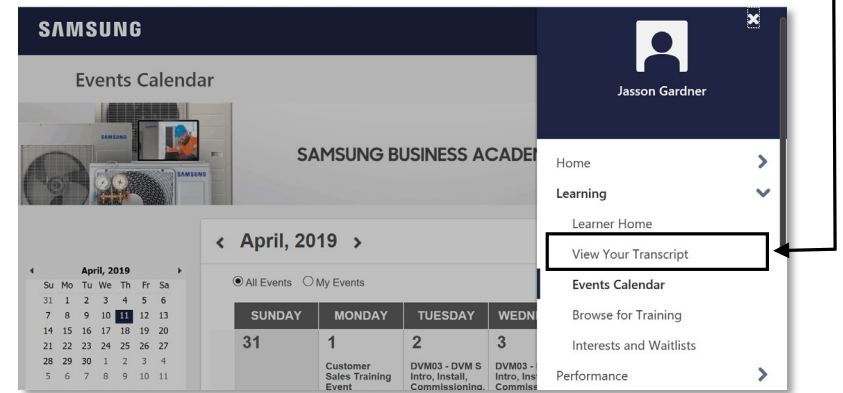

## 2. View/Print Completion Certificates

## (4) Click "View Completion Page".

| SAMSUNG    |                                                                                                    |                        | ର ≡ |
|------------|----------------------------------------------------------------------------------------------------|------------------------|-----|
| AGGREG     | 12 HRS 12/31/2019 (\$.00                                                                           |                        |     |
| Comple     | ted * By Completion Date * All Types *                                                             | Search for training Q, |     |
| Search Res | sults (33)                                                                                         |                        |     |
|            | INTT - Internal Tech Training (Starts 3/18/2019 9:00 AM)<br>Completed: 3/18/2019 Status: Completed | View Completio         |     |
|            |                                                                                                    | View Completion rage   |     |
|            | INTT - Internal Tech Training (Starts 3/18/2019 9:00 AM)<br>Completed: 3/18/2019 Status: Completed | View Training Details  |     |
|            | INTT - Internal Tech Training (Starts 3/15/2019 9:00 AM)<br>Completed: 2/15/2019 Status: Completed | View Completio 💌       |     |
|            | INTT - Internal Tech Training (Starts 3/11/2019 9:00 AM)<br>Completed: 2/11/2019 Status: Completed | View Completio 🔻       |     |
|            | INTT - Internal Tech Training (Starts 3/8/2019 10:00 AM)<br>Completed: J/0/2019 Status: Completed  | View Completio 💌       |     |
| -          | INTT - Internal Tech Training (Starts 3/4/2019 10:00 AM)<br>Completed: 3/4/2019 Status Completed   | View Completio         | 0   |

#### 5 Click "View My Certificate".

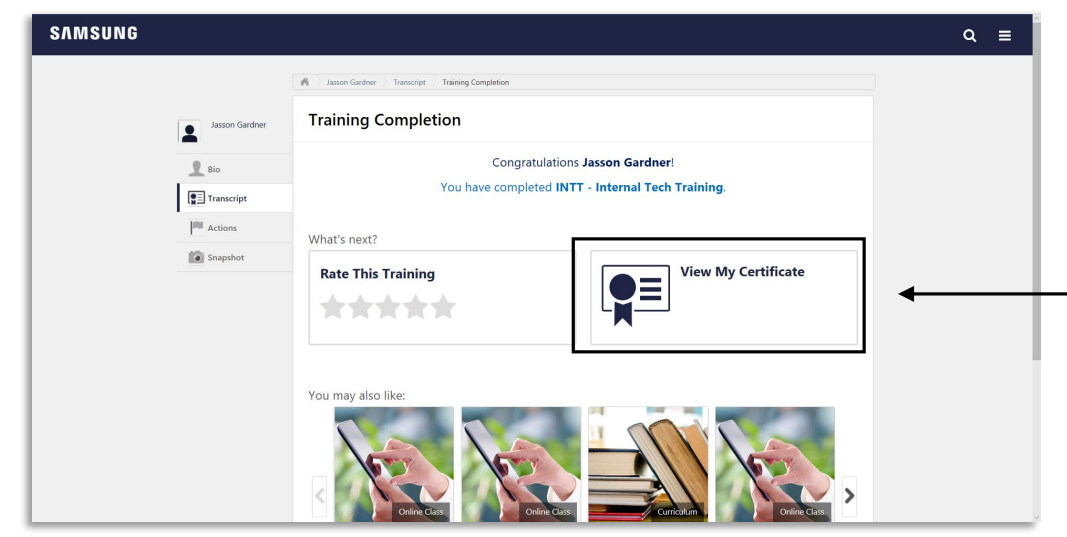

#### 6 Select "Print" or "Save" option(s).

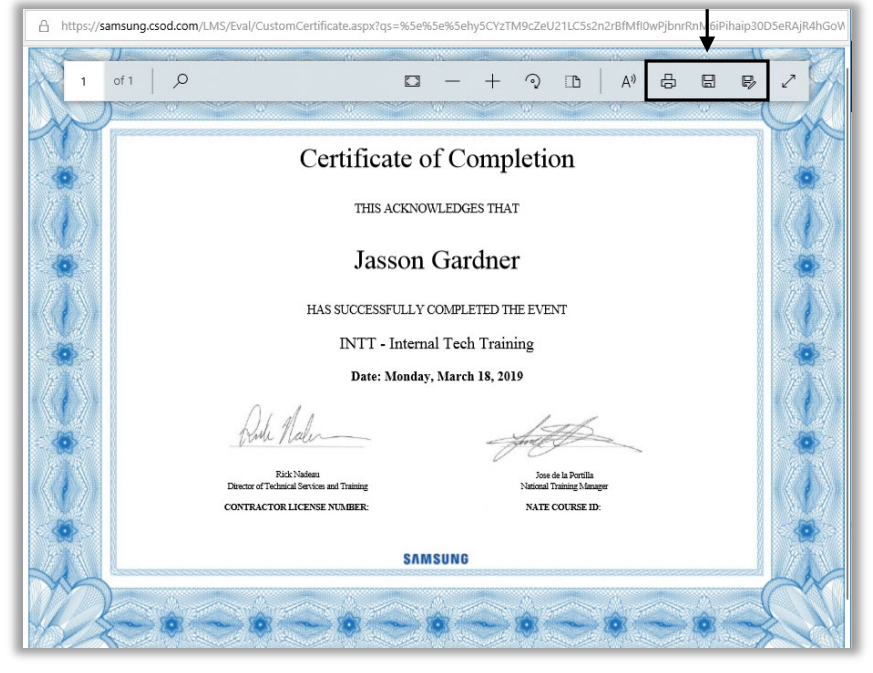

**Note**: Confirmation email will be sent with link to download certificate. You recently attended a session of DVM03 - DVM S Intro, Install, Commissioning, & Config. This message is to confirm that your learning transcript has been marked complete, and your certificate of completion can now be viewed and printed.

Your Session Details: Start Date: 4/3/2019

End Date: 4/4/2019

To view your certificate of completion:

- Navigate to your Transcript in the SAMSUNG BUSINESS ACADEMY portal
- Select Completed transcript from the drop-down selector
- Find DVM03 DVM 5 Intro, Install, Commissioning, & Config on your completed transcript page and click the Print Certificate option on the right-hand side next to this training item. Your certificate will open in PDF form. You may print it and/or save the file to your local computer.

If you have questions, please submit them by replying to this message

## 3. Register for Future Training

① Go to www. https://samsunghvac.com/our training.php

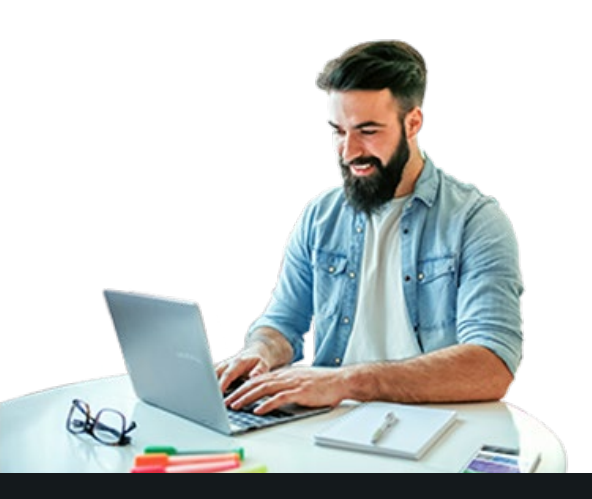

2 Click: Samsung Business Academy Login

Login with Samsung Business Academy (SBA) username/password.

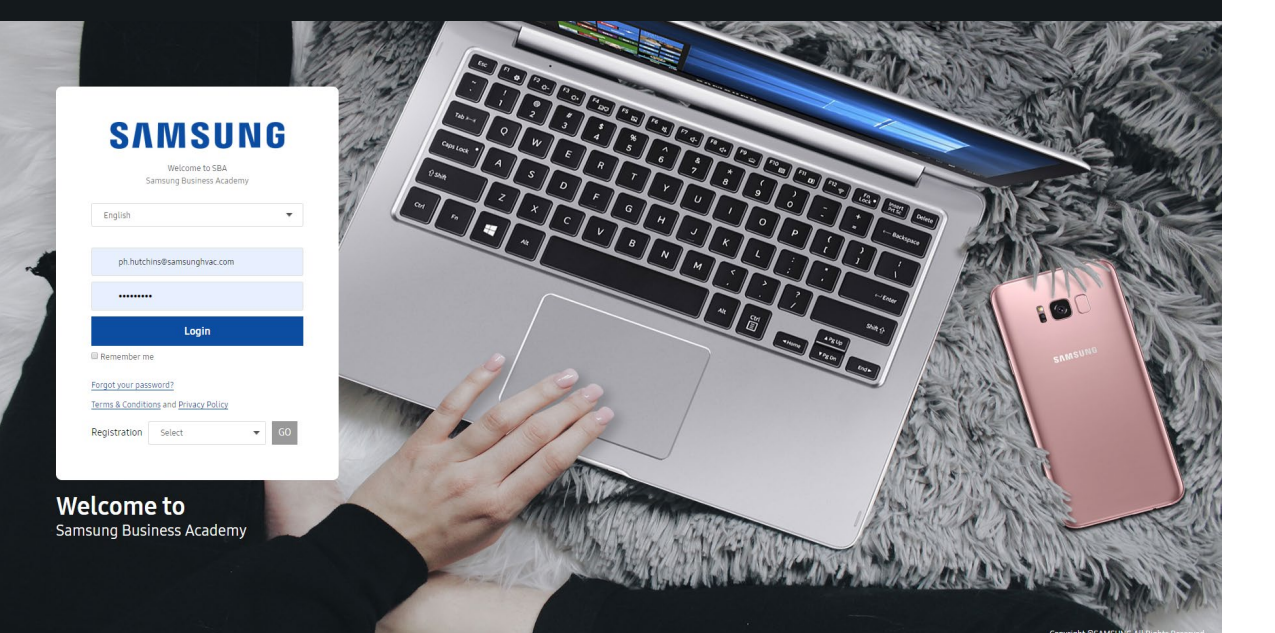

#### ③ Samsung Business Academy (SBA) displays.

- Hover on class name to view class information.
- **Click** on class name to open the class registration form.

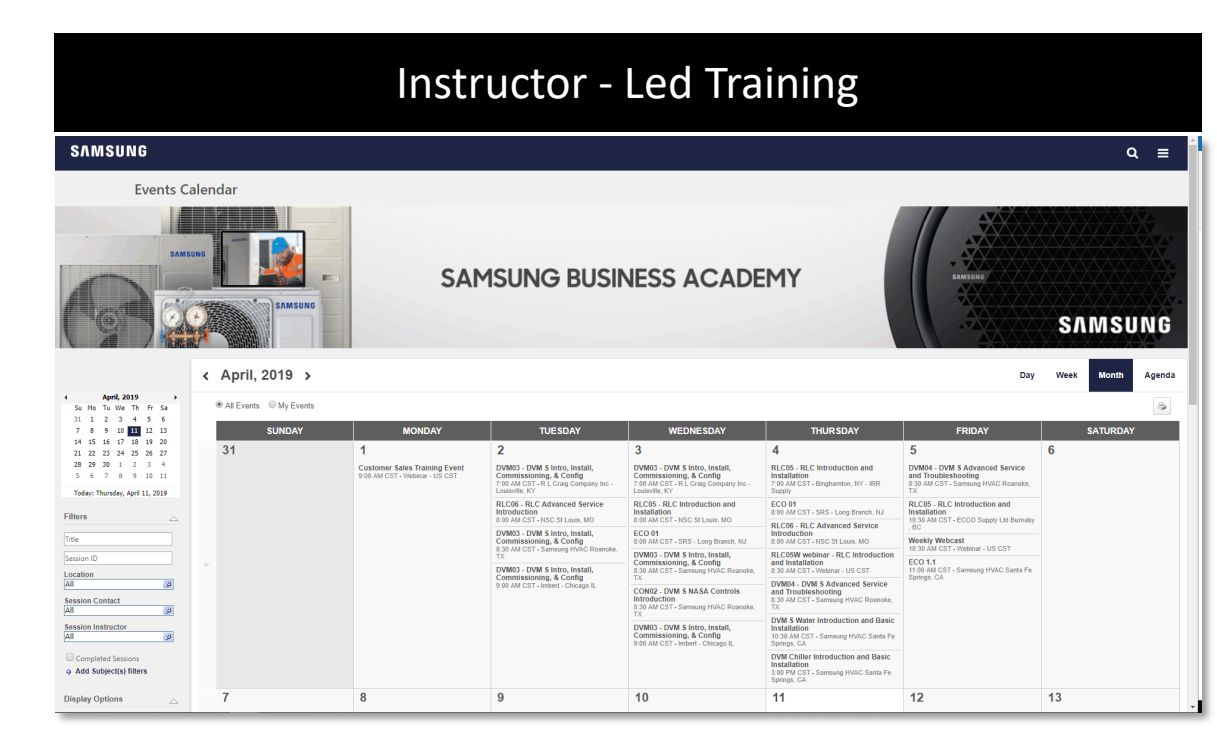

## 3. Register for Future Training

|                                 | "Request".                                                                                                    |
|---------------------------------|----------------------------------------------------------------------------------------------------|
| Pi / Calenda                    | naming denaits                                                                                                    |
| Trainin                         | g Details                                                                                                    |
| This course p<br>necessary to i | RLC05 - RLC Introduction and Installation<br>Session - Samsung HVAC - 9 hours<br>******* (0)<br>Request Calendar View Print View Event<br>vides an overview of Samsung's residential and light commercial heat pump systems. The course covers the requirements and key mechanical or<br>total single zone and multi zone systems. |
| Details                         | Ratings & Reviews                                                                                                    |

#### Registration status screen displays.

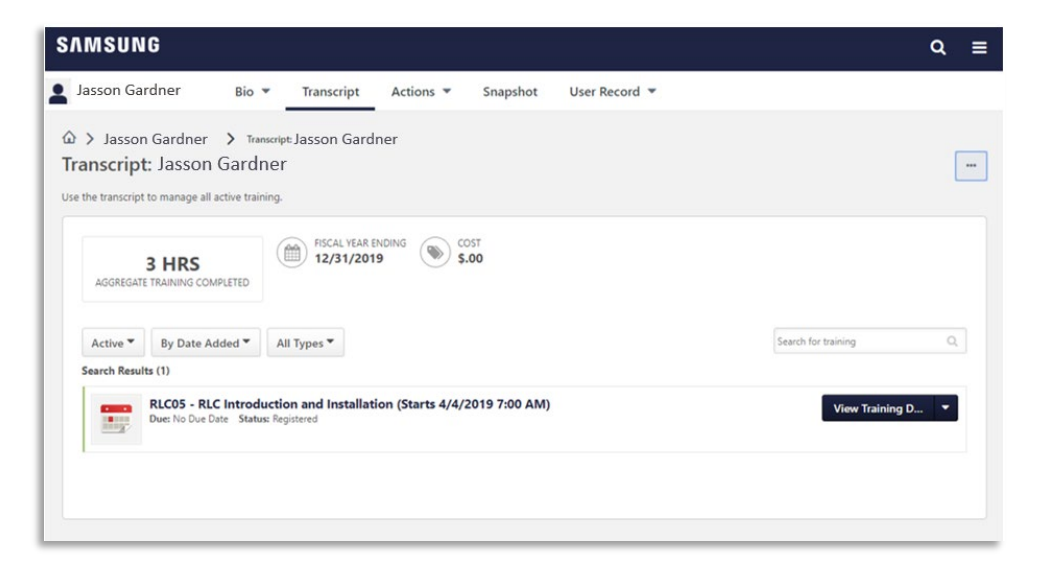

#### 5 Confirmation email will be sent.

Dear Jasson, this message is to confirm you are registered to attend:

Title: RLC06 - RLC Advanced Service Introduction 4/17 RLC06 - Roanoke, TX Session Details: 4/17 RLC06 - Roanoke, TX 4/17/2019 9:30 AM Date: 9:30 AM - 5:30 PM EST Time: Samsung HVAC Roanoke, TX Location: 776 Henrietta Creek Road, Suite 100, Roanoke, TX 76262 Address: Room: Instructor(s): Michael Wertzberger (Primary Instructor) Training Hours: 8 Hours 0 Min If the training address does not appear above, please use the below address: Please ensure that you download or print the Training Material prior to the class. Training documents can be found here, sorted by class name. Please accept this meeting request to add this session to your Outlook or Google calendar. If you can no longer attend this session, please withdraw by clicking the "Withdraw" link from your Transcript in the SAMSUNG BUSINESS ACADEMY portal. If you have questions, please submit them by replying to this message.

2018 Corporate Bulletin 2018-0004 Training Materials.PDF

**Note**: If you do not receive with email within 15 minutes, check your Junk/Spam folder. Add <u>\*@samsunghvac.com</u> to trusted sites.

## 3. Register for Future Training

#### On - Demand Training

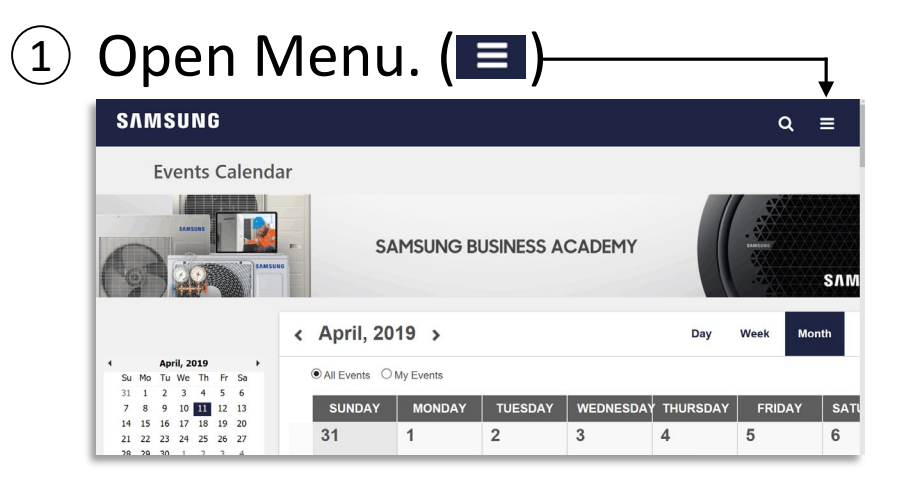

#### 2 Click "Browse for Training".—

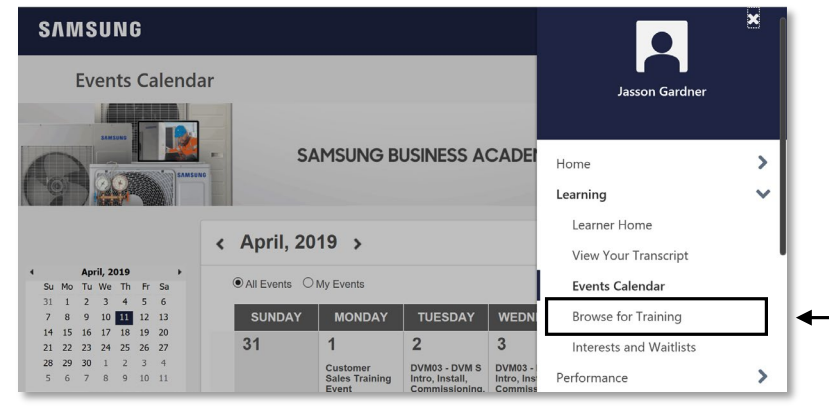

| ③ Click "Brows                                                                                                    | e All".                                      | ④ Click "Type"*.                                                                                                    |
|----------------------------------------------------------------------------------------------------|----------------------------------------------|----------------------------------------------------------------------------------------------------|
| SAMSUNG<br>Browse for Training<br>Suggested<br>Define the second second | Q ≡<br>→ Browse All<br>D () □ ? = ? = ? = () | SAMSUNG<br>Skip to Main Content<br>Training clear<br>Suggested<br>My Subjects<br>Popular<br>Newest                                          |
| 5 Select course                                                                                                    | and click "Launch"                           | subject clear<br>Digital Appliance<br>SMA<br>Common (828)<br>Device (Mobile)<br>Type clear<br>Common (828)<br>Device (Mobile)<br>Type clear |

[TM Video] DVM S Pump Out process

Video - Digital Appliance - 30 minute:

Launch

Details Ratings & Reviews

[TM Video] DVM S Pump Out process

and Materials.

# Thank You for setting up your account in class!

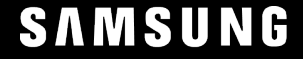

# **SAMSUNG DVM S** Water

## Introduction

#### SAMSUNG HVAC

## **DVM S Water Introduction**

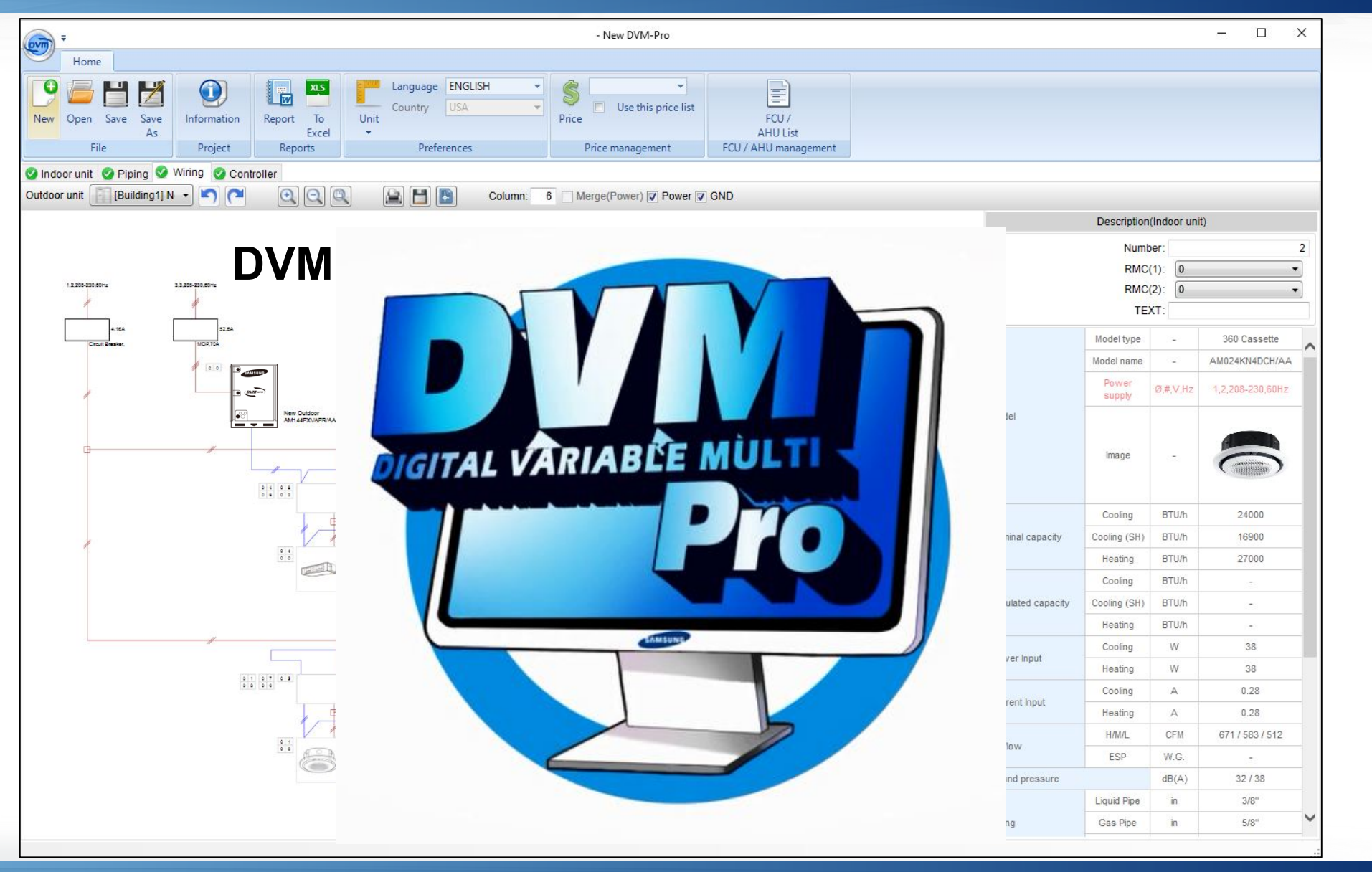

## **DVM Pro Design Software**

- Every DVM S project must be designed through DVM Pro
  - Insures all system components are compatible
    - Insures correct layout of all system components
      - Calculates all piping sizes & additional refrigerant
        - Insures that system will perform as designed

| nr.                        |            | Concert and the second      |            |          |              |                |             |                | Indoor Inform | nation     |           |             | spersert | - 9 |
|----------------------------|------------|-----------------------------|------------|----------|--------------|----------------|-------------|----------------|---------------|------------|-----------|-------------|----------|-----|
| inr                        |            | vitar ~                     | DVM S(NEW) |          | HEAT RECO    | TRY ~          | New Comb    | ination(230V ~ |               |            |           | +-          |          |     |
| FLOOR STANDAG              |            | Name New Oal                | 9door      |          | 🖂 Sim        | ultaneously op | verate Hy   | 46°C           |               |            | Nomina    | d Capacity  |          |     |
| CELINGERAL Standard        |            | M Comb. Rate(%)             |            | 120 0    | Hy Cor       | no. Ratio(%)   |             | 0.0            | Name          | Model name | Cooking   | Heating     |          |     |
| FLOOR STANDING             |            |                             |            | 100      |              |                |             |                |               |            | TO IRTURN | TO (RT) (N) |          |     |
| AHISTANA                   |            |                             | Nominal C  | (pacity  |              | Contena        | 566 H350    |                | Indexet       | AMOOSIKM   | 9000      | 10000       |          |     |
| Mult AHAVertical)          |            | Model name                  | Cooling    | Heating  | Power supply | Caston         | Hosten      | Status         | indoor2       | AMOOSKN    | 9000      | 10000       |          |     |
| Mail and Minetern          |            |                             | TC(BTUM)   | TC(BTUh) |              | outering.      | - watery    |                | Indoor3       | AM024KN    | 24000     | 27000       |          |     |
|                            |            | ANTICIC STREET,             | 1//////    | 101111   | 3 3 302 300  | 105.54         | 101.33      | 1000           | Indoor4       | AM026JN    | 36000     | 40000       |          |     |
| WHEL MUCHTED               |            | A CONTRACTOR OF THE OWNER   | 144100     | 100000   |              | 005.54         | 104.32      |                | Indoor5       | AM036JN    | 30000     | 40000       |          |     |
| NEO FORTE                  |            | AM168HXVAPROAA              | 168000     | 199000   | 3,3,208-230  | 90.48          | 89.42       | Adive          | indeer?       | AM009JN    | 9500      | 10500       |          |     |
| CBUNG                      | _          | AM 192HXVAPRIAA             | 192000     | 216000   | 3,3,208-230  | 79.15          | 78.24       | Active         | Indoor8       | AM009HPL   | 9500      | 10500       |          |     |
| CEIUNG                     |            | AM216.0XVAFRIAA             | 216000     | 243000   | 3,3,208-230  | 70.36          | 69.55       | Active         | Indoor9       | AM009HN    | 9500      | 10500       |          |     |
| Mo                         | del        |                             |            |          |              |                |             |                |               |            |           |             |          |     |
| Modelname Q2               | ty State   | Normal and American America | 10110      |          | UIII         | 45 TOULS 44    | alleer Awer |                |               |            |           |             |          |     |
| AM007FNTDC                 | 1 Active   | Neering prover report       |            |          |              | 22.4408/23.2   | 044         |                |               |            |           |             |          |     |
| AM397HNQDC                 | 1 Active   | Moving on contrast          |            |          |              | MCA.           | 600         |                |               |            |           |             |          |     |
| AM309FNTDC                 | 1 Active   | MCCD                        |            |          |              | 28             | 24.5        | ,              |               |            |           |             |          |     |
| AM009HNGDC                 | 1 Active   | Based Communication         | wines      |          |              | 10             | 6353        | 0              |               |            |           |             |          |     |
| AM012FNTDC                 | 1 Active   | Powercommoncator            | 98.00      |          |              | 400            | Part        | 0              |               |            |           |             |          |     |
| AND TERMUDU                | 1 ACTV0    | Convine                     |            |          |              | 14.00          |             |                |               |            |           |             |          |     |
| AM318HNQDC                 | 1 Actua    | Discharge Gas Pine          |            |          | 10           | 2.00           |             |                |               |            |           |             |          |     |
| AM220ENTDC                 | 1 Active   | Cit had southing when       |            |          |              |                |             |                |               |            |           |             |          |     |
| AM328HNQDC                 | 1 Active   | Additional advances of      | a second   |          | 194          | 18.100         |             |                |               |            |           |             |          |     |
| AM024FNTDC                 | 1 Active   | Stra (MakerCo               | - Contra   |          | 105          | 53 00x00 73x   | 20.12       |                |               |            |           |             |          |     |
| AM024HNQDC                 | 1 Active   | Terro (no 3D)               |            |          | 6            | 21 - 120       | .42         | - 25           |               |            |           |             |          |     |
| AVX/MH020CE                | 1 Inactive | remploaring (onl)           |            |          |              | AV - 100       | 112         | -19            | TC totals     |            |           |             |          |     |
| AVAWNHUJ2CE                | 1 stactive |                             |            |          |              |                |             |                | Indoor T      | 0          | 152000    | 169000      |          |     |
| arammand L                 | 1 Inactive |                             |            |          |              |                |             |                | Hydro T       | с          | 0         | 0           |          |     |
| AVXXNNIA ACCE              |            |                             |            |          |              |                |             |                |               |            |           |             |          |     |
| AVX/WHE62CE<br>AVX/WHE66CE | 1 Inactive |                             |            |          |              |                |             |                |               |            |           |             |          |     |

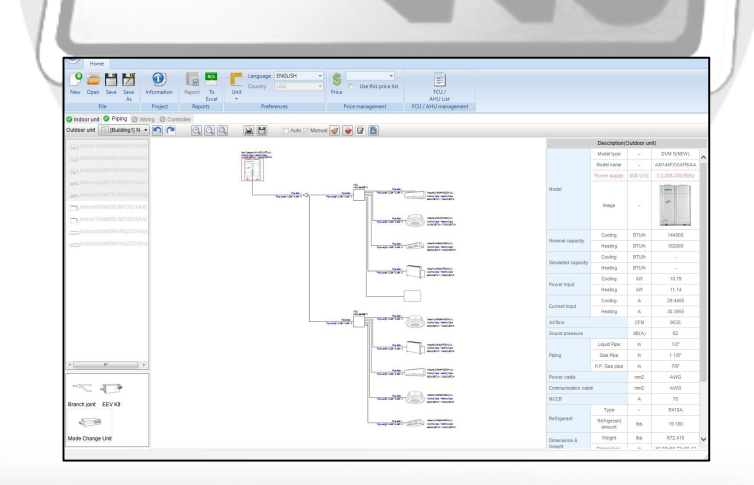

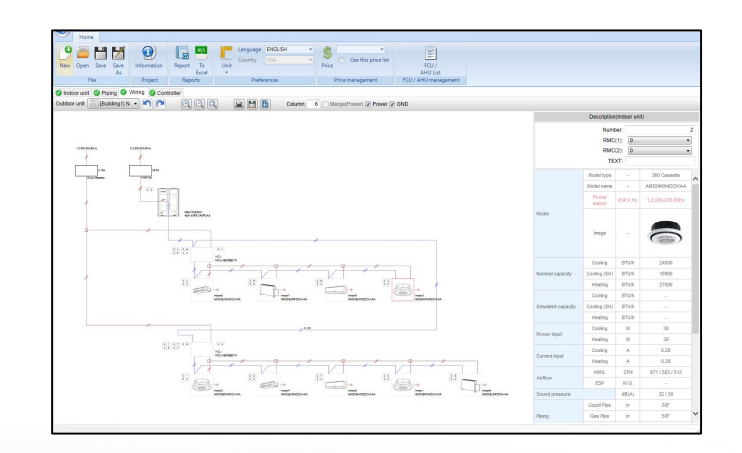

- DVM S Water cooled VRF systems can be applied to residential and commercial projects comprised of 1 to 3 condenser unit modules connected to multiple indoor units on a single refrigerant network up to 984 ft.
- DVM S Water systems are controlled by optional wired and wireless remote controllers including Samsung Smart Home WiFi and DMS centralized controls through a 2 conductor communication buss (16 AWG 2 conductor stranded with shield)
- **DVM S** Water systems are compatible with the full line of Samsung NASA protocol controls

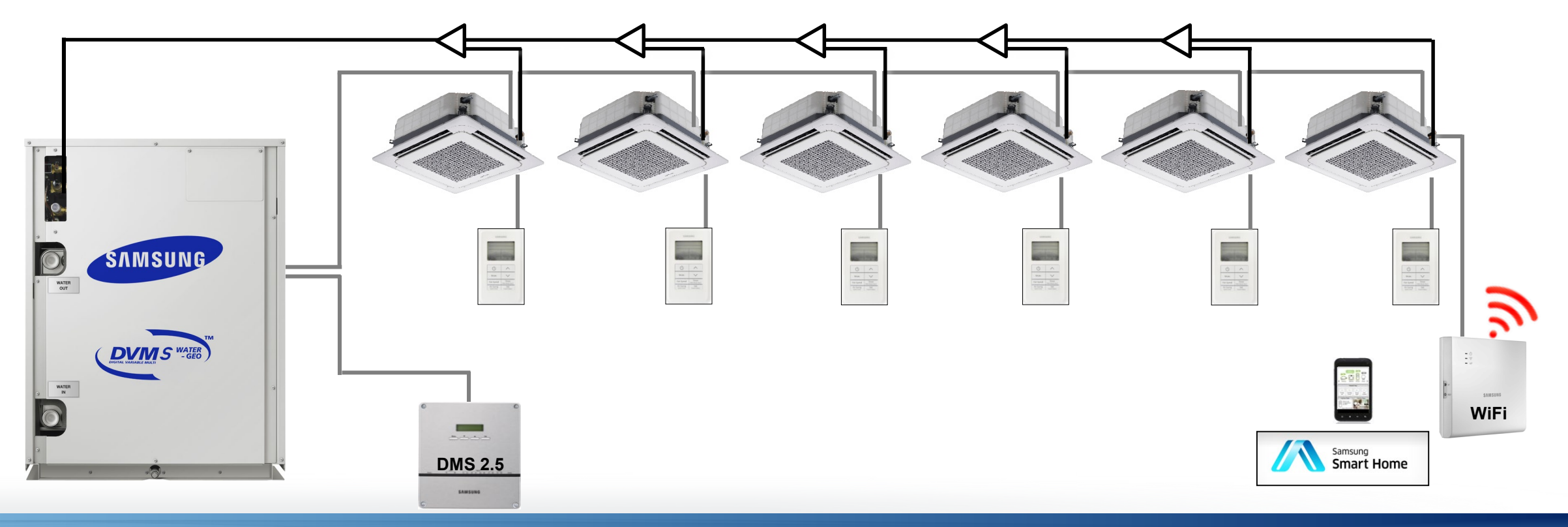

SAMSUNG HVAC

## System Concept

#### **DVMS VRF Water systems**

- 3, 4 & 4 ½ ton single phase models 208/230vac: AM0\*\*KXWDCH
  - Heat pump only Single condenser systems
  - Maximum 6 to 9 indoor units
- 6,8,10,16 & 20 ton 3 phase models
  - 208/230vac: AM\*\*\*HXWA**F**R
  - 460vac: AM\*\*\*HXWA**J**R
- 6 to 48 ton system configurations
  - Maximum 12 to 64 indoor units
- Field configured Heat Pump or Heat Recovery operation & Geothermal
- Closed loop condenser water circuit
- Samsung NASA protocol digital communications

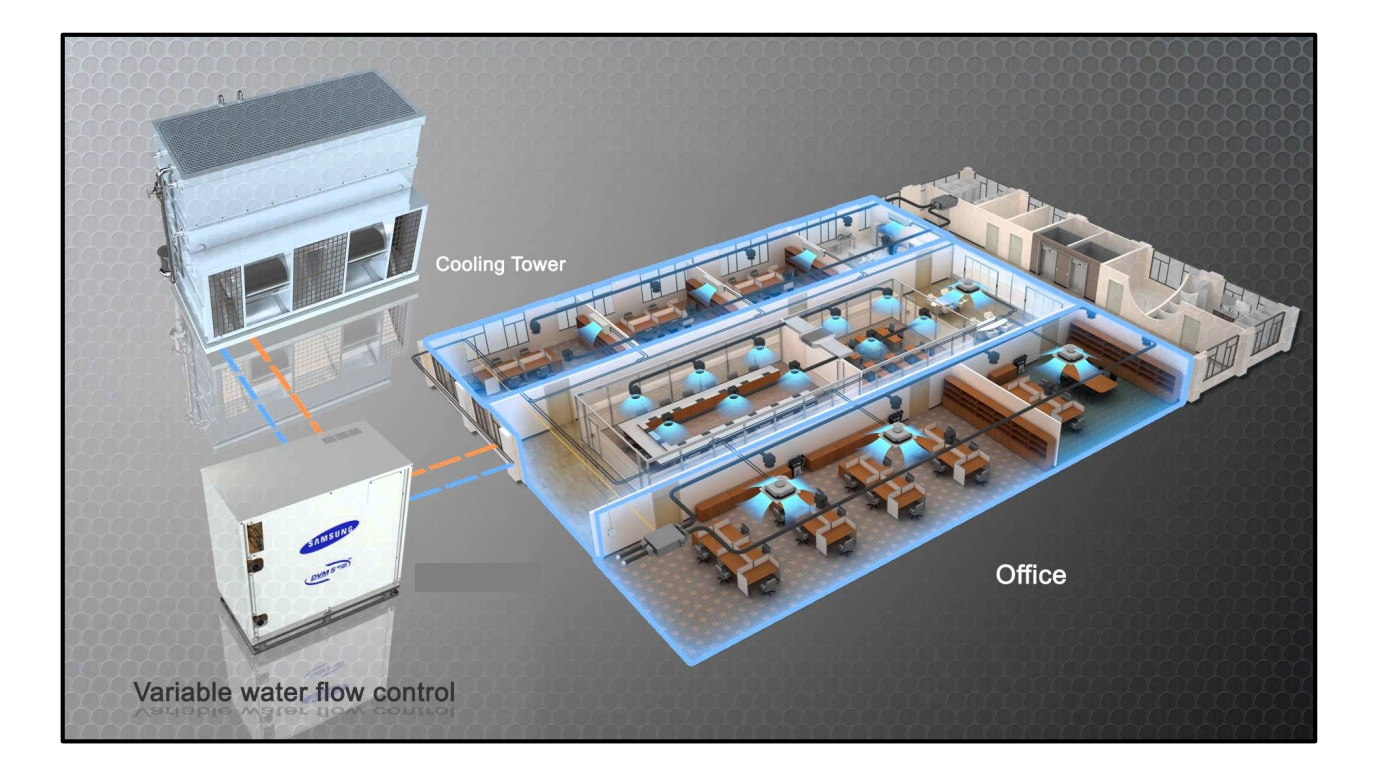

#### **System Configurations**

- The 3 phase condensers are available in 6,8,10 ton single compressor units 16 & 20 ton dual compressor units
- The condensers can be manifolded together to provide additional system capacity up to 50 ton

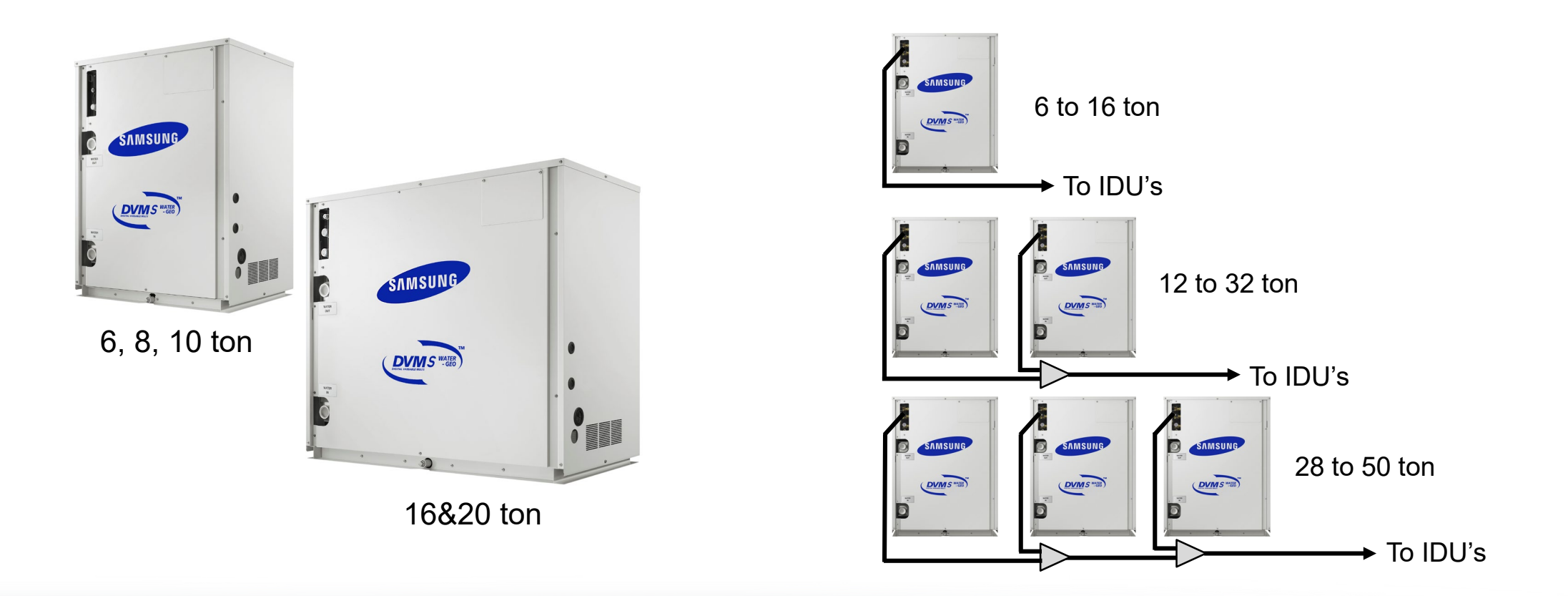

SAMSUNG HVAC

## **System Types**

- The 3 phase condensers are shipped from the factory for Heat Pump operation
- The condensers can be easily field configured for Heat Recovery operation
  - Requires DIP switch or "K" tactile setting and HP valve set

"K" tactile = Momentary push button switch

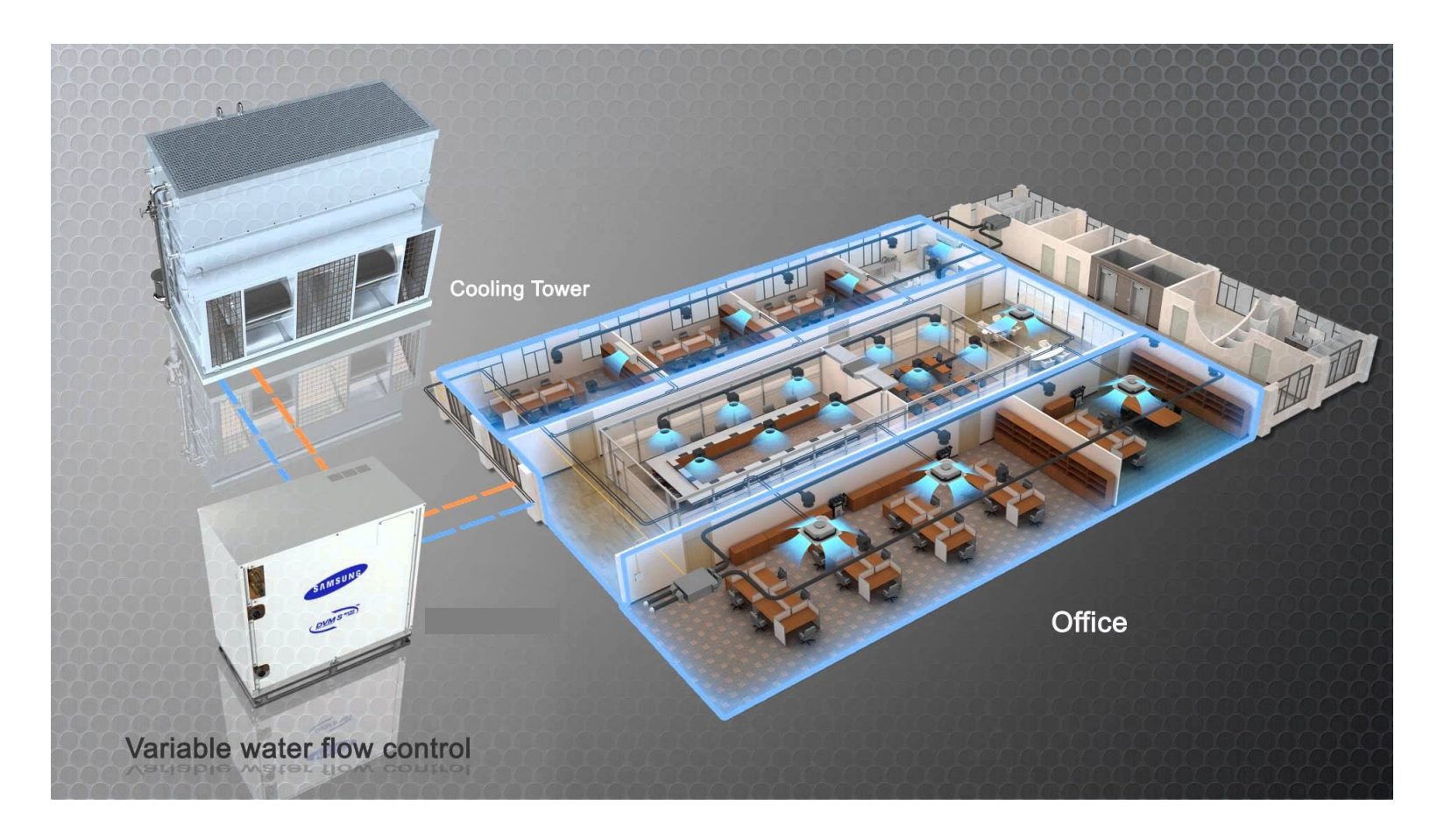

#### Main System Components – Refrigerant Side

#### Heat Recovery systems from 6 tons to 50 tons

- 3-Pipe refrigerant network
  - Liquid Low pressure gas Dual pressure gas
  - MCU **M**ode **C**hange **U**nit

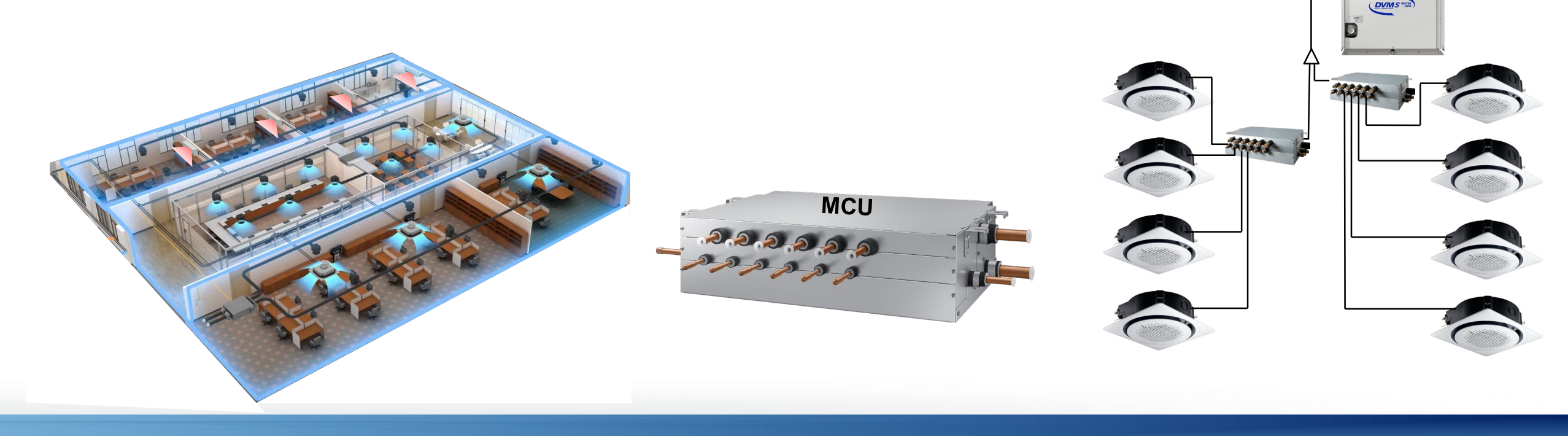

**SAMSUNG HVAC** 

#### **System Configurations**

#### **Condenser Water Circuit Applications**

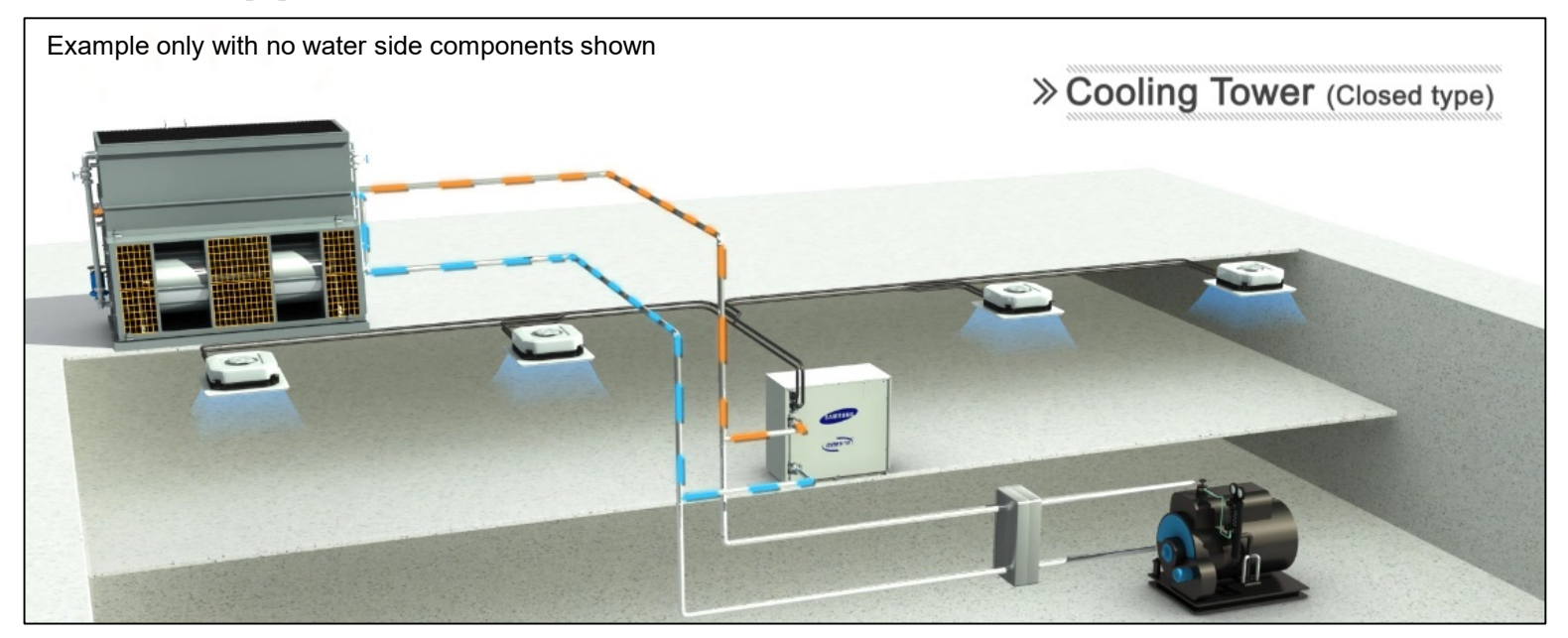

- Closed loop circulating water must have proper water treatment (Samsung specifications)
- Standard operating water temperature: 50°F to 113°F (without antifreeze)
  - Inlet water temperature below 50°F requires antifreeze
  - Lowest inlet water temperature: 14°F (requires antifreeze rated below 5°F)
  - Refer to Samsung Water Design Guide

**NOTE:** ALL closed loop designs require Samsung's water quality management – See Installation Manual for water quality requirements

SAMSUNG HVAC

#### **System Configurations**

#### **Condenser Water Circuit Applications**

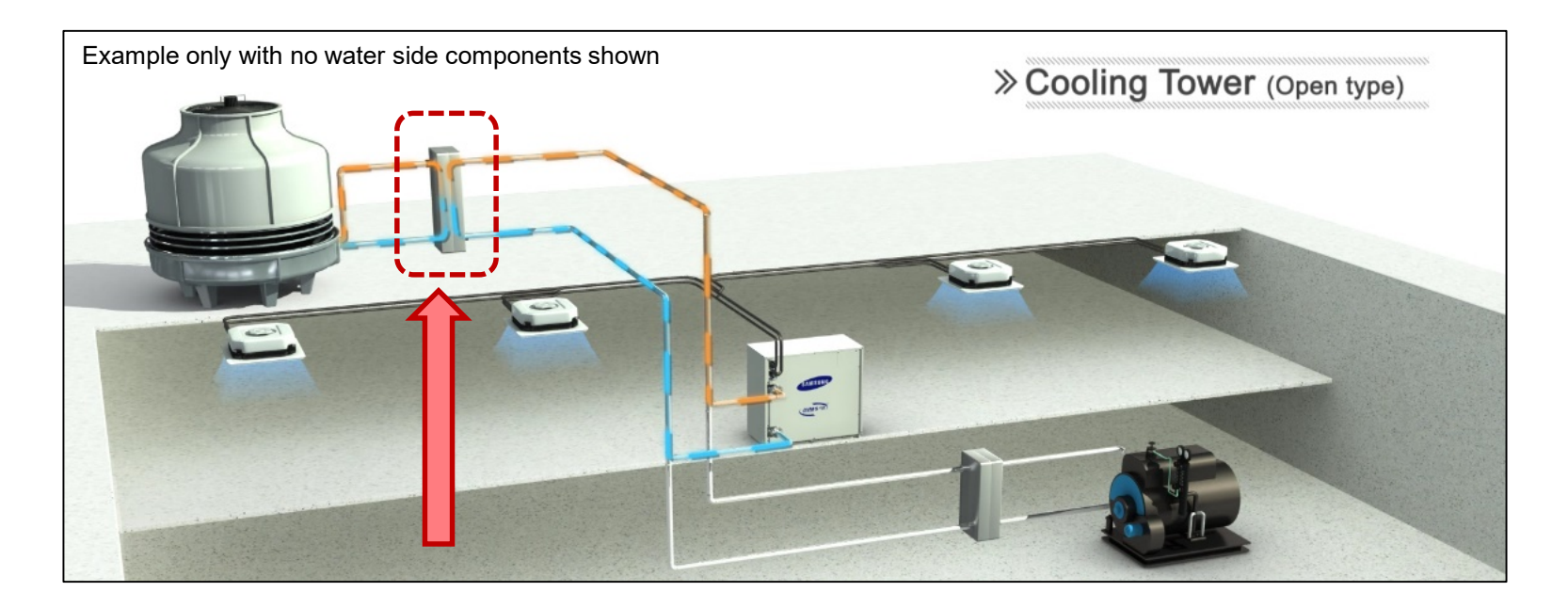

When using an open type cooling tower, an intermediate heat exchanger must be used

SAMSUNG HVAC

#### **System Configurations**

#### **Condenser Water Circuit Applications**

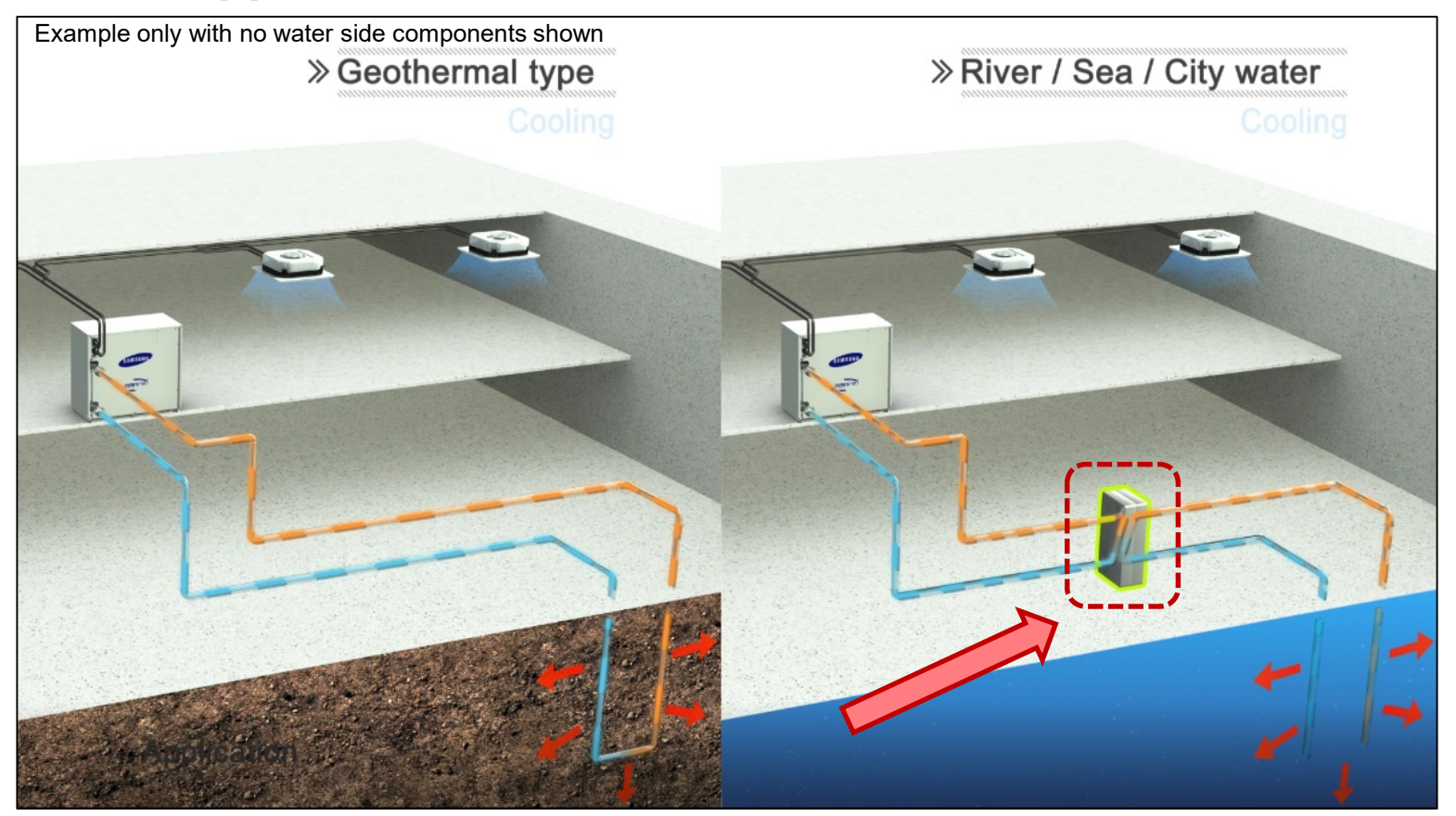

When using any open type condenser water loop, an intermediate heat exchanger must be used

#### **System Configurations**

#### **Condenser Water Circuit Applications**

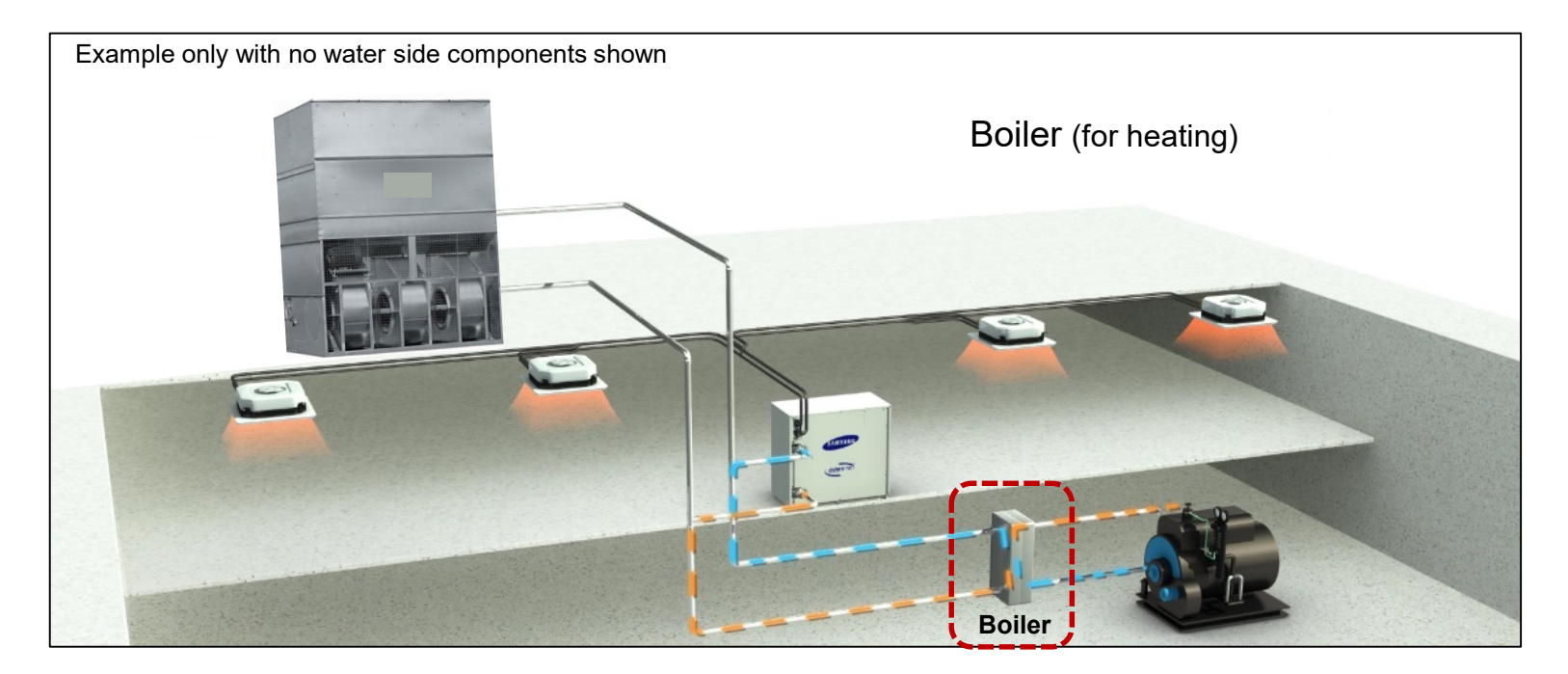

Boiler is used to temper water loop temperature in heating operation

DVM S Water systems use all of the DVM S Indoor units from 5,000 to 96,000 Btu's

Including the OAP ducted units

# **SAMSUNG DVM S** Water

## **System Components**

## System Components – Condenser

#### Single Phase Condensers – 208/230vac

- Models: AM038,48&55KXWDCH
- Heat Pump operation only
  - 2-pipe refrigerant network
- Single module system
- Single inverter BLDC rotary compressor
  - BrushLess Digitally Commutated
- Capacity connection ratio: 50% 130%
- Plate Heat Exchanger
- Requires closed loop water circulation
- Optimum closed loop water temperature range: 68°F to 95°F
  - Closed loop water temperature range: 50°F to 113°F
  - Selectable heat operation inlet water temperature: 14°F and 23°F (requires antifreeze)
- Requires water inlet strainer & flow switch (field supplied)

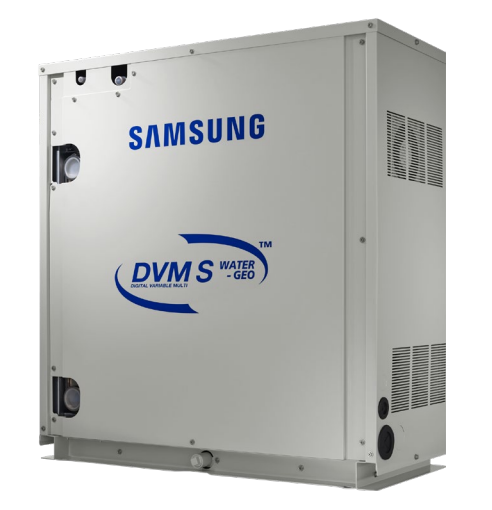

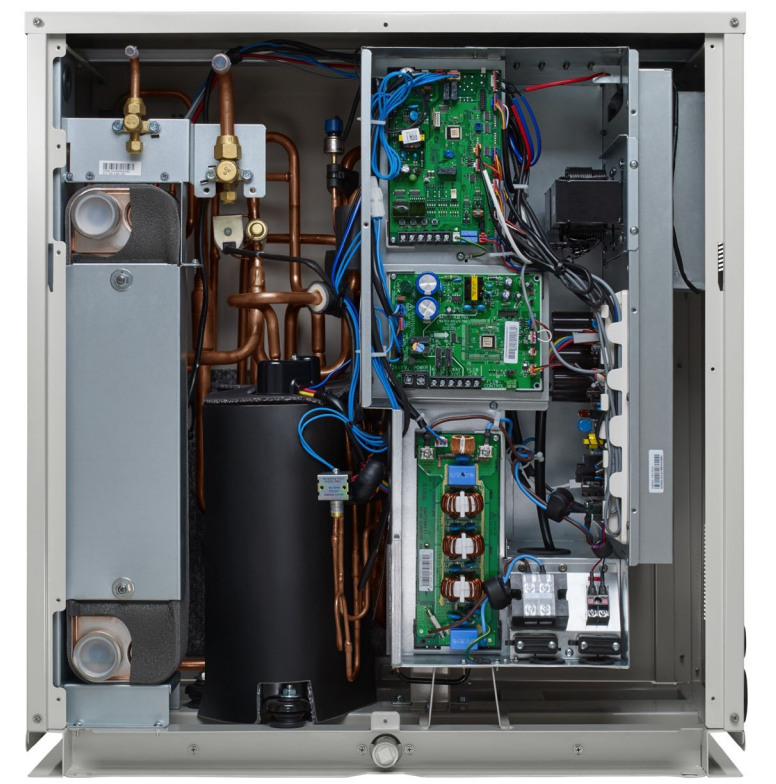

| Model        | AM038  | AM048  | AM055    |
|--------------|--------|--------|----------|
| Standard GPM | 10.5   | 13     | 16       |
| GPM Range    | 6 ~ 13 | 8 ~ 16 | 9.5 ~ 19 |

Closed loop water flow rate

#### **System Components – Condenser**

#### 3 Phase Condensers – 208/230vac & 460vac

- Models: AM072,096,120,192 & 240 HXWAF(J)R
- Heat Pump operation (factory default)
  - 2-pipe refrigerant network
- Field configured Heat Recovery operation
  - 3-pipe refrigerant network including MCU's
- 1,2 & 3 module systems 6 to 50 ton capacity
- Vapor Injected inverter scroll compressors
- Capacity connection ratio: 50% 130%
- Plate Heat Exchanger
- Requires closed loop water circulation
- Optimum closed loop water temperature range: 68°F to 95°F
  - Closed loop water temperature range: 50°F to 113°F
  - Selectable heat operation water inlet temperature: 14°F and 23°F (requires antifreeze)
- Requires water inlet strainer & flow switch (field supplied)

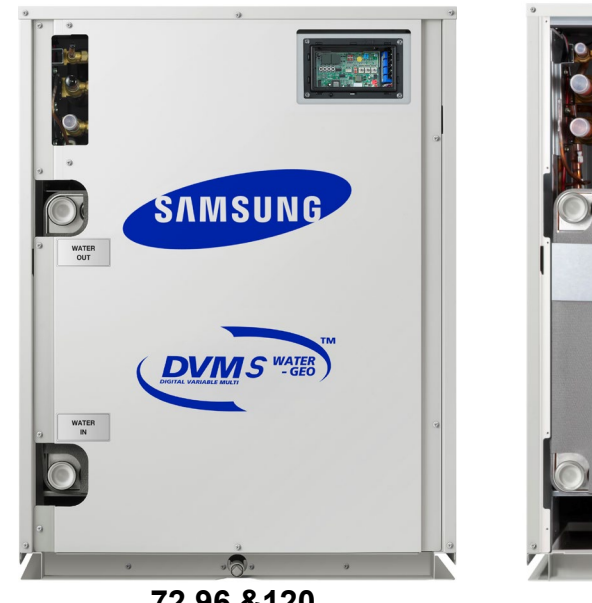

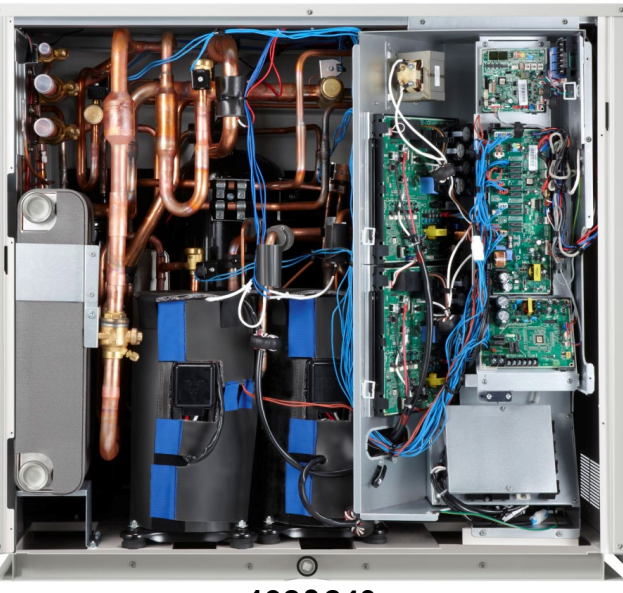

72,96 &120

192&240

| Model           | AM072 | AM096 | AM120 | AM192 | AM240 |
|-----------------|-------|-------|-------|-------|-------|
| Standard<br>GPM | 21    | 25    | 30    | 50    | 60    |
| GPM Range       | 13~25 | 15~30 | 18~36 | 30~60 | 36~72 |

Closed loop water flow rate

#### **System Components – Condenser**

#### **3 Phase Condensers – Component Layout**

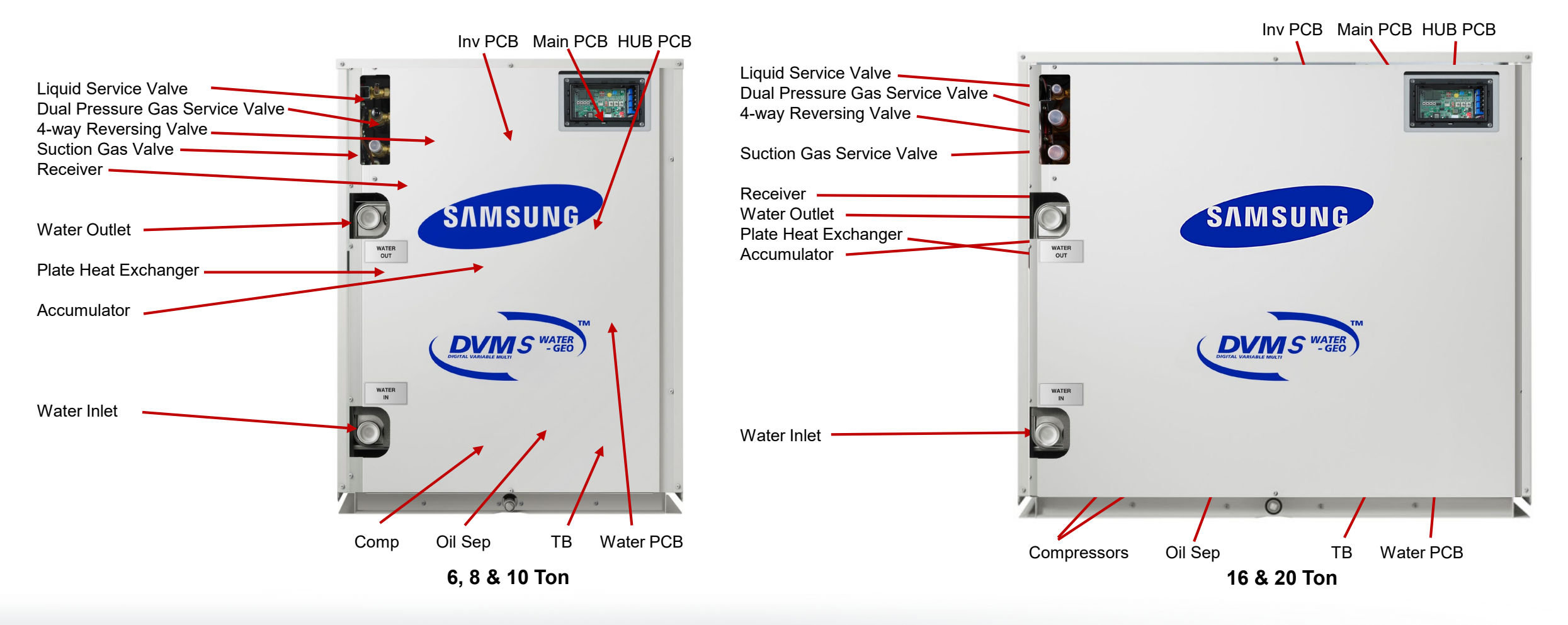

## System Components – Mode Change Unit Pre 2017 Models

Heat Recovery – MCU Mode Change Unit (S\*NEE models)

2,4&6 port models for simultaneous heat and cool operation

ഷ്ഡ

6-port MCU S6NEE1N To IDUs

ncluded with MCU

Included with MCU

Included with MCU

ports

Ð

Ð

Ð

₽

₽

₽

n

Example: 6-port MCU

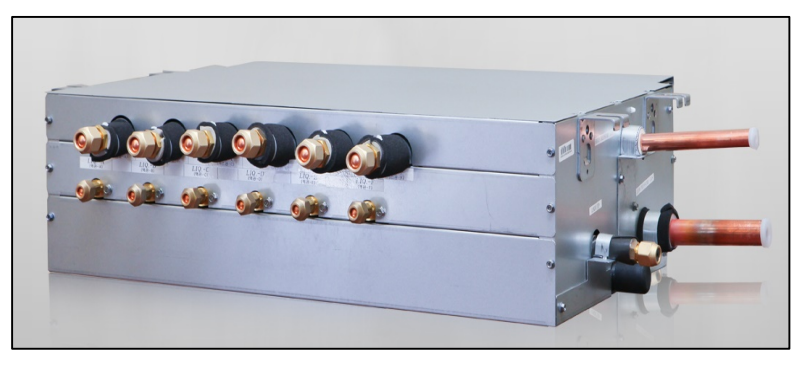

Stamptu IDU dameetiwnal Y connector
Stamptu IDUs connect directly to single set of ports set of ports

**SAMPLY** IDU connect with a connector **SAMPLY** IDUs connect directly to single set of ports ports

**Set METU** DU connectwith Y connector Concello IISI DU soonnectwith Y connector Set Etu DU sconnect directly to single set of ports
### System Components – Mode Change Unit New for 2017

Heat Recovery – MCU Mode Change Unit (Current S\*NEK models)

- 1,2,4&6 port models (max. 8 units per port)
- Brazed pipe connections
- Main 3-pipe connection on both sides of unit for MCU series installation (Excl. S1NEK single port MCU)
- No condensate drain
- Auto addressing

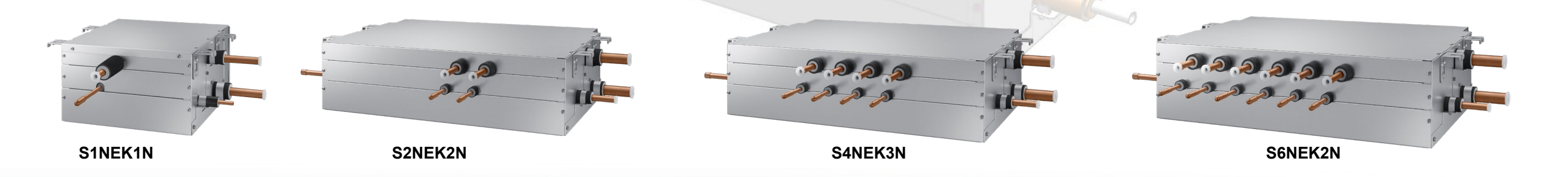

### System Components – EEV Kit

- Under Ceiling EEV Kits in 1, 2 & 3 zone models available
- EEV Kits are powered (208/230vac) and controlled from indoor unit PCB

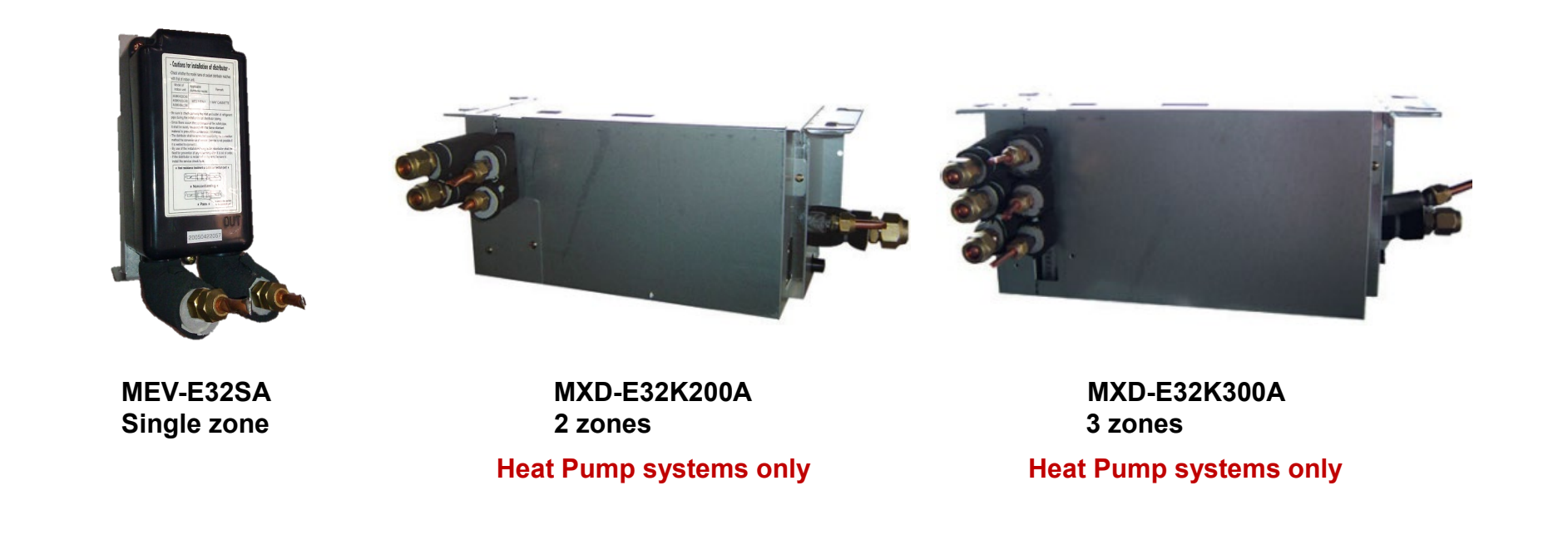

### **System Components – Refrigerant Side**

#### 3 phase condenser refrigerant "Tee" fittings MXJ-TA\*\*\*M

- Modular systems 2 or 3 condensers piped together for one system
  - 2-module system requires 1 heat pump fitting kit (Liq & Gas)
  - 3-module system requires 2 heat pump fitting kits
  - Heat recovery requires the heat pump kit plus the HR Hot Gas Tee
  - Outdoor unit branch fittings are installed level only, never vertical

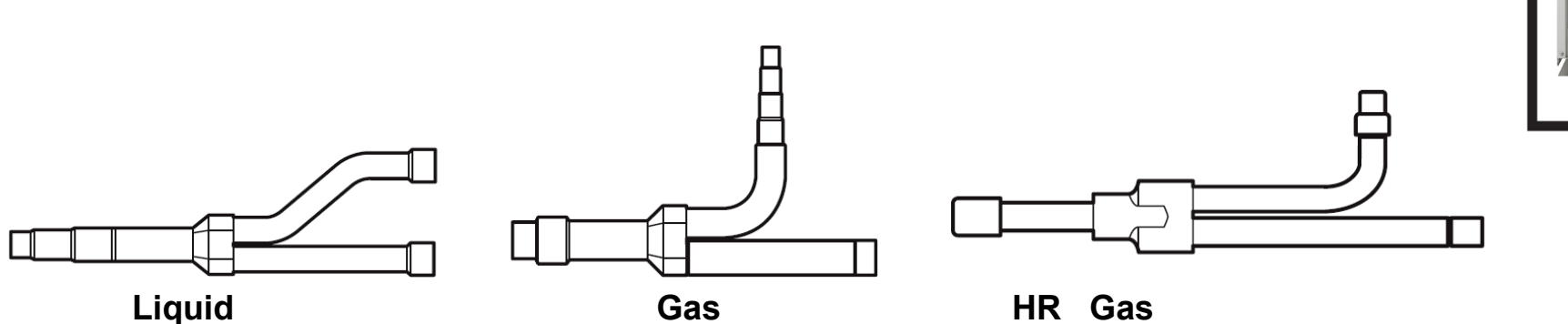

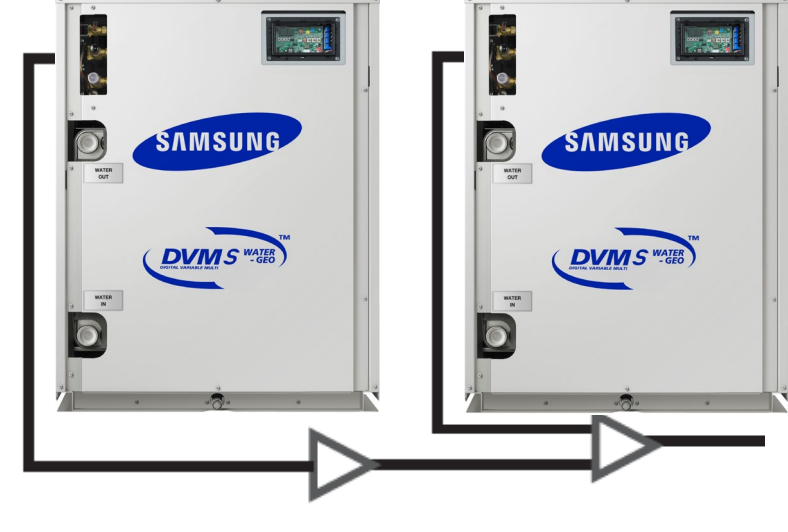

NOTE: Identification examples only

### **System Components – Refrigerant Side**

#### Branch Fittings - Condenser to indoor units

- **MXJ-Y** Y-joint (HR & HP) kits & **MXJ-H** Header kits (Heat Pump only)
  - Kits include liquid & gas fittings Insulation pipe reducers
  - Y-joint sizes based on system and indoor unit capacities
- Heat Recovery systems require the MXJ-Y Y-joint kit and one HR Hi pressure gas Y-joint
  - Headers are only used on heat pump systems

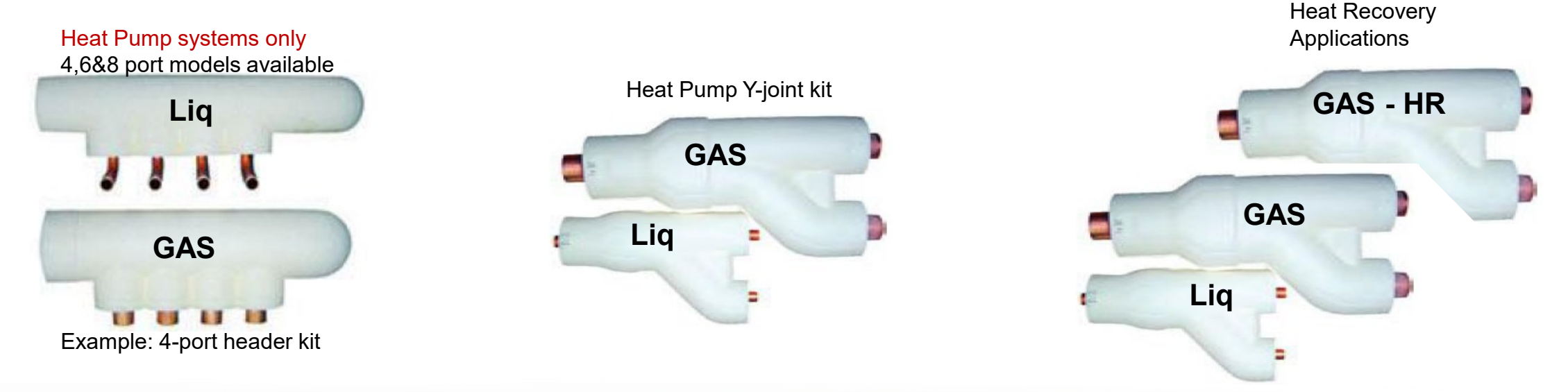

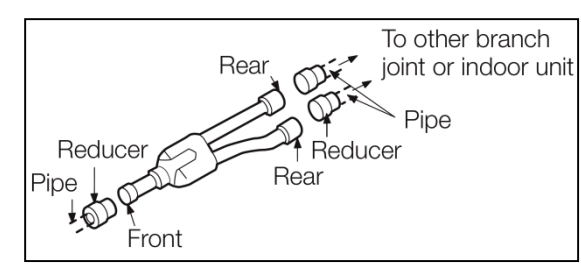

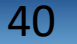

### **Recommended System Components – Refrigerant Side**

#### Isolation Valves (Field supplied)

- Allows future indoor unit service, replacement or additional installation to be done easier
- May allow main system operation during IDU service or replacement

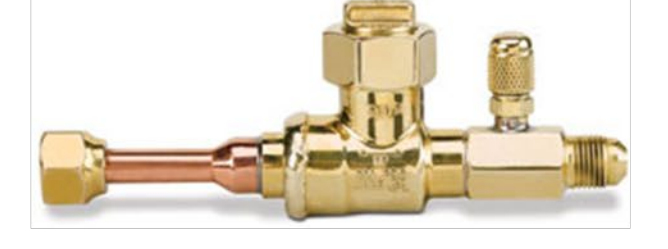

#### General Specifications

- Full port
- Bi-flow
- Service port
- Rated up to 750psi

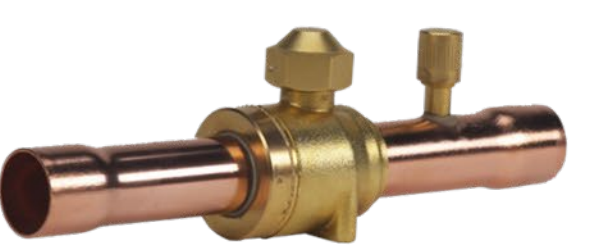

### Water Side System Components – Field Supplied

#### **Closed loop flow switch – Mandatory**

- Prove water flow through the closed loop and plate heat exchanger
  - Flow switch must be carefully installed according to manufacturer's installation instructions

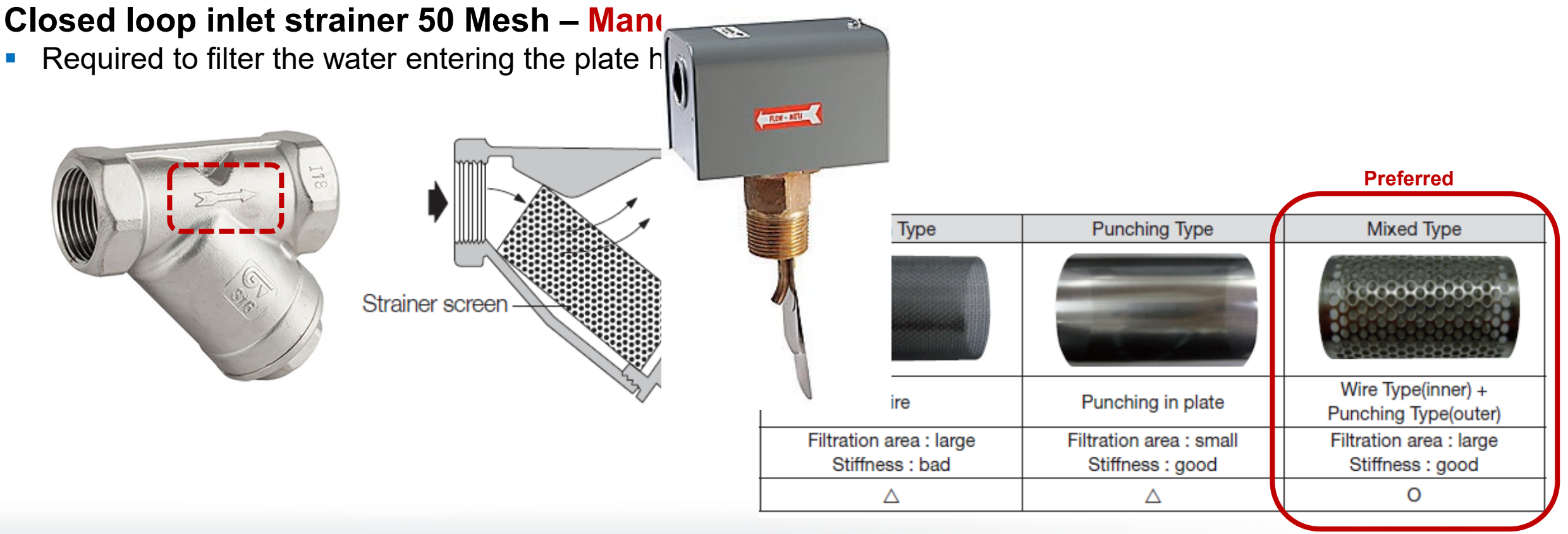

#### SAMSUNG HVAC

### **System Components**

#### **Recommended System Components – Field Supplied**

#### **Recommended water side components**

- Closed loop supply & return temperature gauges
  - Monitor water  $\triangle T$  through the PHE
- Closed loop supply & return pressure gauges
  - Monitor pressure drop through the PHE
- Closed loop supply & return ball style service valves
- Refer to the Installation Manual and the Water Guide Manual for specific guidelines on the closed loop design and requirements

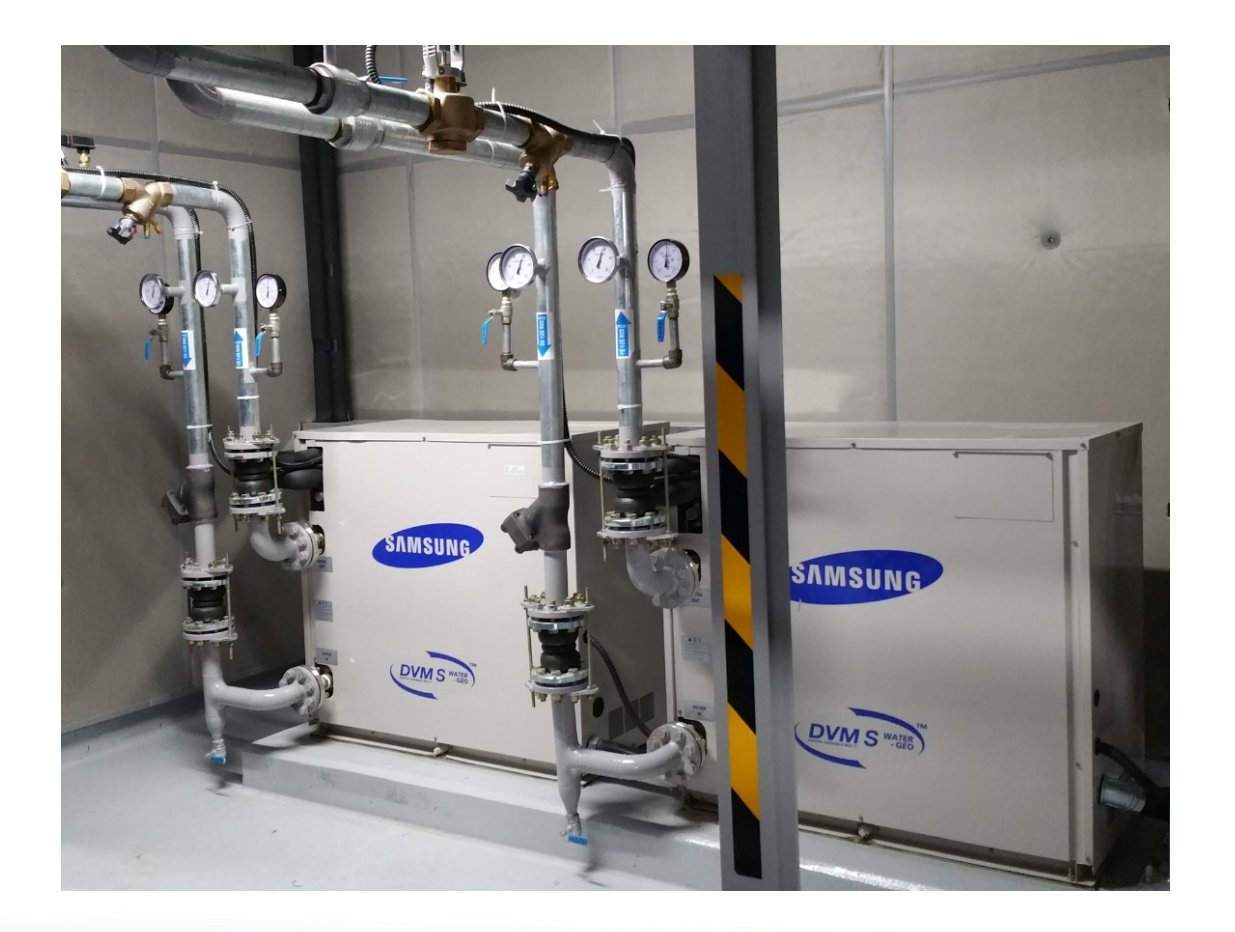

# **SAMSUNG DVM S** Water

# **Condenser Basic Installation**

### **Condenser Basic Installation**

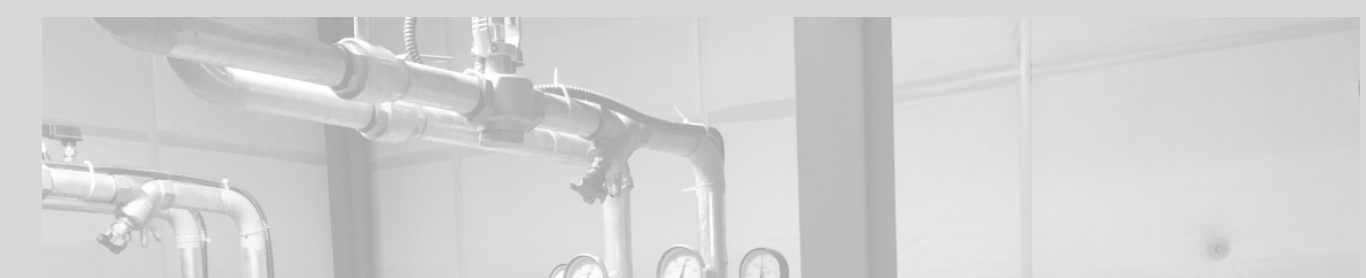

- It is important to follow Samsung's condenser unit placement guidelines
  - Specific placement guidelines are referenced in the DVMS Water Installation Manual
- Failure to follow these recommendations can severely impact system capacity, performance & reliability
- Improper placement can also shorten equipment service life

DVMS

 Installations must always follow national, state and local HVAC and electrical codes to insure compliance

#### SAMSUNG HVAC

## **Condenser Basic Installation**

### **Condenser Placement Guidelines**

- DVMS Water condensers must be installed indoors only
  - Ambient temperature range: 33°F 104°F <80% RH</li>
  - Installation area must be ventilated
  - Condensers must be installed on a solid level surface
  - Minimum of 24 inch service clearance required in front of unit
- Multiple condensers may be installed in a stacked configuration
  - Maintain proper clearances for ventilation and service access
- Refrigerant piping can be installed low level or above condensers

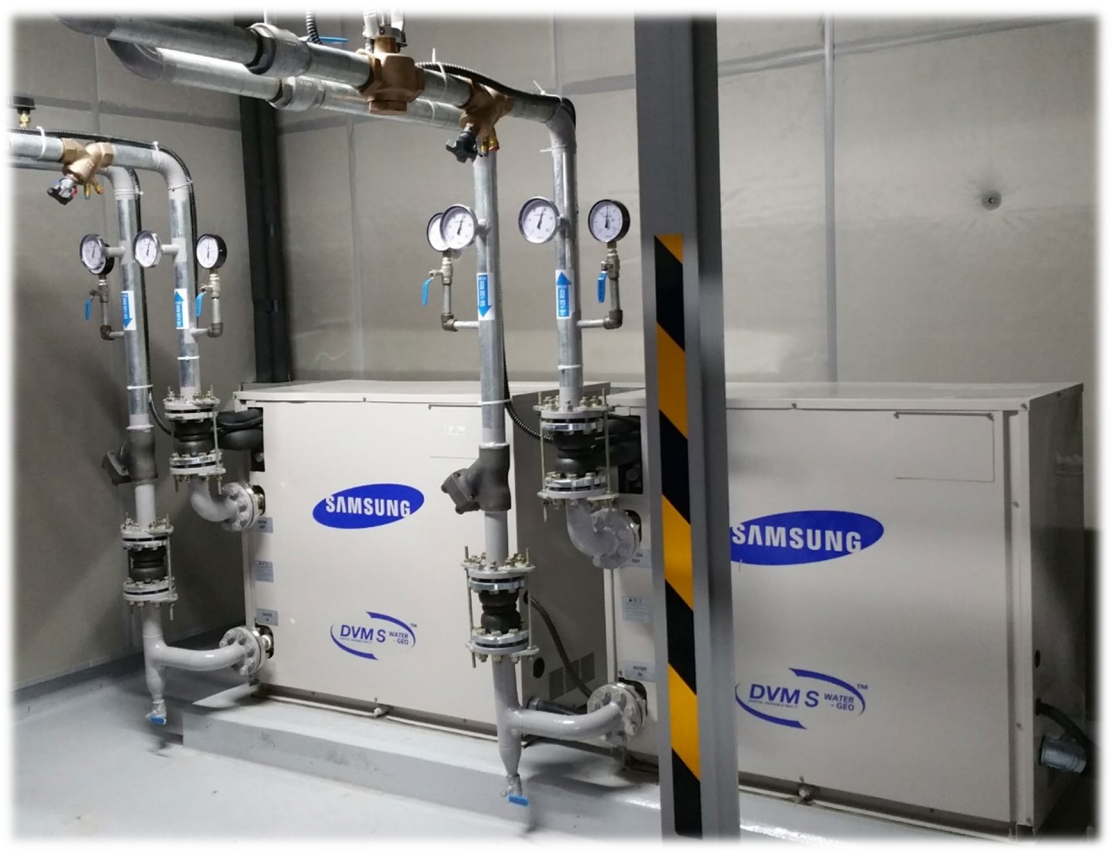

### **Condenser Basic Installation**

#### **Condenser Placement Guidelines**

Condenser(s) must be properly supported

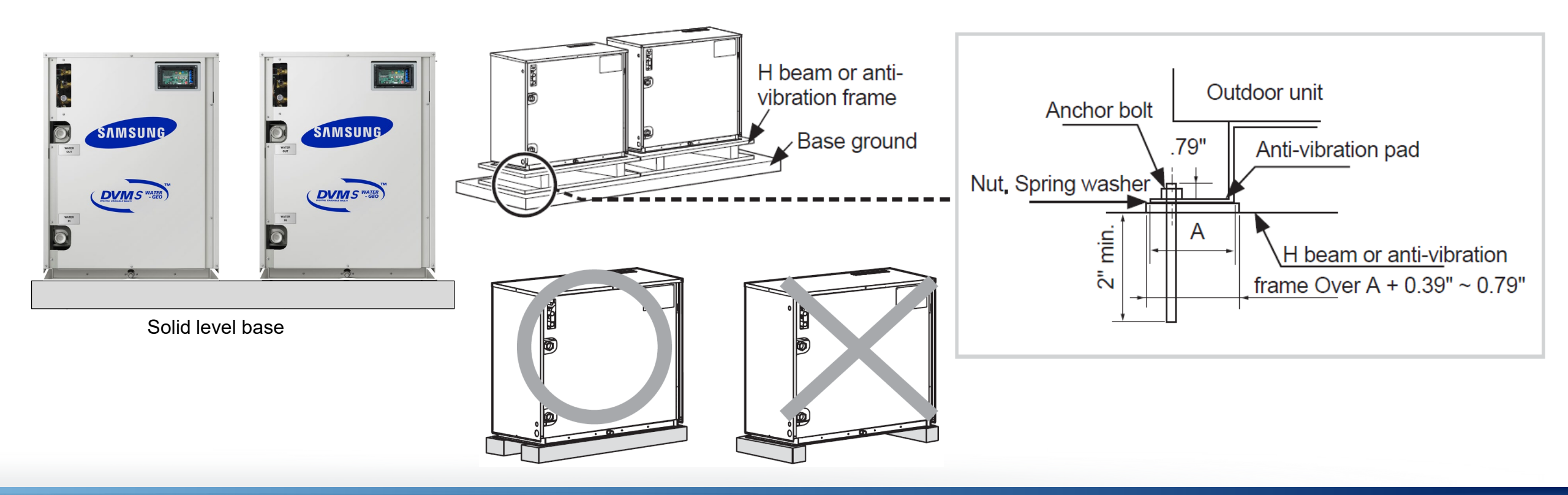

## **Condenser basic Installation**

### **Condenser Placement Guidelines**

#### Clearances

- Maintain clearances for ventilation, servicing and water piping
  - Water piping must not block front service panel

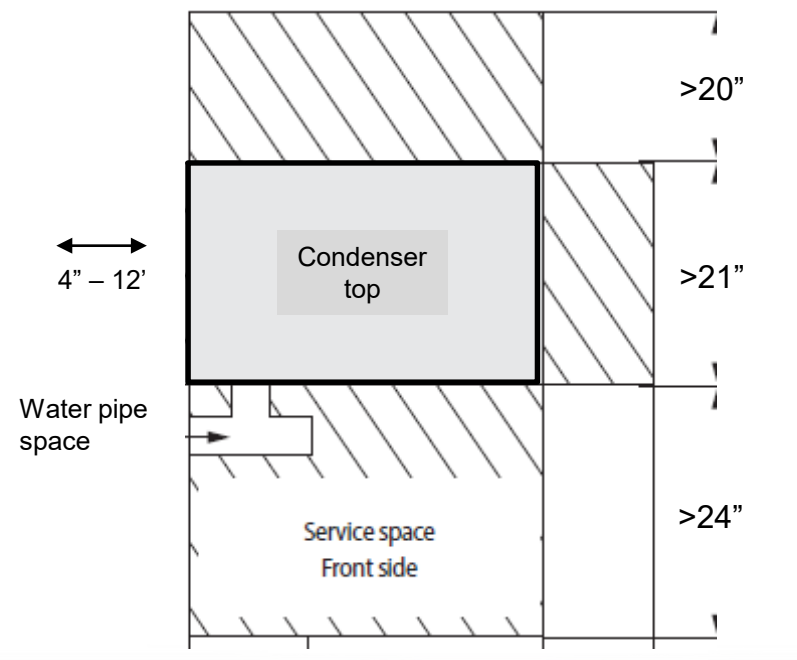

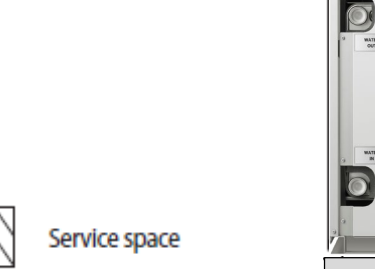

Min. 4"

Min. 4"

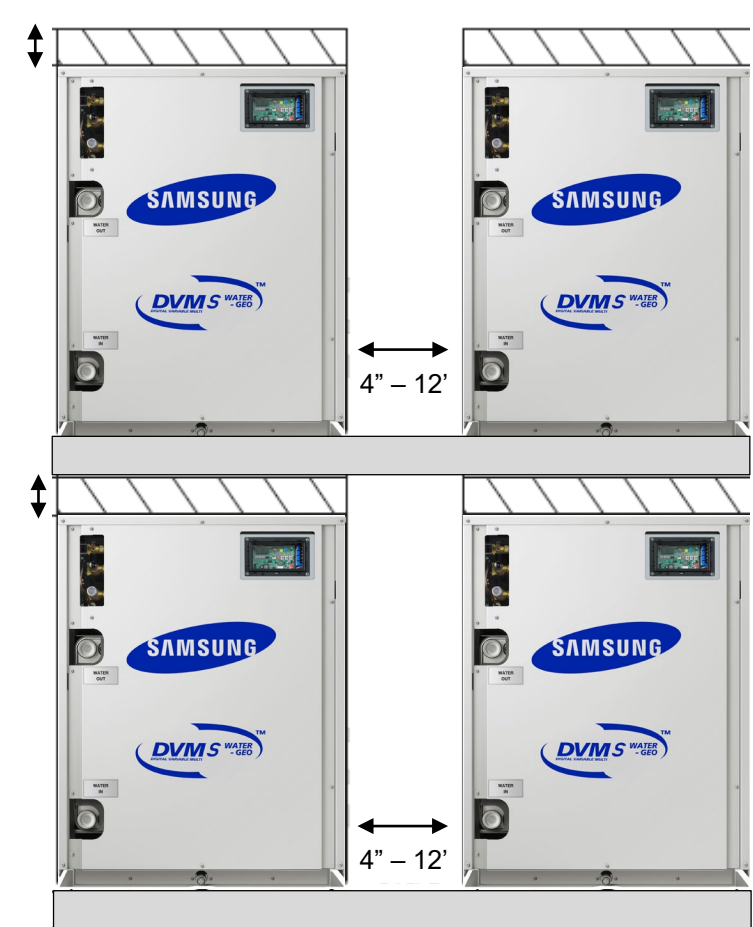

NOTE: Refer to the DVMS Water Installation Manual for model specific clearance requirements

#### SAMSUNG HVAC

## **Condenser basic Installation**

#### **Condenser Condensate Drain**

Condenser base pans have a condensate drain fitting to direct condensate removal during unit operation

Drain piping does not require a trap

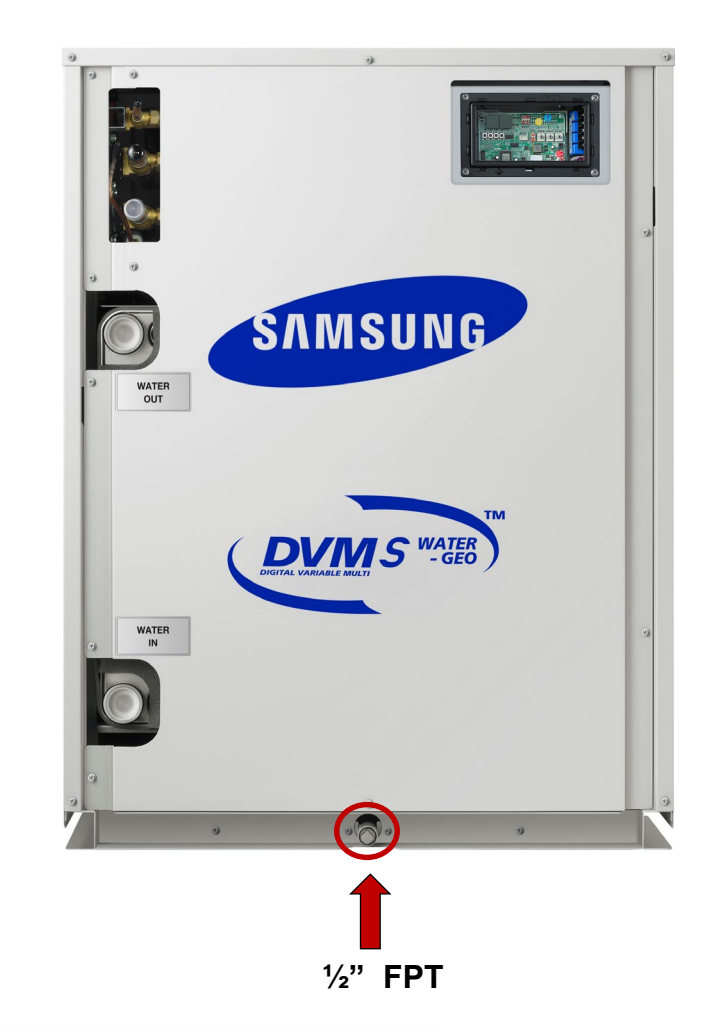

# **SAMSUNG DVM S** Water

# **MCU Basic Installation**

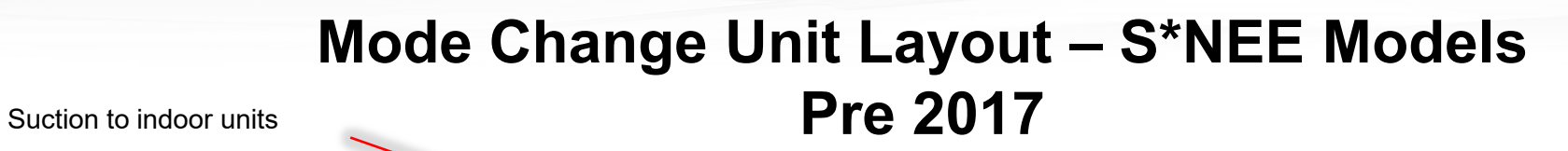

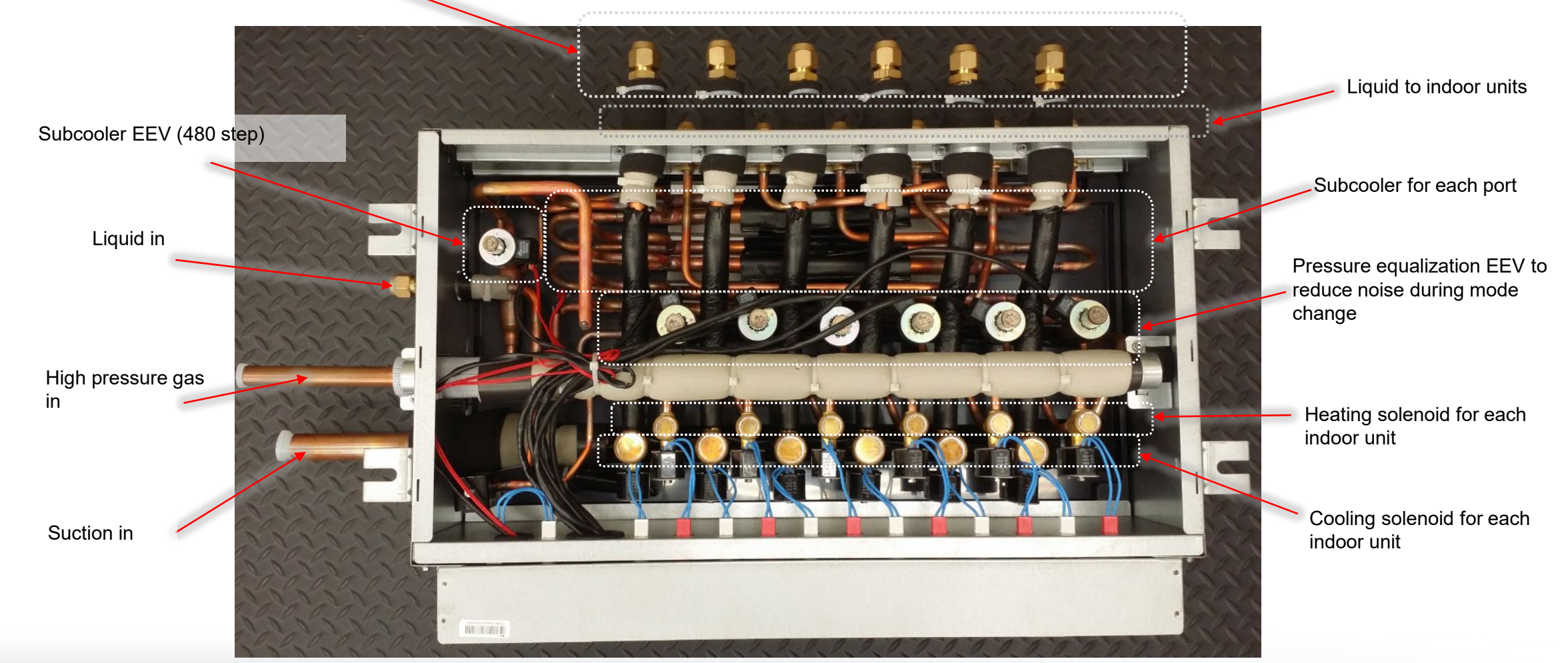

### **MCU Basic Installation Guidelines – S\*NEE Models**

#### **MCU Placement Guidelines**

- MCU's should be installed over hallways
  - Avoid placement over occupant areas sensitive to noise
  - Maintain proper clearances to insure service access
  - MCU requires condensate removal

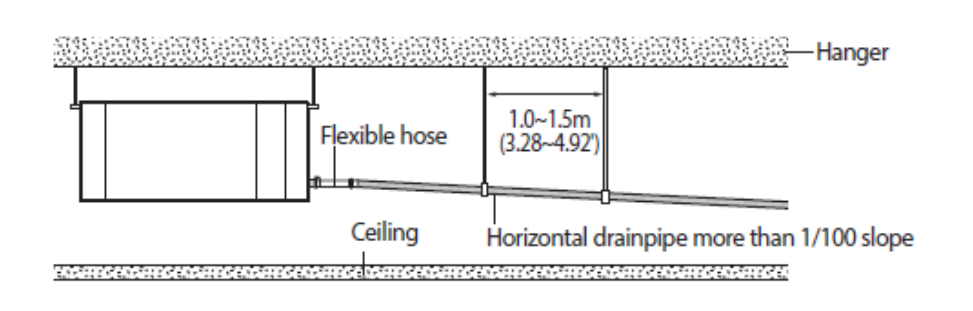

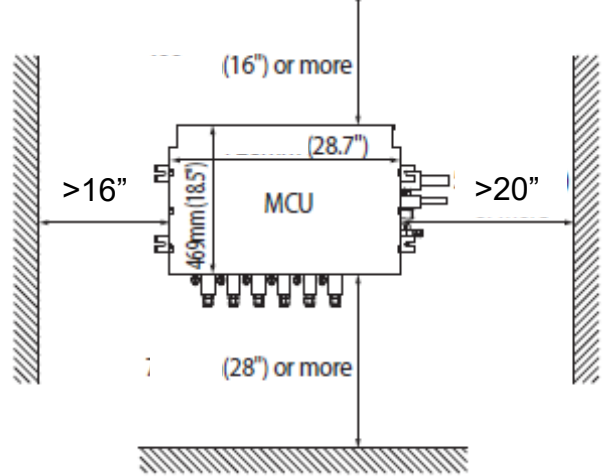

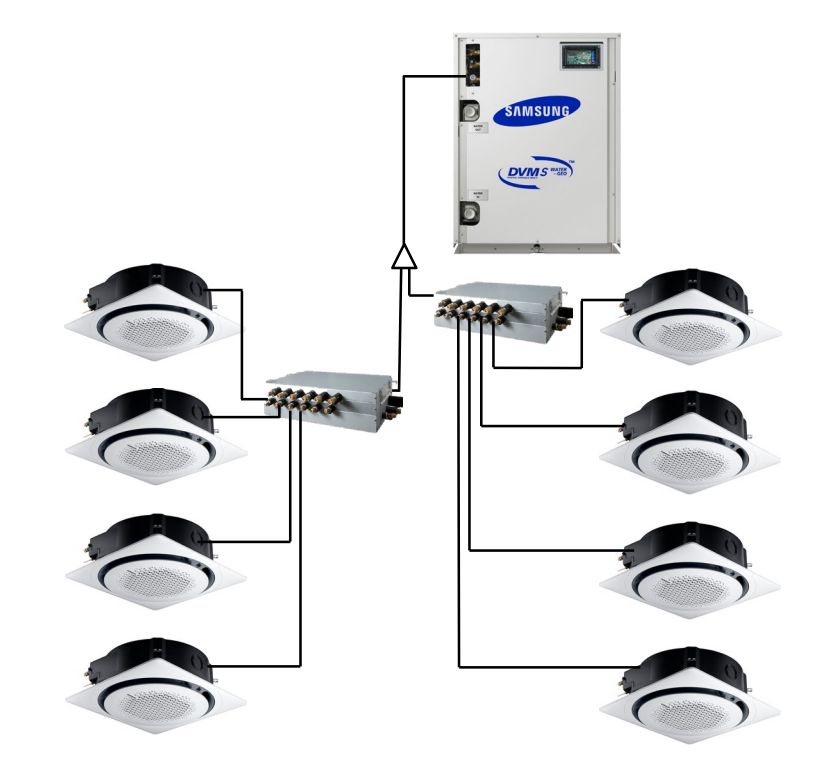

#### **MCU Basic Installation Guidelines – S\*NEE Models**

#### Y-joint Branch-off fittings and MCU piping layout - HR

- Y-joints are only installed before MCU's on the refrigerant network
- MCU's are multiport eliminating additional Y-joints
- Y-joints are never installed after the MCU ports

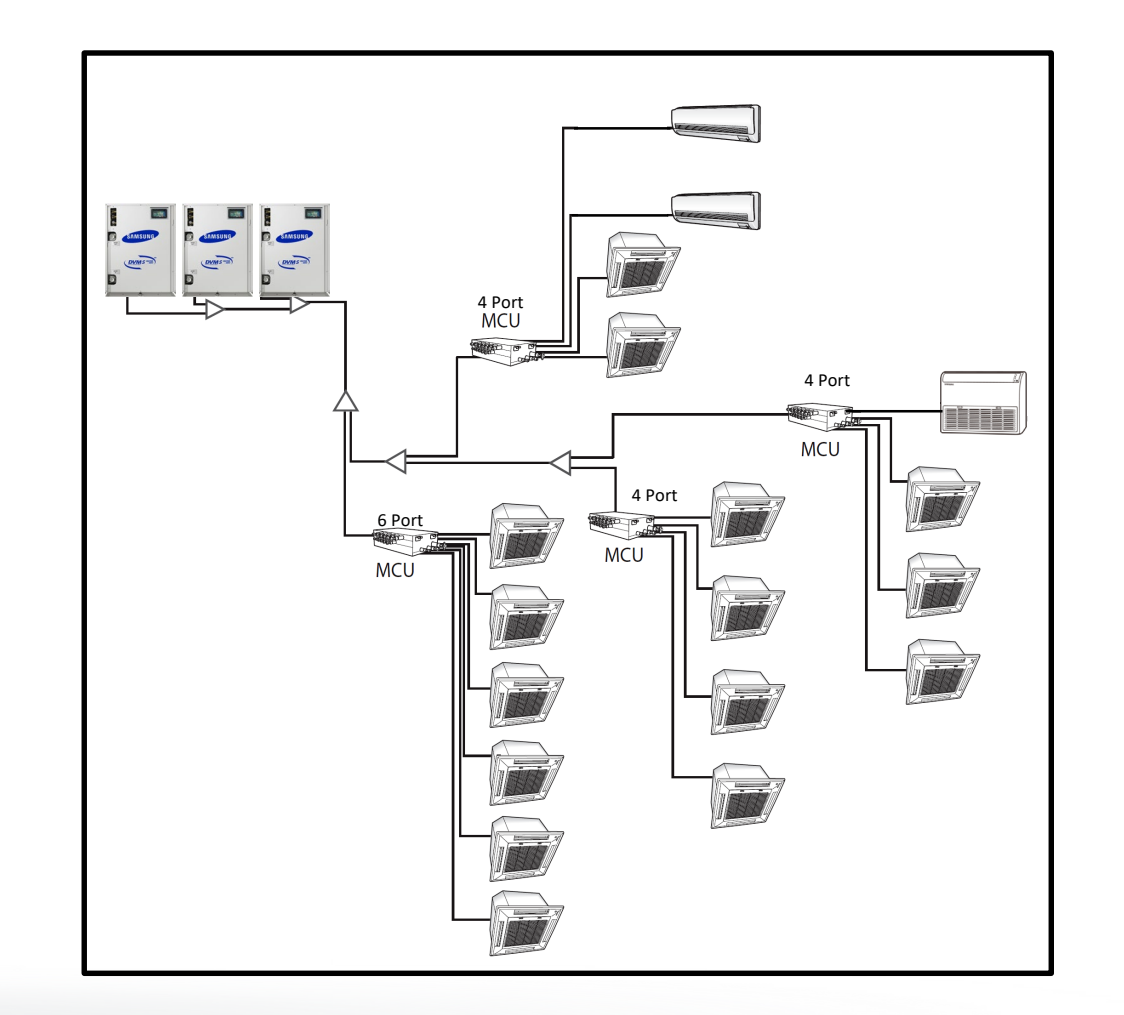

SAMSUNG

#### **MCU Basic Installation Guidelines – New S\*NEK Models**

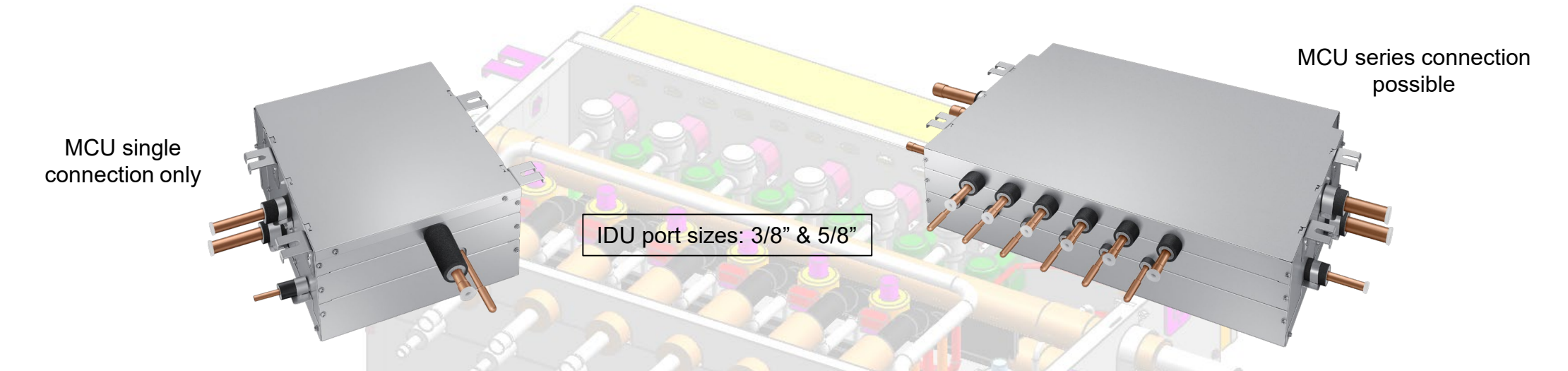

| Model | WxHxD         | Max. IDU<br>per 1 Port | Max. IDU | Max. Capacity<br>per 1 Port | Max. Total<br>Capacity | Pipe Size                       |
|-------|---------------|------------------------|----------|-----------------------------|------------------------|---------------------------------|
| S1NEK | 13.3x7.8x16   | 8                      | 8        | 54 MBtu                     | 54 MBtu                | Hi: 3/4 Lo: 7/8<br>Liq: 3/8     |
| S2NEK | 28.6x7.8x18.5 | 8                      | 16       | 54 MBtu                     | 108 MBtu               | Hi: 1 1/8 Lo: 1 1/8<br>Liq: 5/8 |
| S4NEK | 28.6x7.8x18.5 | 8                      | 32       | 54 MBtu                     | 216 MBtu               | Hi: 1 1/8 Lo: 1 1/8<br>Liq: 5/8 |
| S6NEK | 28.6x7.8x18.5 | 8                      | 32       | 54 MBtu                     | 216 MBtu               | Hi: 1 1/8 Lo: 1 1/8<br>Liq: 5/8 |

#### MCU Basic Installation Guidelines – New S\*NEK Models

- The 2,4&6 port MCU's have main pipe straight-through design to accommodate multiple MCU connection without requiring a Y-joint
  - Allows single main pipe connection on either side of the MCU
- Maximum MBtu capacity in MCU series connections: 108: 2-port / 216: 4&6 port
  - Total MBtu capacity is not increased in series connections only the IDU ports
- MCU condensate drain pipe is not needed

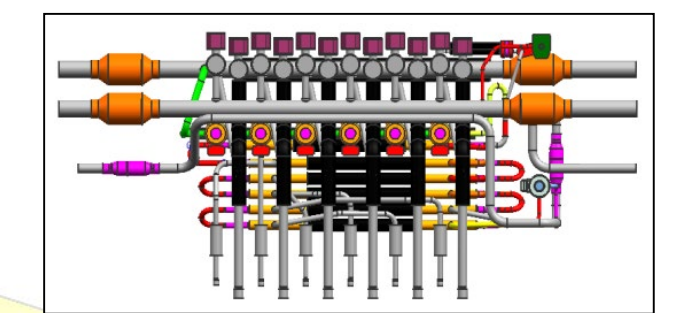

#### **MCU Basic Installation Guidelines – New S\*NEK Models**

#### MCU connected to multiple indoor units

- Total indoor unit capacity on 1 port: 54 MBtu
- Operation mode is determined by the first indoor unit Thermo-On
  - Opposite mode is prohibited
- Mode change: all indoor units Thermo-Off opposite mode selected

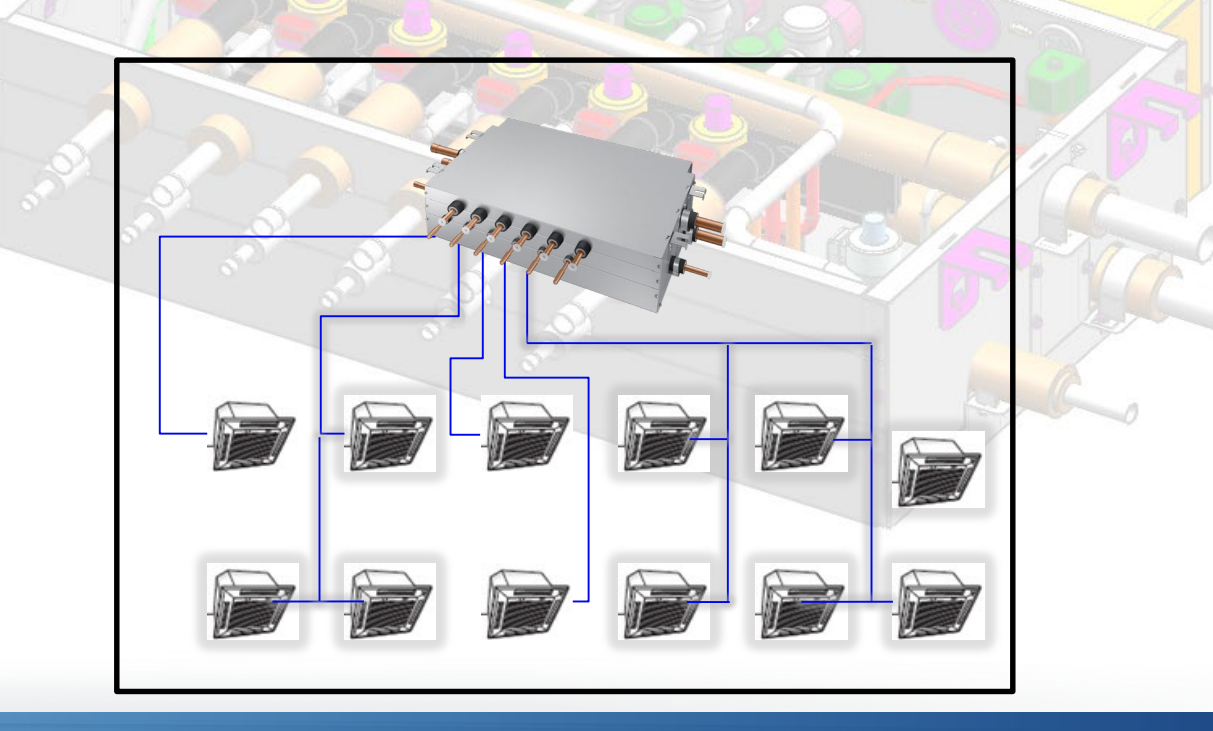

# **SAMSUNG DVM S** Water

# **Refrigerant Piping Installation**

The DVM Pro software will generate a complete material and equipment list including the amount of refrigerant piping by size and the additional refrigerant required

**Total Equipment List** 

1

|   | 1       | Index                    | Model                     | Qty    | Remark(Categories)                                                                                                    | Unit Price        | Amount  |
|---|---------|--------------------------|---------------------------|--------|----------------------------------------------------------------------------------------------------|-------------------|---------|
|   |         |                          | AM053FXMDCH/AA            | 1      | DVM S Eco(NEW)                                                                                                    | 0                 | 0       |
|   |         | Outdoor unit             | AM072FXVAFR/AA            | 1      | DVM S(NEW)                                                                                                    | 0                 | 0       |
|   |         |                          | AM120FXVAFR/AA            | 1      | DVM S(NEW)                                                                                                    | 0                 | 0       |
|   | Nour is | a stallationa al         | AM018FN4DCH/AA            |        | 4Way CASSETTE                                                                                                    |                   | 0       |
|   | New II  | nstallations al          | Wawss Start Wi            |        | DSINCE MAYOUT USING DVIV                                                                                                    | Pro re            | DOLLS   |
|   |         |                          |                           | 2      |                                                                                                    |                   |         |
|   |         | Indoor unit              | AM096FNHDCH/AA            | 1      | HSP DUCT                                                                                                    | 0                 | 0       |
|   | diadra  | ims and the h            | r <del>aieci mechar</del> | HCal   | <b>NAMES</b>                                                                                                    | 0                 | 0       |
|   | alugia  |                          |                           |        | NEO FORTE                                                                                                    | 0                 | 0       |
|   |         |                          | AM018ENCDCH/AA            | 1      | CELLING                                                                                                    | - 0               | 0       |
|   | Novor   | install rotrigo          | MOSINEN DIDIDO VA/        | thou   | titlet accurately meas                                                                                                    | uring t           | ň ř     |
|   | INCACI  | motan remye              | MCOSONEEN VV              |        | Hodeling a council incas                                                                                                    | <del>unig ç</del> |         |
|   |         |                          | MXD-E24K132A              | 1      | Distributor Kit                                                                                                    | 0                 | 0       |
|   | lanath  | a fram the au            | MXU A3819M                | aah    |                                                                                                    | 0                 | 0       |
|   | ienain  |                          |                           | Edu    |                                                                                                    | 0                 | 0       |
|   |         |                          | MXJ-YA2815M               | 1      | Y-Joint                                                                                                    | 0                 | 0       |
| _ |         |                          | MXJ-YA2500M               | 1      | Y-Joint                                                                                                    | 0                 | 0       |
|   |         | ro Pipind Dia            | dram and Edi              | IInm   | ent (material) list must                                                                                                    | ne unc            | lated 🕴 |
|   |         |                          |                           |        |                                                                                                    |                   |         |
|   |         | Control System           | MIM-DUUAN                 | 1      | DMS 2.0                                                                                                    | 0                 | 0       |
|   | IIndat  | ad Pinina Wii            | rina and Mato             | riale  | Het chauld ha includer                                                                                                    | t in tha          | nrolog  |
|   | υρμαι   | cu i ipilig, <b>v</b> i  |                           | lais   |                                                                                                    |                   | hinden  |
|   |         |                          | MDP-M075SGU3D             | 2      | DRAIN PUMP                                                                                                    | 0                 | 0       |
|   | "Ac_h   | uilt" documon            | CISUSMEN                  | 2      | 4Way CASSETTE (600x600) PANEL                                                                                                    | 0                 | 0       |
|   |         | uiil ogoegeniei          | To N047SNC1D              | 1      | DRAIN PUMP                                                                                                    | 0                 | 0       |
|   |         |                          | MRW-TA                    | 2      | EXTERNAL TEMPERATURE SENSOR                                                                                                    | 0                 | 0       |
|   |         |                          | PC4NUSKFN                 | 1      | 4Way CASSETTE PANEL                                                                                                    | 0                 | 0       |
|   |         |                          | MWR-SH00N                 | 1      | WIRED REMOTE CONTROLLER                                                                                                    | 0                 | 0       |
|   |         |                          | 6.35(1/4")                | 175    | <u>t</u>                                                                                                    | 0                 | 0       |
|   |         |                          | 9.52(3/8")                | 168.99 | <u>1</u>                                                                                                    | 0                 | 0       |
|   |         | D-6 Dire                 | 12.70(1/2")               | 212.01 | <u>.</u>                                                                                                    | 0                 | 0       |
|   |         | Ker. Pipe                | 10.05(2)4")               | 204.01 |                                                                                                    | 0                 | 0       |
|   |         |                          | 22.22(7/9*)               | 01.02  |                                                                                                    | 0                 | 0       |
|   |         |                          | 28.58(1.1/8")             | 192.99 | <del>8</del><br><del>1</del>                                                                                                    | 0                 | 0       |
|   |         | Additional Ref. Quantity | R410A                     | 31.97  | the second second secon | 0                 | 0       |
|   |         | Autonal Non Quality      | TTTTW'S                   | Total  |                                                                                                    | 0                 | 0       |
|   |         | L                        |                           |        |                                                                                                    |                   | · · ·   |

#### SAMSUNG HVAC

# **Refrigerant Piping Installation**

#### **Condenser Refrigerant Piping Connections**

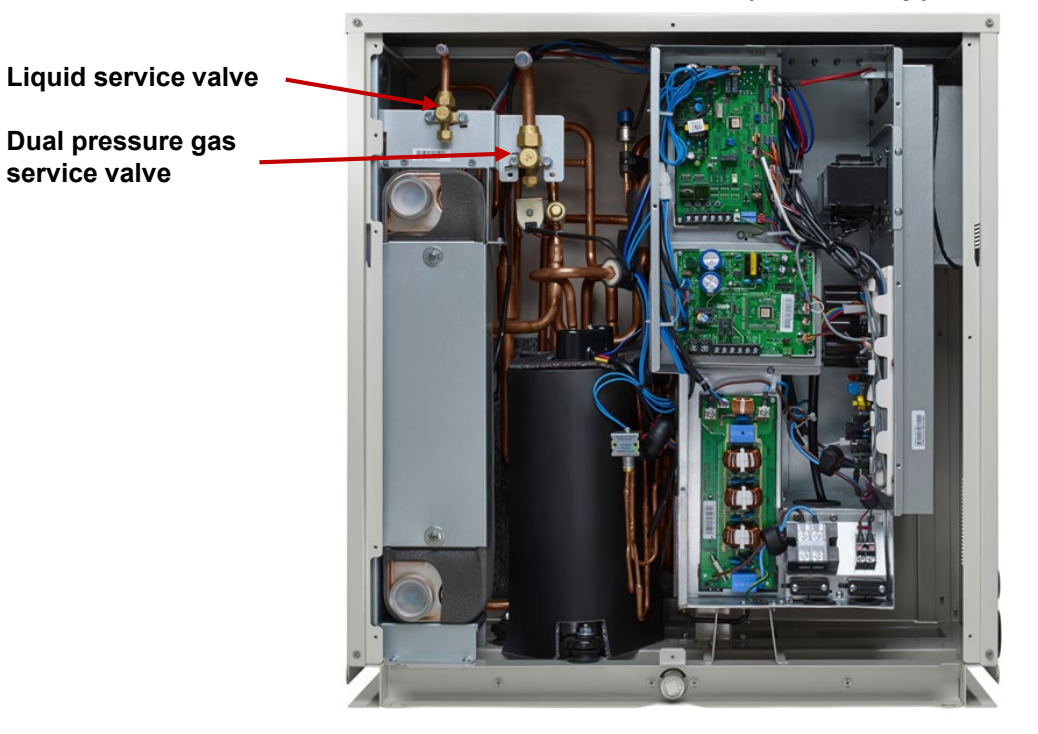

#### AM038/048/055KXWD (Heat Pump)

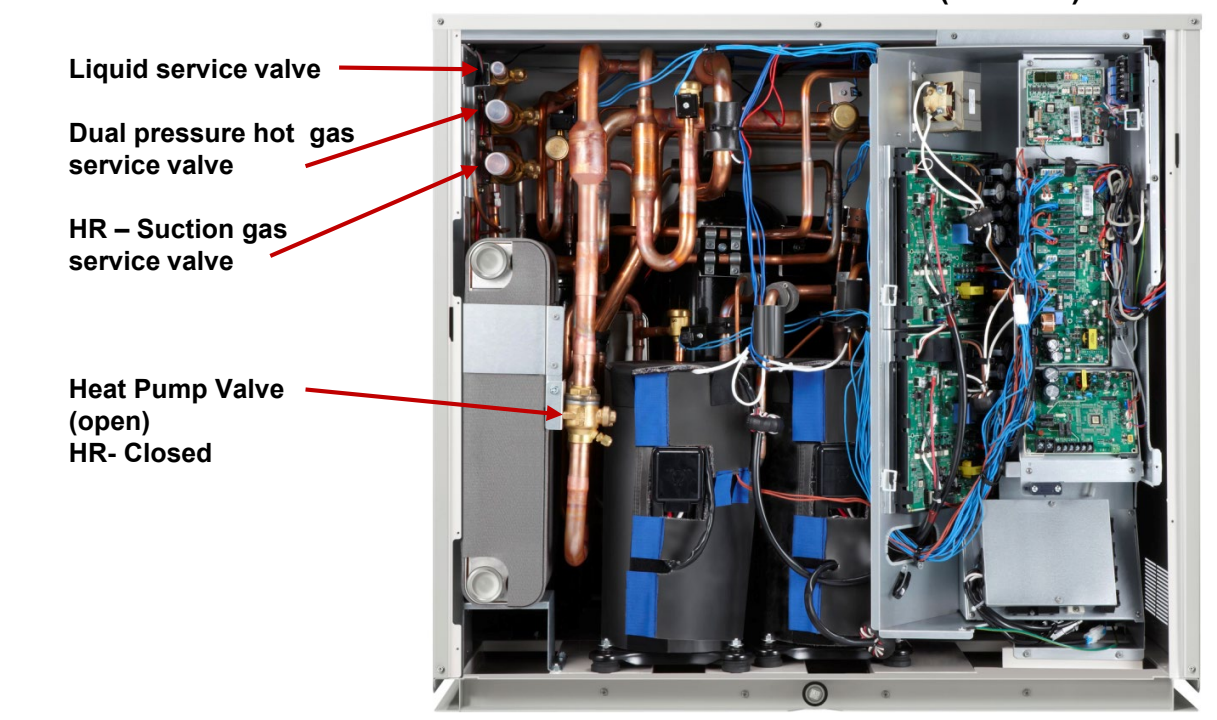

#### AM072/096/120/192HXWA (HP& HR)

### **Refrigerant Piping Configurations**

#### Modular systems – 2 or 3 condensers piped together

- The refrigerant piping can be installed above the condensers
  - Heat Pump Install an inverted trap (≥ 8") in the dual pressure gas piping
  - Heat Recovery Install an inverted trap (≥ 8") in the dual pressure gas and suction gas piping

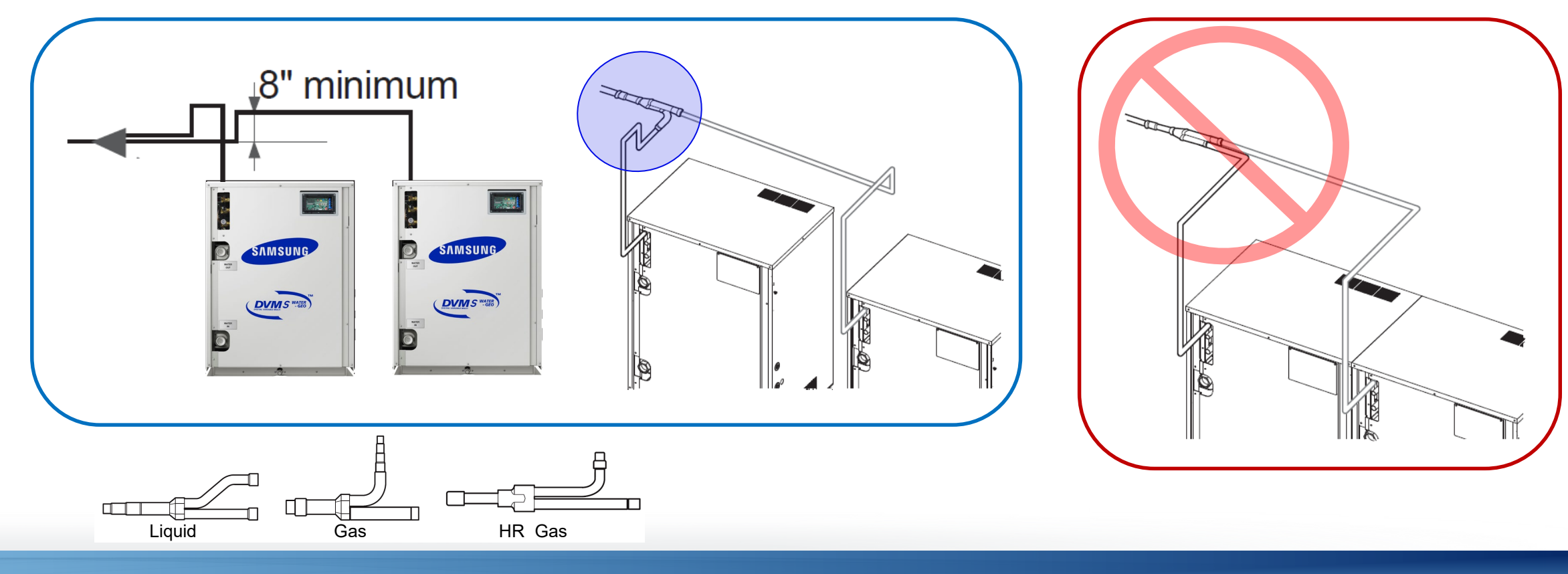

### **Refrigerant Piping Configurations**

#### Modular systems – 2 or 3 condensers piped together

- The refrigerant piping can be installed horizontally below the condensers
- Refrigerant piping must not block the front service panel
- The condenser branch "Tee" fittings must be installed horizontal level, never vertical

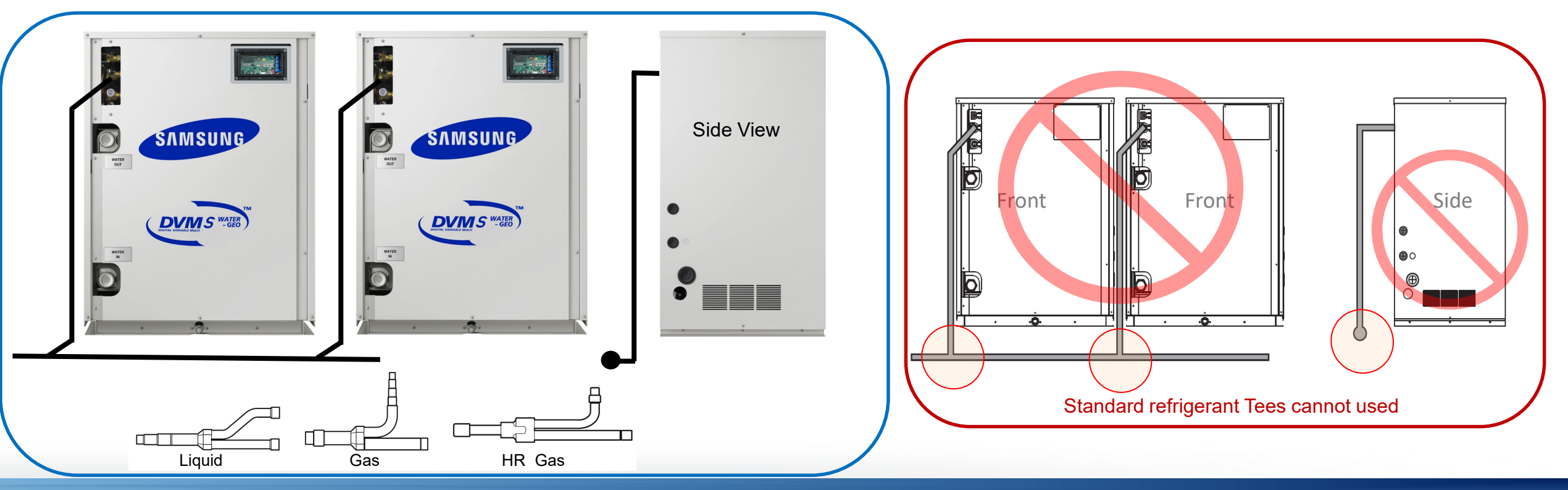

### **Refrigerant Piping Configurations**

#### Modular systems – 2 or 3 condensers piped together

- When the refrigerant piping is installed horizontally below the condensers and there is a piping length between condenser module and branch fitting of 78" or more:
  - An inverted trap must be installed in the gas piping

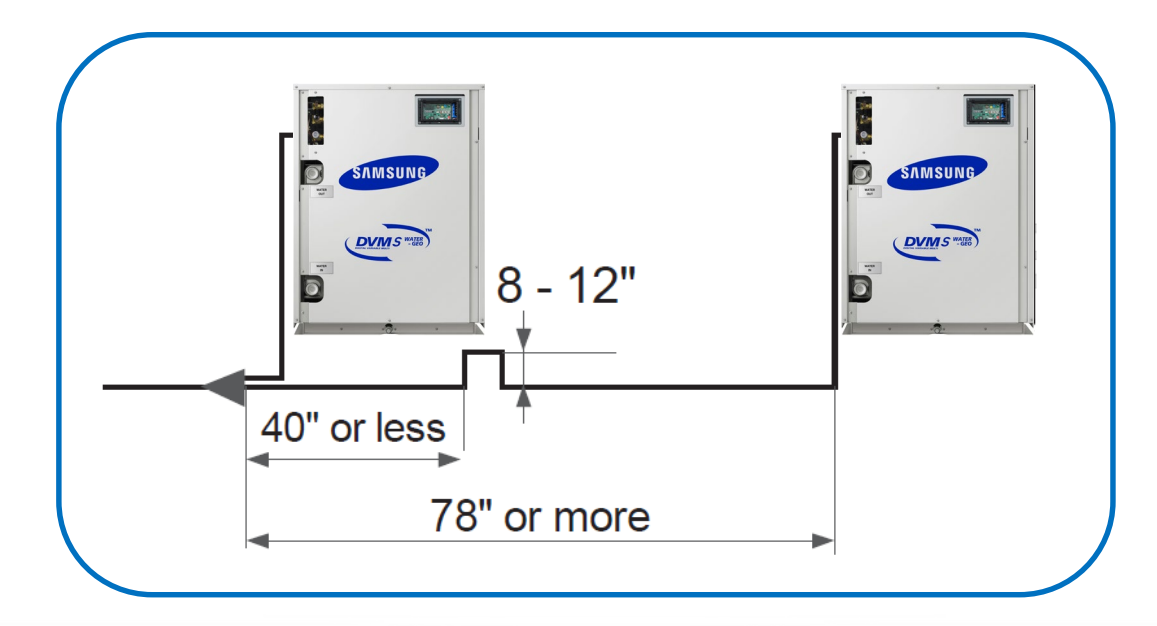

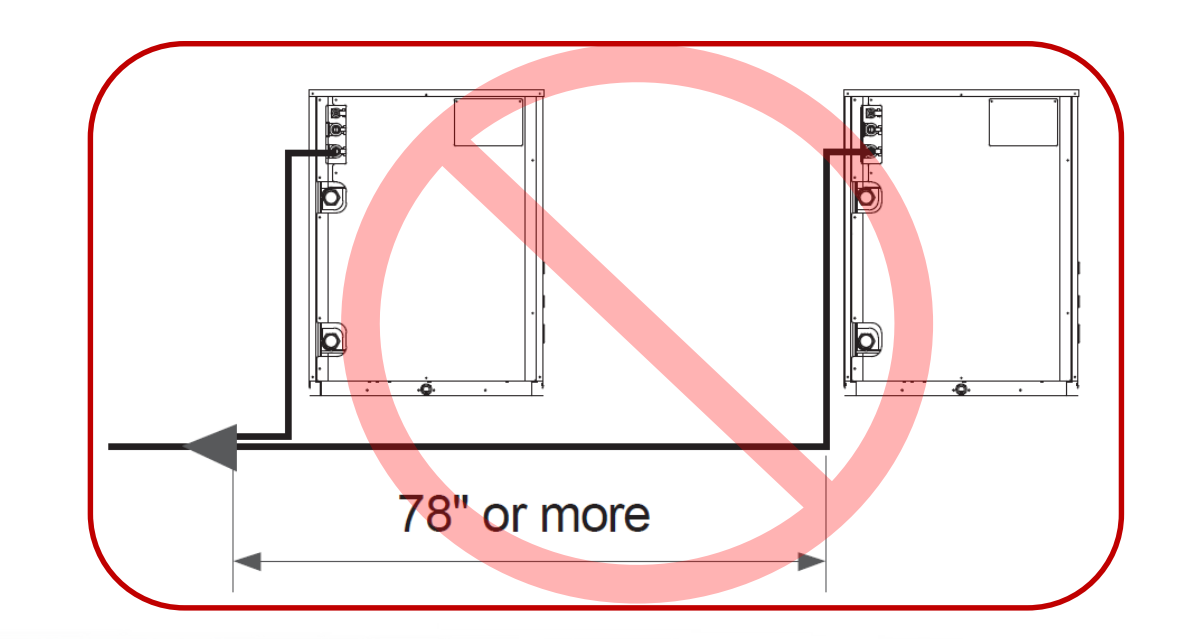

SAMSUNG

HVAC

#### Refrigerant piping specifications vary between the 1 phase and 3 phase systems

- 1 Phase systems: Maximum piping distance from the condenser to the farthest indoor unit 246ft.
  - Total collective piping maximum length: 656ft.
- 3 Phase systems: Maximum piping distance from the condenser to the farthest indoor unit 558ft.
  - Total collective piping maximum length: 984ft.

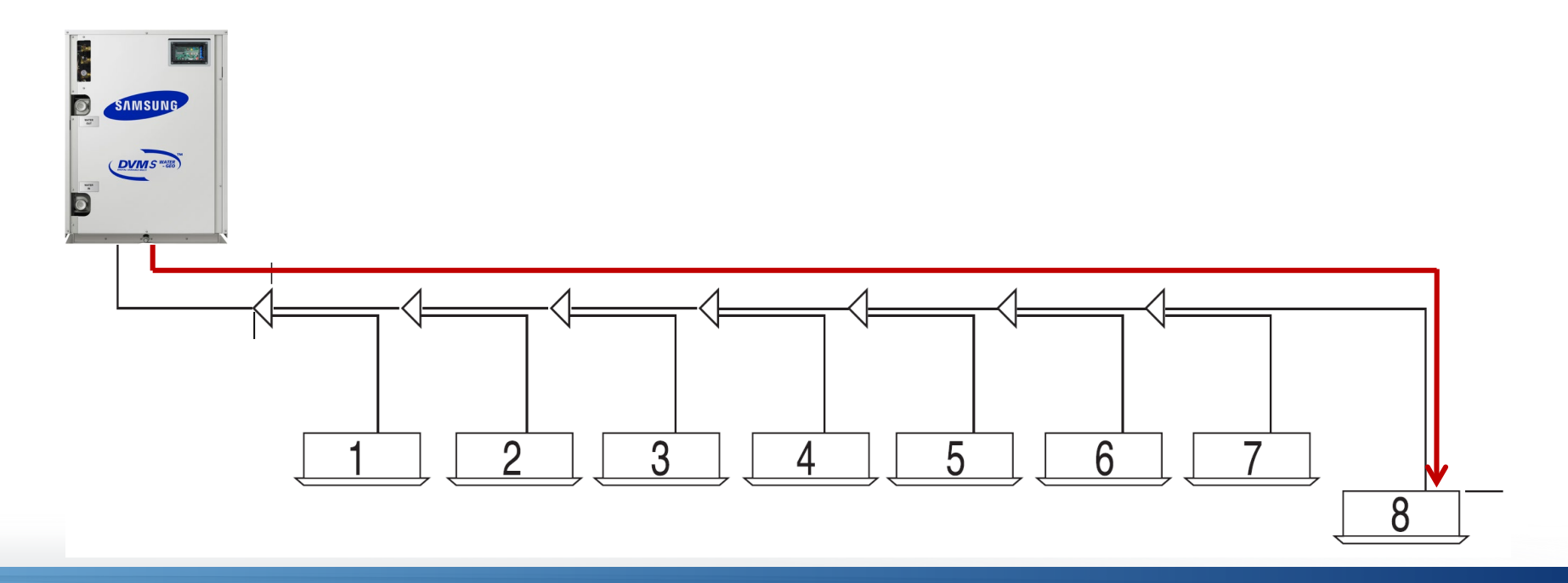

### **Refrigerant Piping Specifications**

#### **Heat Pump systems**

- 1 Phase system: If the distance from the condenser to the farthest indoor unit is over 246ft. Increase the main piping (liq.& gas) by one size
- 3 Phase system: If the distance from the condenser to the farthest indoor unit is over 295ft. Increase the main piping (liq.& gas) by one size
- Heat Recovery systems Increase main pipe (liq. only) by one size

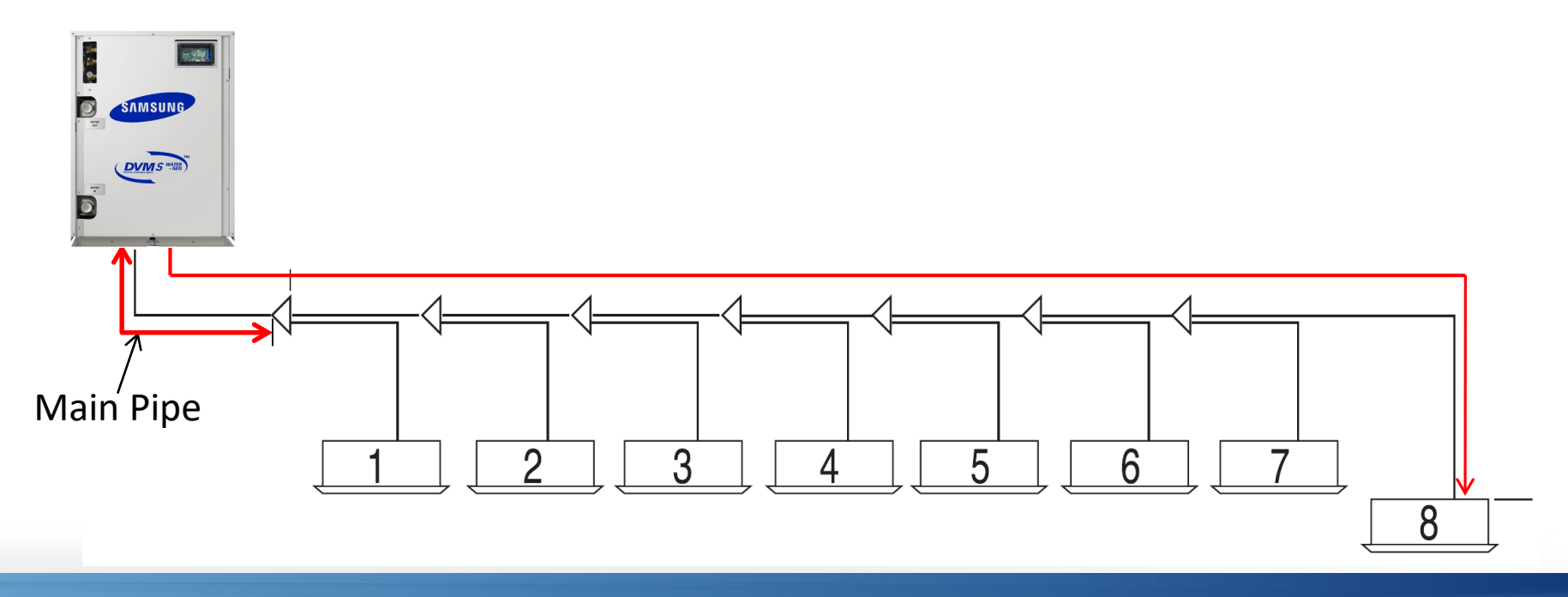

### **Y-joint Installation Guidelines**

- Required: To avoid turbulence and potential noise in the Y-joint refrigerant piping, space 90° elbows at least 20" from the Y-Joint inlet.
- Recommended: Allow a minimum of 20" on the branch side and 36" between Y-Joint fittings
- Y-Joints are not to be connected together

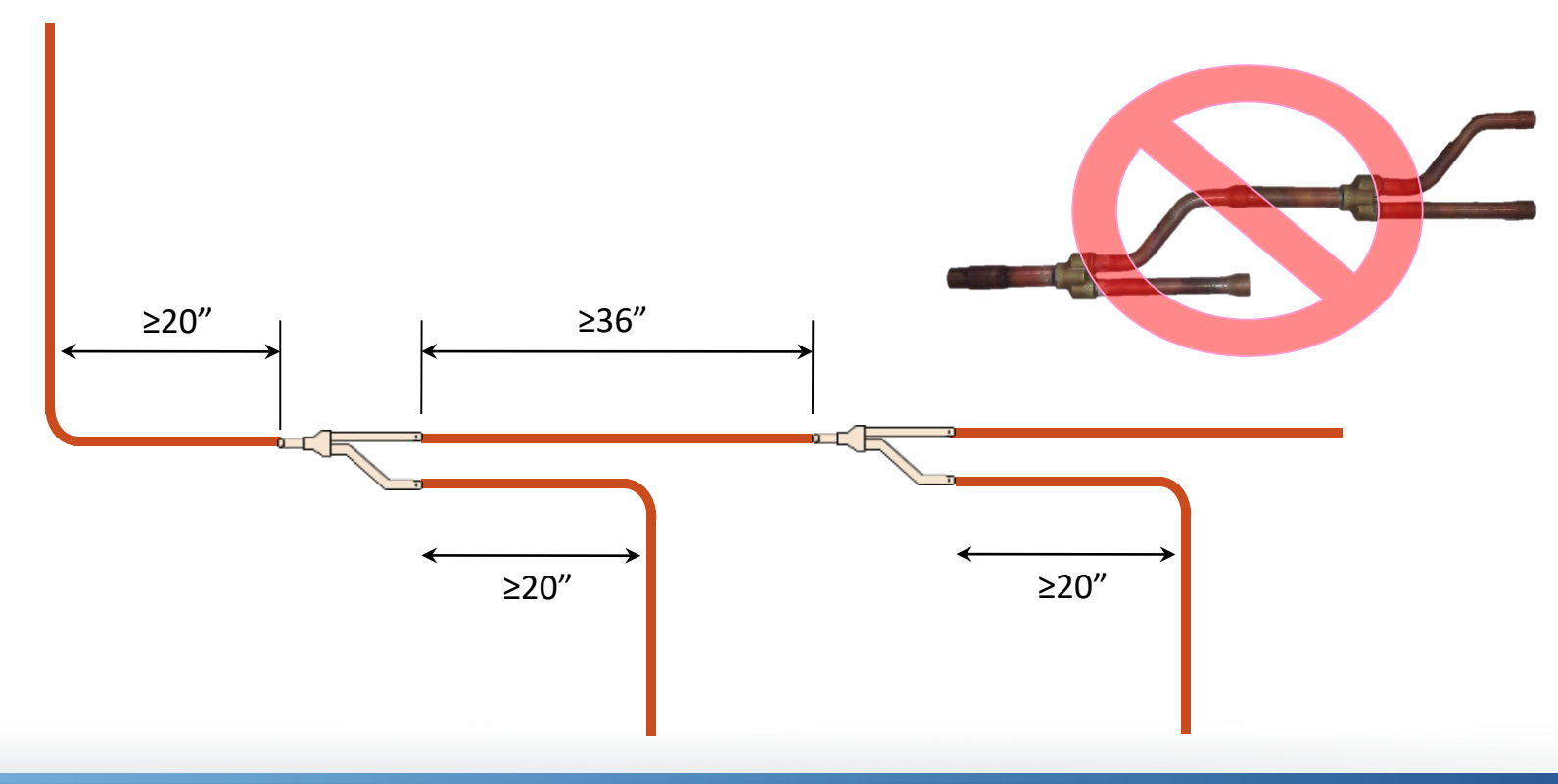

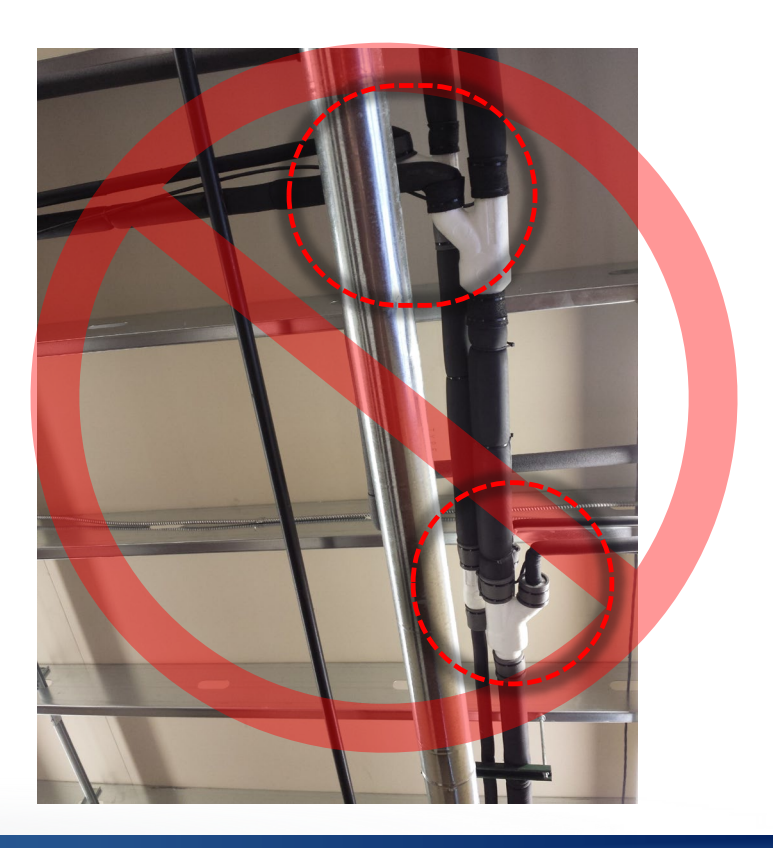

#### SAMSUNG HVAC

# **Refrigerant Piping Installation**

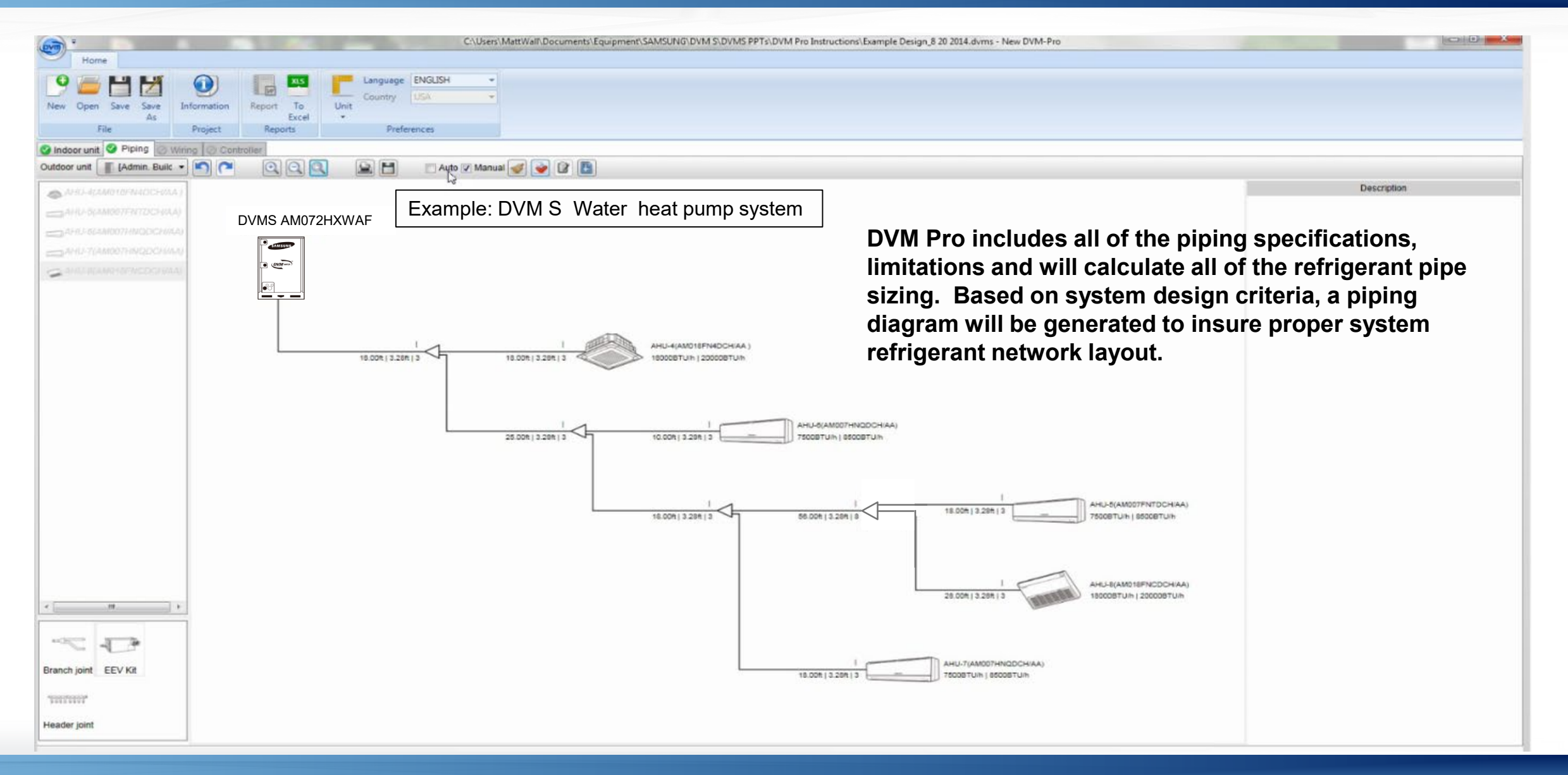

### **Required Piping Practices – Brazing**

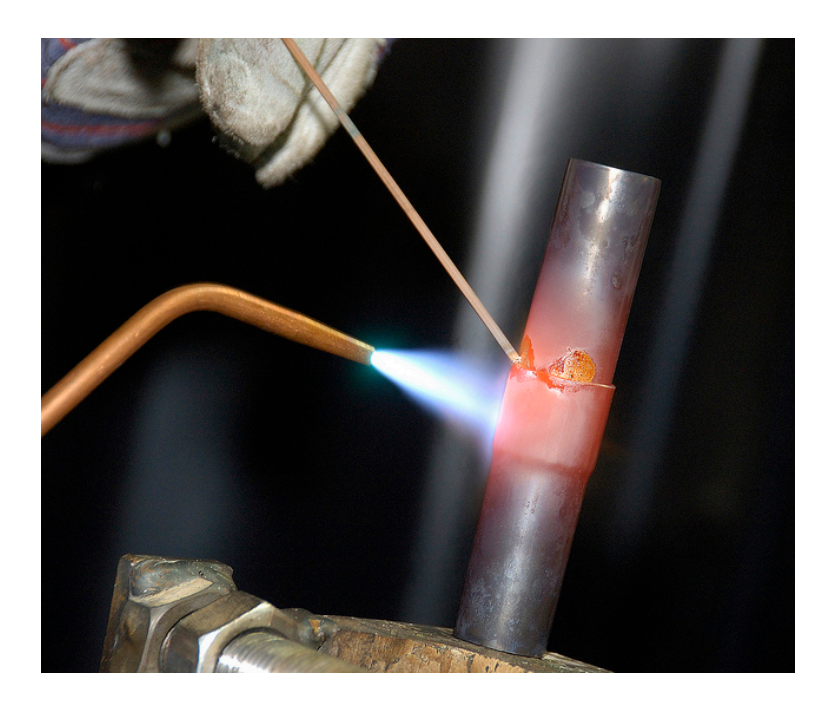

15% Silver-Phosphorus brazing rods are the recommended brazing material for all Samsung DVMS systems Never use a brazing material that requires flux to be applied

### **Required Piping Practices – Nitrogen Purge**

#### A dry nitrogen purge is required for the entire brazing process (Pressure regulated up to 3 psi)

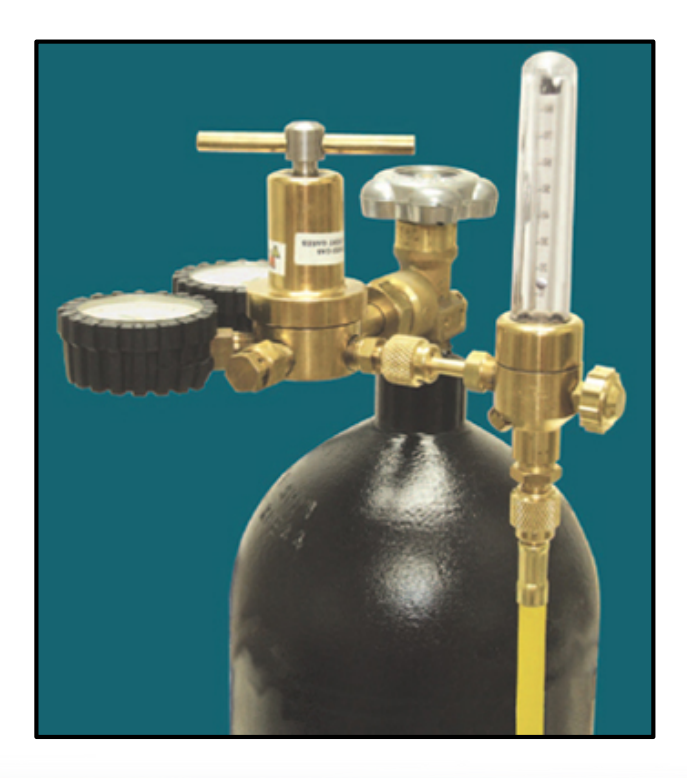

### **Required Piping Practices – Nitrogen Purge**

- Using a flow regulator, maintain 2 3 PSI) of dry nitrogen pressure
- If you are having difficulty maintaining this, partially cover the opposite end of the pipe with tape to maintain pressure
- If flow is too low, oxidation will still form within the tubing
- If flow is too high, it will be difficult to make a quality brazed connection
- Maintain nitrogen flow after brazing is complete until piping cools

### **Good Piping Practices**

- During the course of installation the piping should be blown out with nitrogen to clear out any debris
- When the refrigerant lines are not connected to the Indoor and outdoor units during construction the ends should be pinched off and brazed to properly seal the piping
- Maintaining a dry nitrogen charge in the dormant lines is recommended

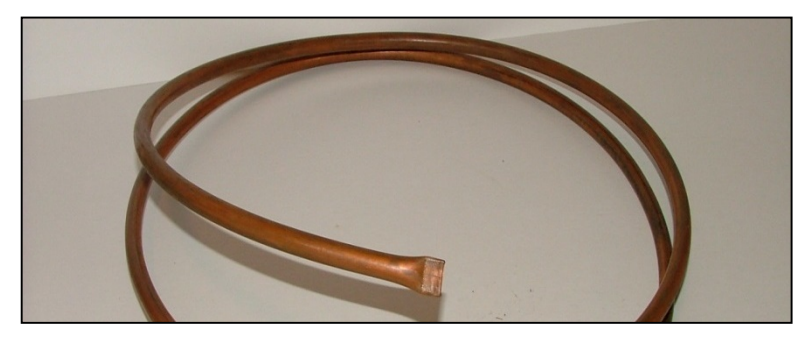

Pinched & brazed

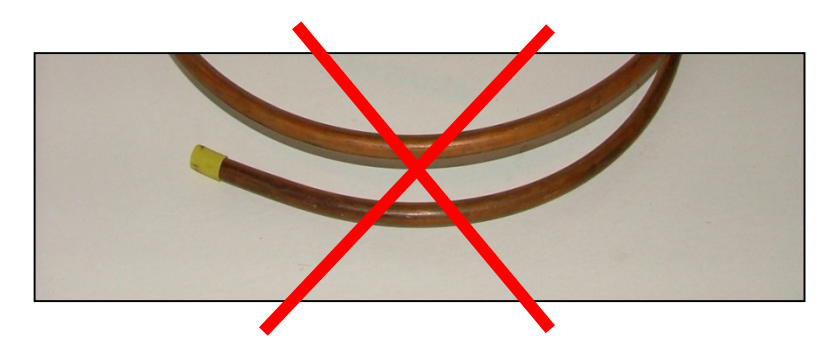

Capped or taped ends are not recommended

### **Required Piping Practices – Proper Pipe Routing**

#### Piping around obstacles

- When an obstacle, such as a beam or concrete structure, is in the path of the planned refrigerant pipe run, it is best
  practice to route the piping over the obstacle or under.
- If adequate space is not available to route the insulated pipe over the obstacle, then route the pipe under the obstacle.
- In either case, it is imperative the length of the horizontal section of pipe above or below the obstacle be a minimum of three (3) times the longest vertical rise (or fall) at either end of the segment.

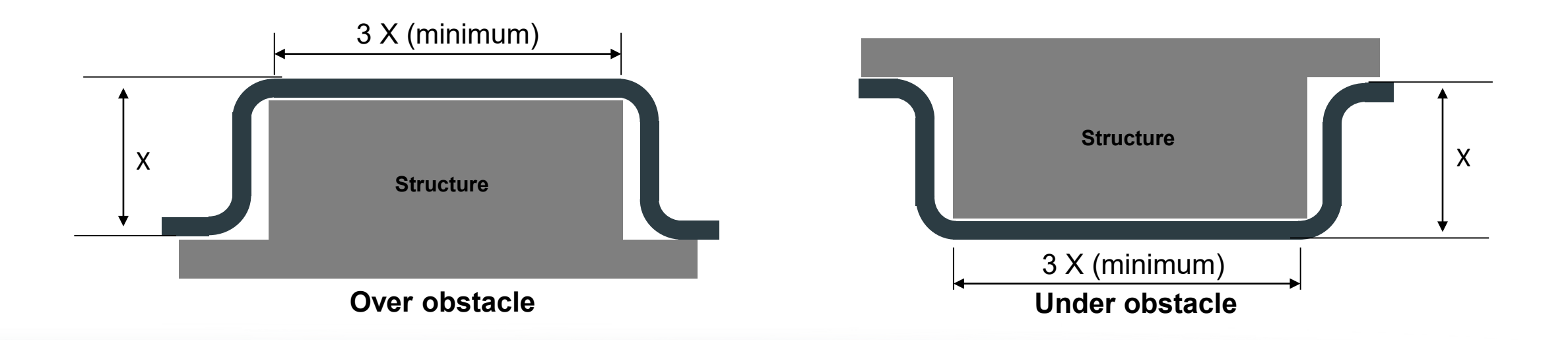

### Making A Good R-410A Flare

- After cutting and deburring the copper tube, place the flare nut onto the copper pipe
- Set the copper pipe into the flare block and adjust the height
- Run the flare handle in twice for a well polished flare cone
- Verify correct flare diameter by slipping the flare nut over the flare cone

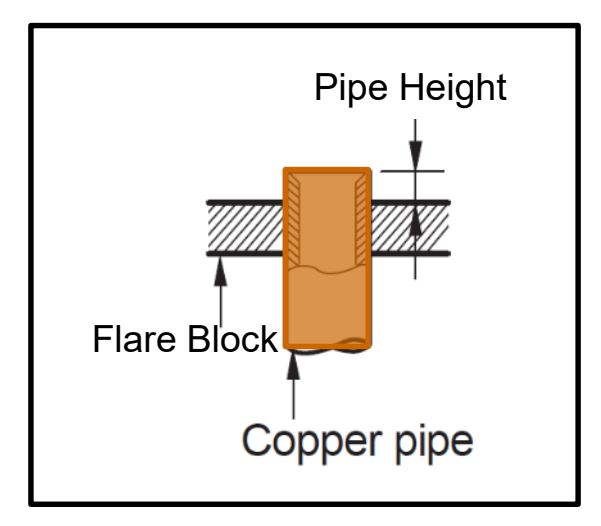

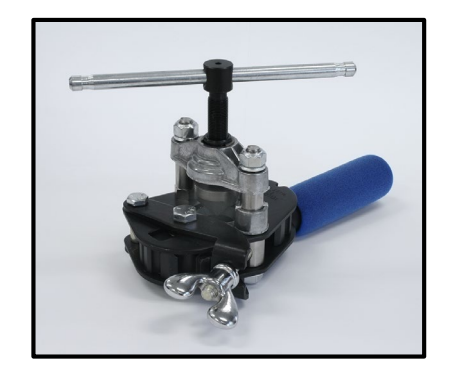

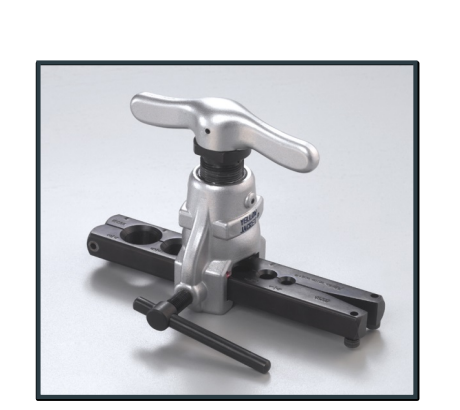

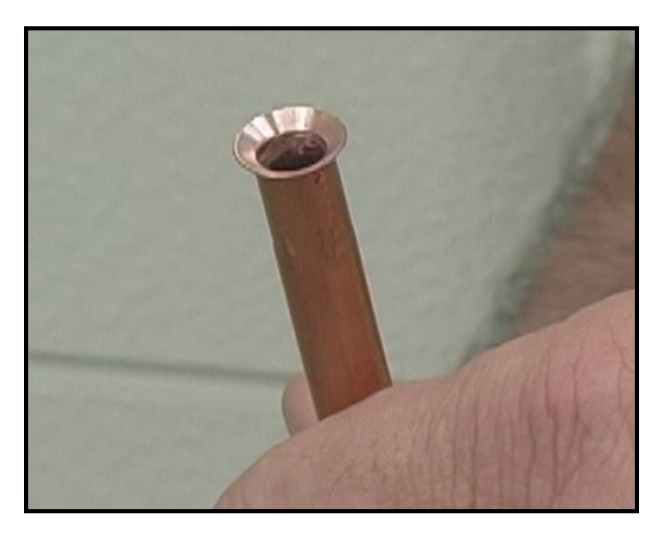

SAMSUNG
### **Making A Good R-410A Flare Connection**

Flare nut

- Apply any synthetic oil to the flare cone inner and outer surfaces only
- Do not lubricate the flare threads
- Do not use any type of thread sealant on the flare threads
- Always use a torque wrench with a backup wrench to properly tighten flare nut connections
  - Refer to the unit Installation Manual for flare nut torque specifications by flare nut size

Flare connection section

the inner and outer flare surfaces only

Apply synthetic oil to

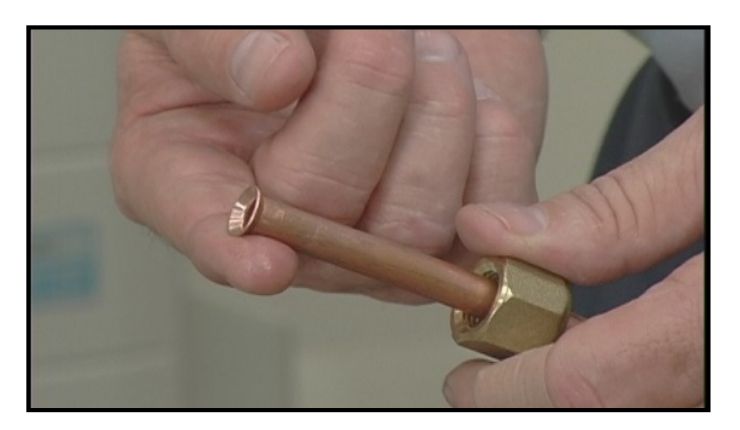

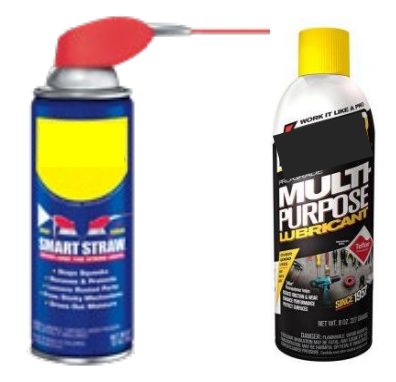

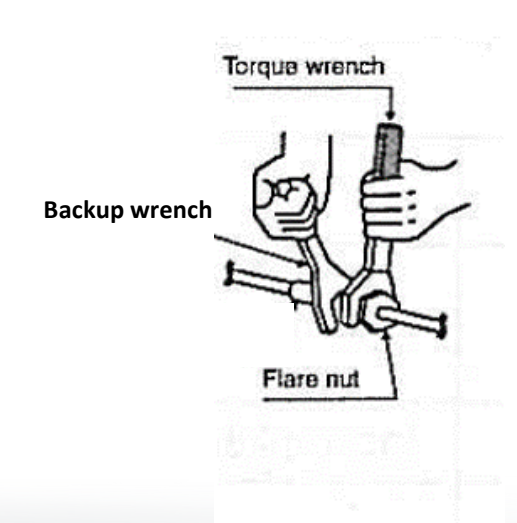

#### **Pre-Commissioning Steps**

- All indoor units including MCU's are shipped from the factory with the EEV's in full open position
  - To insure all EEV's are open before the pressure test and evacuation process, the condenser main PCB can be used to electronically open the EEV's
  - Line voltage power must be applied to all system components and communication wires are connected and addresses set
  - Upon completion, press K3 to reset system

| K1 press | Function                                                                         | 7-segment display |
|----------|----------------------------------------------------------------------------------|-------------------|
| 7        | Open all valves of Main outdoor unit for vacuuming                               | F 4 1             |
| 8        | Open all valves of Sub1 outdoor unit for vacuuming                               | 14 2              |
| 9        | Open all valves of Sub2 outdoor unit for vacuuming                               | F-4 B             |
| 10       | Open all valves of Sub3 outdoor unit for vacuuming                               | 84 4              |
| 11       | Open all valves for vacuuming<br>(all outdoor units, indoor units and MCU units) | FY R              |
| 12       | Finish key mode                                                                  |                   |

### **Required Piping Practices – High Pressure Leak Test**

- Samsung requires a 3 step high pressure nitrogen leak test on the completed system
- All field refrigerant piping is installed and connected to the Outdoor and Indoor units
  - ODU stop valves are closed
- 1. Pressurize the system to 100 psi for 5 minutes
- 2. Increase the pressure to 300 psi for 5 minutes
- 3. Increase the pressure to 600 psi and hold for 24 hours

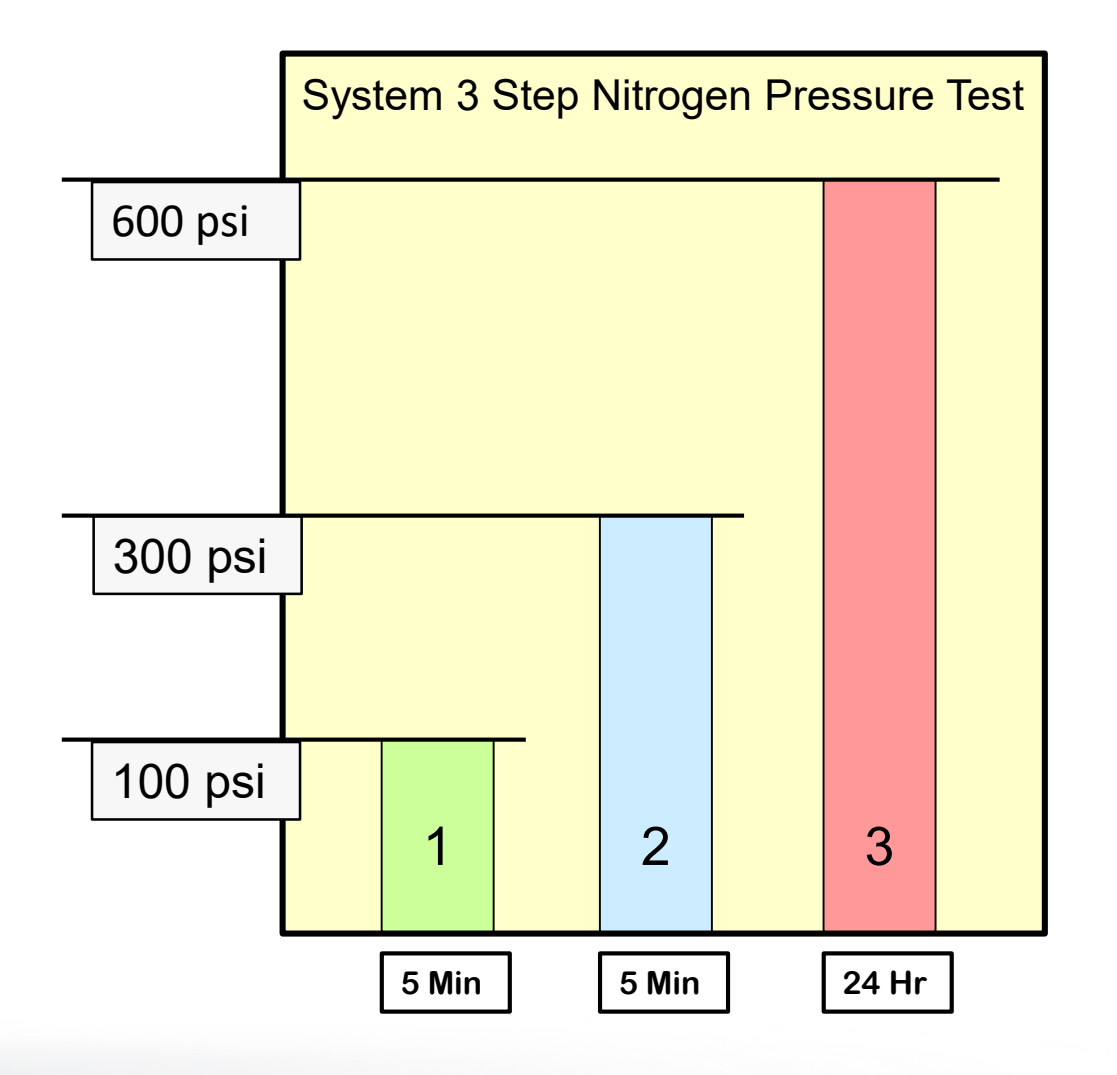

#### **Required Piping Practices – Leak Test Pressure Drop**

- Nitrogen pressure is subject to pressure fluctuation above 300 psi, based on ambient temperature changes
  - Use this formula to compensate for temperature changes from one day to the next when performing the 24 hour pressure test
- The following formula will determine system pressure drop caused by low ambient temperature

Record the Temperature when the system is **p**ressurized (**Tp**) Subtract the Temperature when the pressure is **c**hecked (**Tc**) Multiply by a factor of 0.80 to get the **P**ressure **D**rop (**PD**)

( **Tp – Tc** ) x 0.80 = **P**ressure **D**rop

SAMSUNG

### **Required Piping Practices – High Pressure Leak Test**

- To properly check for leaks in the piping network during the high pressure test, use only commercial liquid gas leak detector
- Never use household liquid soap for leak detection
- Never use a refrigerant dye for leak detection
- Never use an injectable refrigerant leak sealant

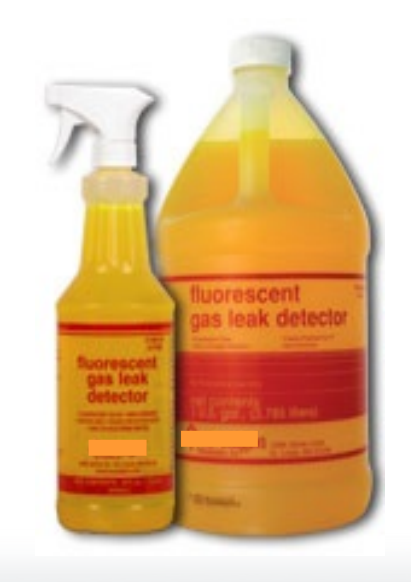

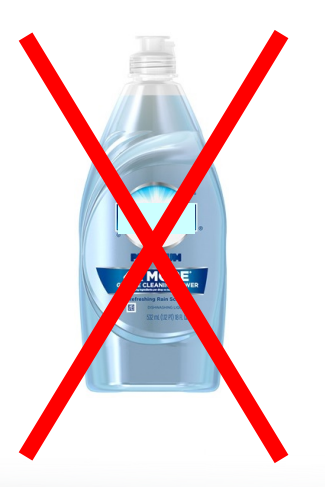

#### SAMSUNG HVAC

### **Refrigerant Piping Installation**

#### **Required Piping Practices – System Evacuation**

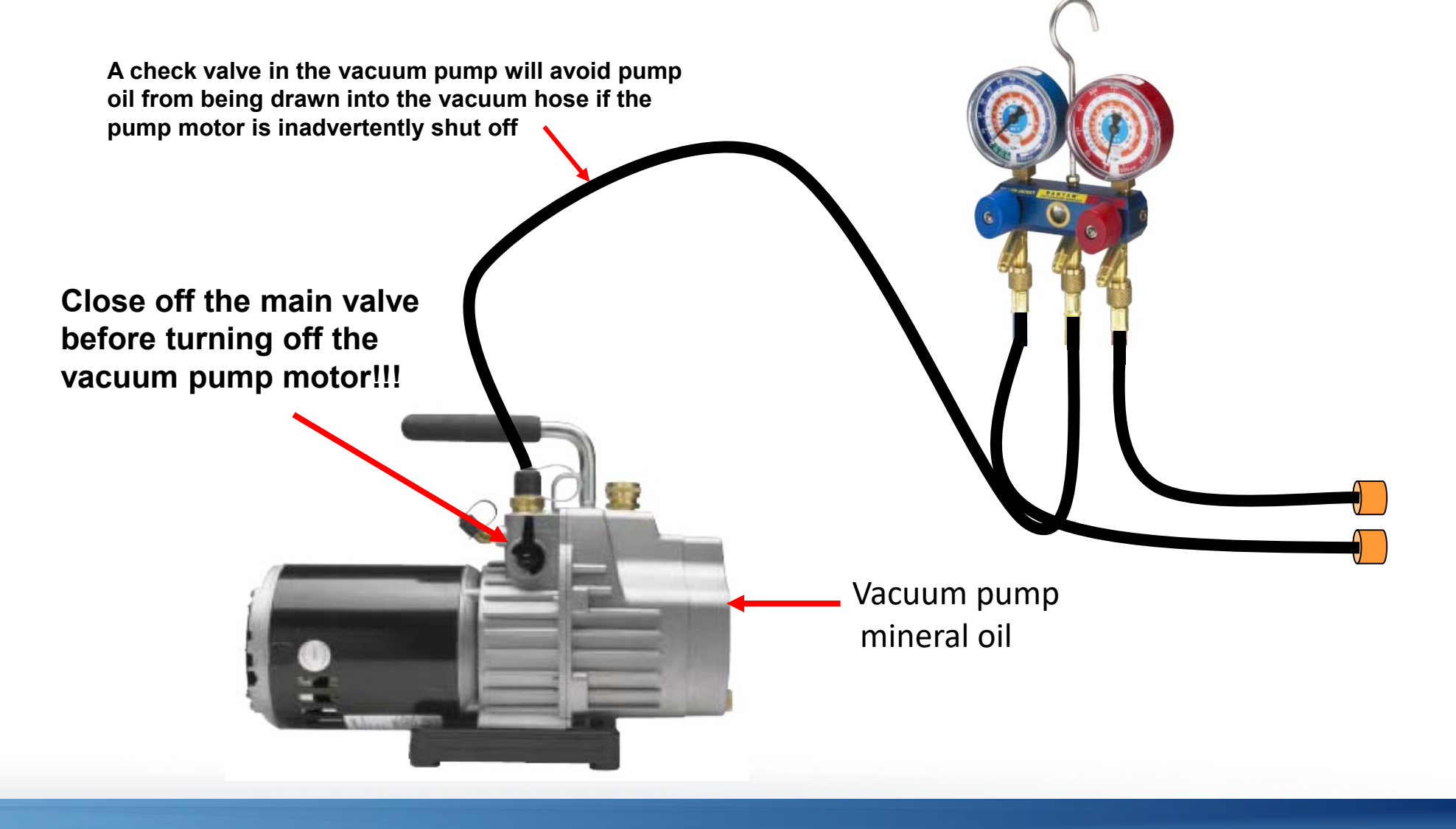

#### **Required Piping Practices – System Triple Evacuation**

#### **System Triple Evacuation Procedure**

- Evacuate the system down to 4000 microns
  - Break vacuum with dry nitrogen Hold for 15 minutes
- Evacuate the system down to 1500 microns
  - Break vacuum with dry nitrogen Hold for 15 minutes
- Evacuate the system down to 500 microns or less
  - Hold the vacuum for 60 minutes
  - DO NOT remove manifold gauges with system under vacuum
  - DO NOT leave system under vacuum
- Use the system vacuum to draw in the additional refrigerant charge as calculated by DVM Pro

# **SAMSUNG DVM S** Water

# Water Side Control

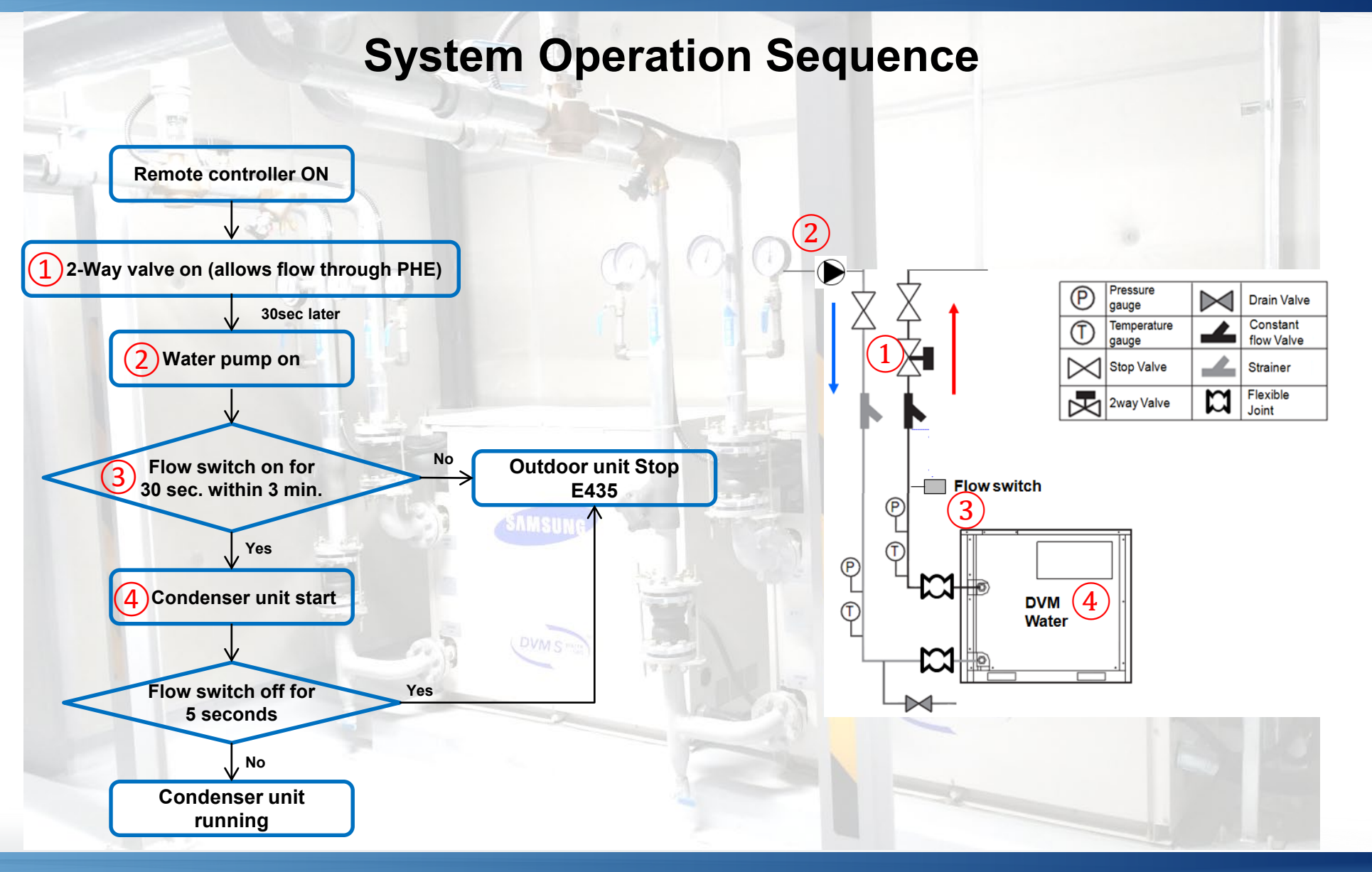

#### 81

#### SAMSUNG HVAC

#### 2-Way Solenoid Valve Control

#### 2-way solenoid valve control configurations – Condenser PCB

- 2WAY V/V output: Dry Contact
- 2WAY V/V Power output: 208/230vac (max. 0.2A 250v)

solenoid valve

**Example 1**: External 208/230v. power source to solenoid valve

**Example 2**: PCB power source to solenoid valve (208/230v.)

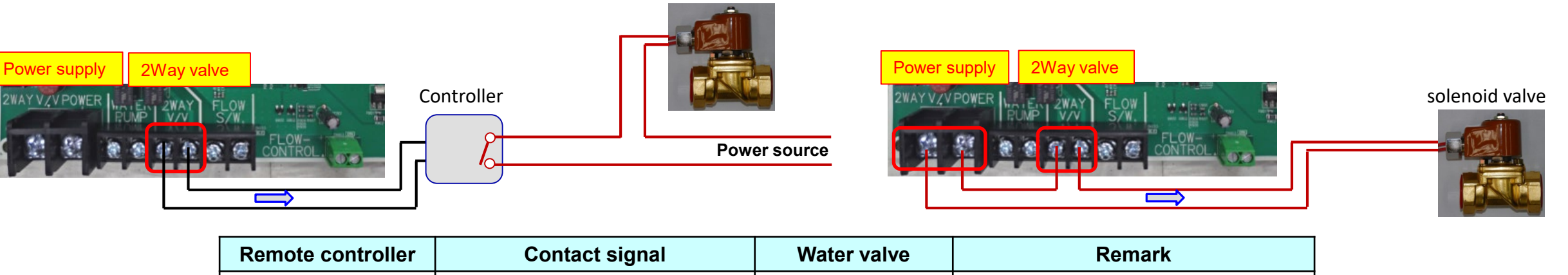

| Remote controller | Contact Signal             |             | Reinark              |
|-------------------|----------------------------|-------------|----------------------|
| On 🗖              | Close                      | Valve open  | -                    |
| Off               | Open(after 40sec from off) | Valve close | Delay for PHE & pump |

#### **Closed Loop Pump Control**

#### **Condenser pump operation interlock**

• WATER PUMP terminals output: Dry contact

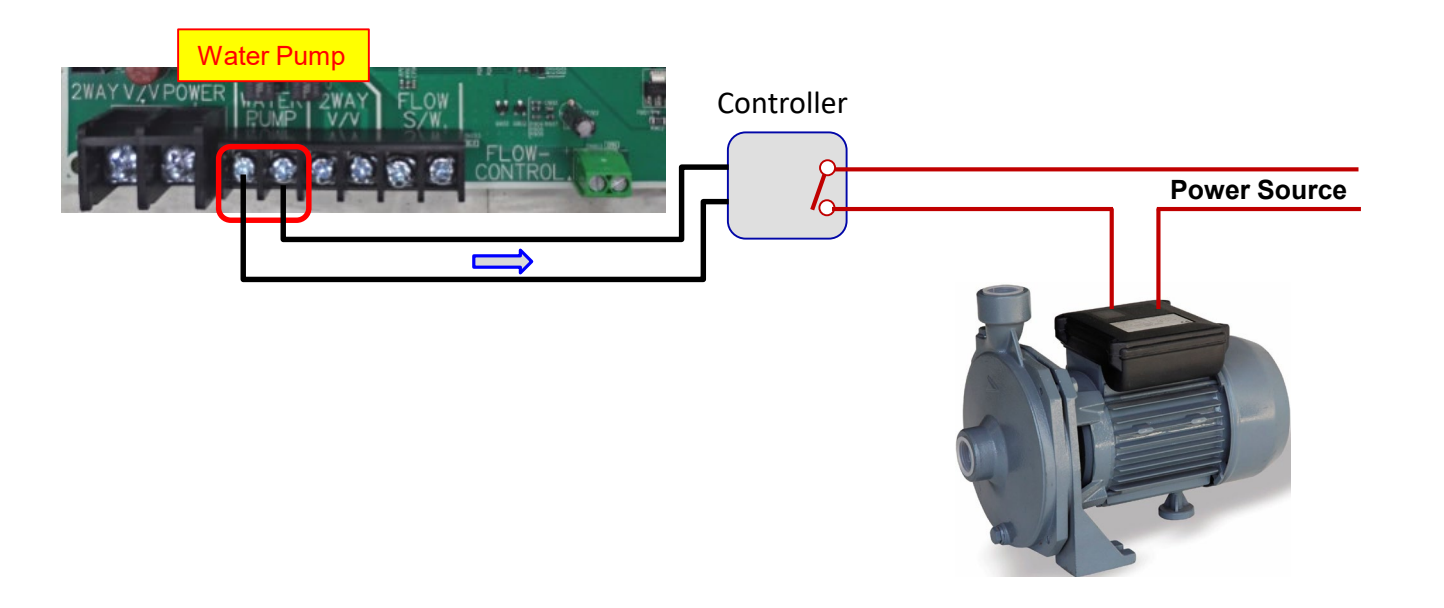

| Remote controller | Contact signal                    | Water pump | Remark               |
|-------------------|-----------------------------------|------------|----------------------|
| On                | ➡ Close (after 30 sec. from on)   | Pump on    | Delay for water pump |
| Off               | 🔶 Open (after 30 sec. from off) 🛛 | Pump stop  | Delay for PHE        |

#### **Flow Switch Control**

#### Flow switch is required for system operation

- FLOW-CONTROL terminals: Dry contact
- When flow is not detected during system "on" status, error E435 is generated with system stop

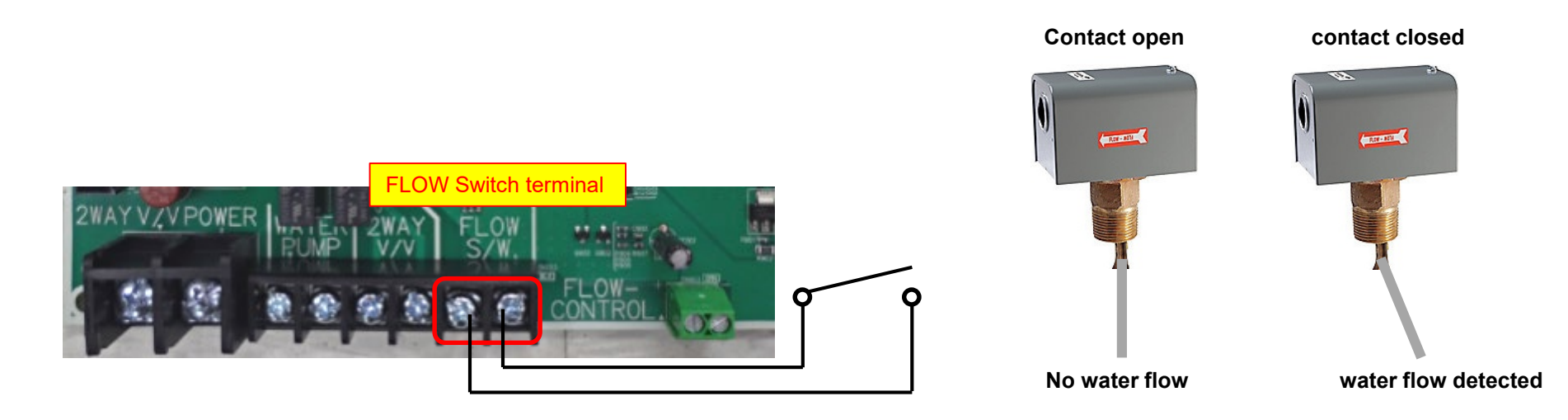

| Water flow rate         | Contact signal | Set working               |
|-------------------------|----------------|---------------------------|
| Increased flow velocity | Close          | System working normally   |
| "0" flow velocity       | Open           | System stop & Error(E435) |

### **Flow Control Valve**

#### **Flow Control Valve Configurations – Condenser PCB**

- FLOW CONTROL output: 0 10volts
  - Requires option setting during commissioning
- 2WAY V/V POWER output: 208/230vac. (max. 0.2A 250v)

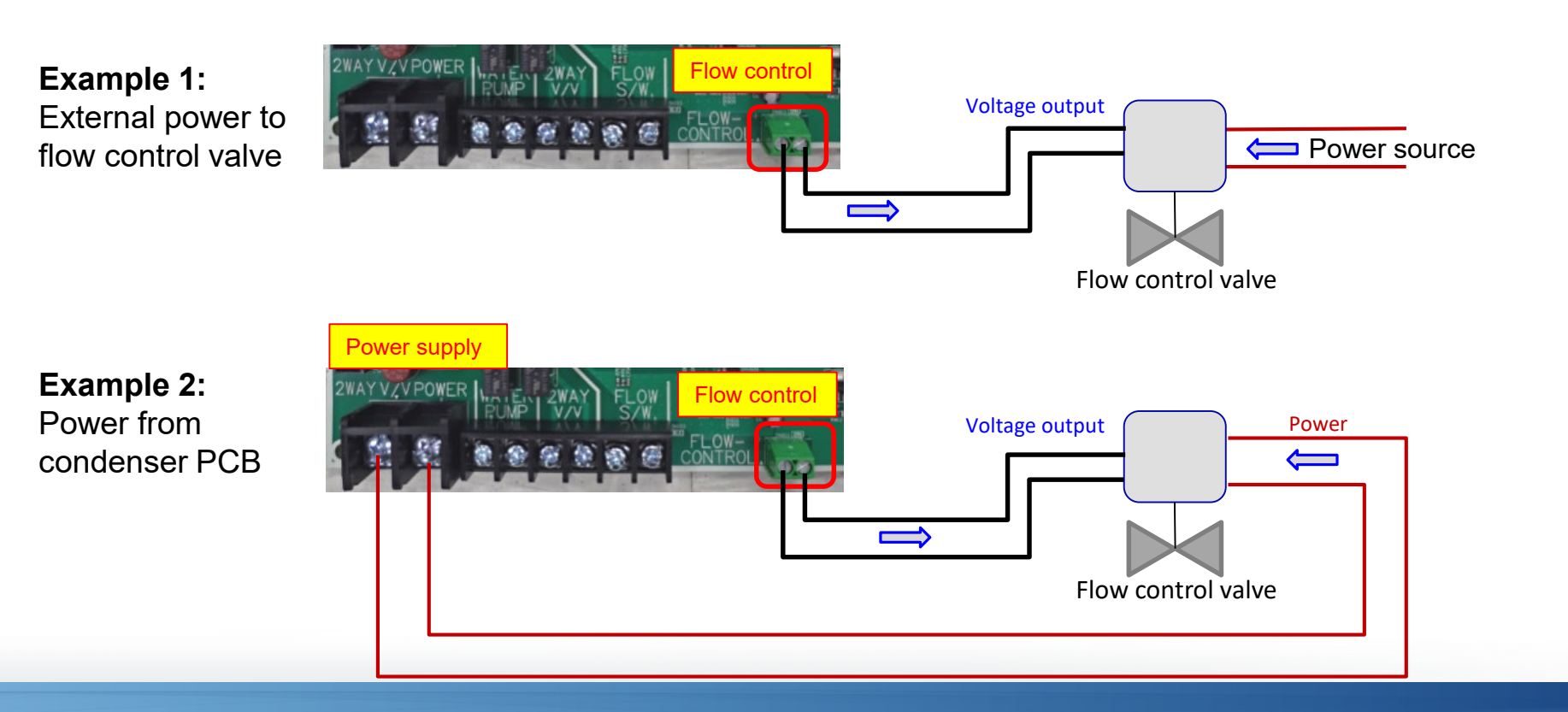

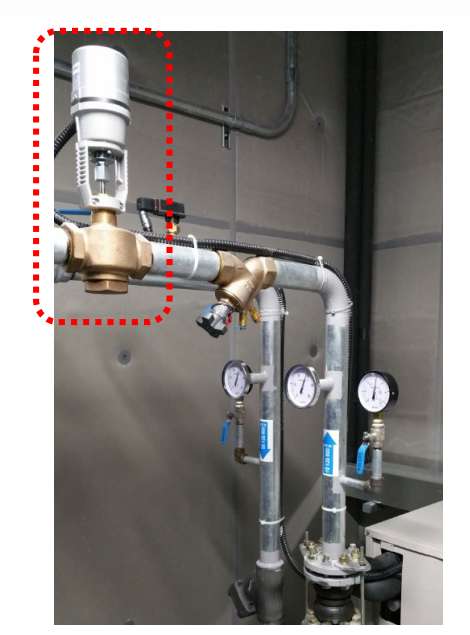

### **Flow Control Valve Logic**

#### **Control range**

- Outdoor option setting (option 15, covered in later section)
- Below 3 volts is not stable (minimum is 3V)

#### **Operation**

- Control starts 10 minutes after compressor starts
- Flow rate decrease
- Current condition = "voltage down condition for 20 mins"
  - $\rightarrow$  Output = current value 1V
- Flow rate increase (full open)
  - Any protection control  $\rightarrow$  Output = 10V (immediately)

| Voltage down condition                   |                                        |                        |                        |                        |  |
|------------------------------------------|----------------------------------------|------------------------|------------------------|------------------------|--|
| Water Temp. < 50°F < 68°F < 95°F < 122°F |                                        |                        |                        |                        |  |
| For Cooling                              | < (Max. Comp Hz) X 0.8                 | < (Max. Comp Hz) X 0.6 | < (Max. Comp Hz) X 0.4 | < (Max. Comp Hz) X 0.2 |  |
| For Heating                              | < (Max. Comp Hz) X 0.2                 | < (Max. Comp Hz) X 0.4 | < (Max. Comp Hz) X 0.6 | < (Max. Comp Hz) X 0.8 |  |
| Time                                     | Time Keep the condition for 20 minutes |                        |                        |                        |  |

| Seg 1, 2 | Seg 3, 4 | Control Range |
|----------|----------|---------------|
|          | 00       | Not used      |
| 15       | 01       | 7~10V         |
| 15       | 02       | 5~10V         |
|          | 03       | 3~10V         |

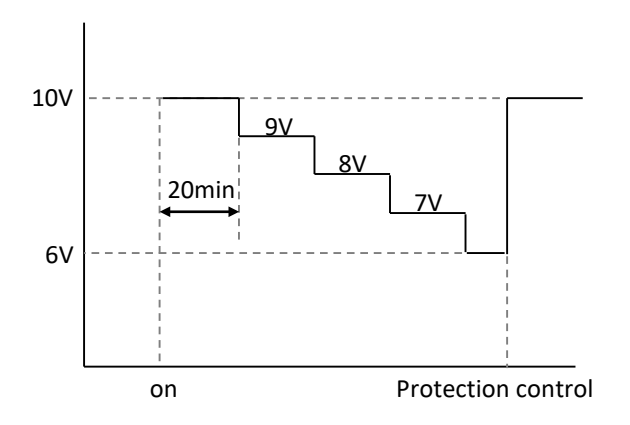

# **SAMSUNG DVM S** Water

# **System Communication**

#### **Communication – Condenser Main PCB**

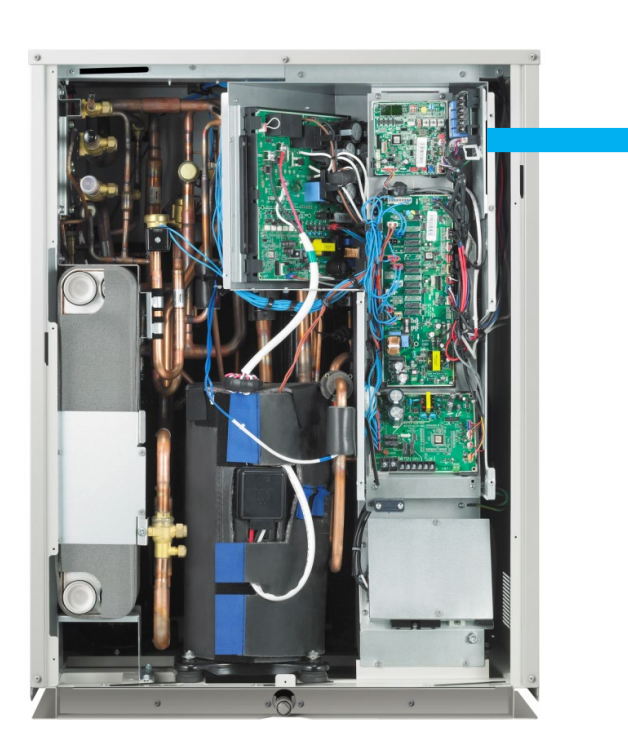

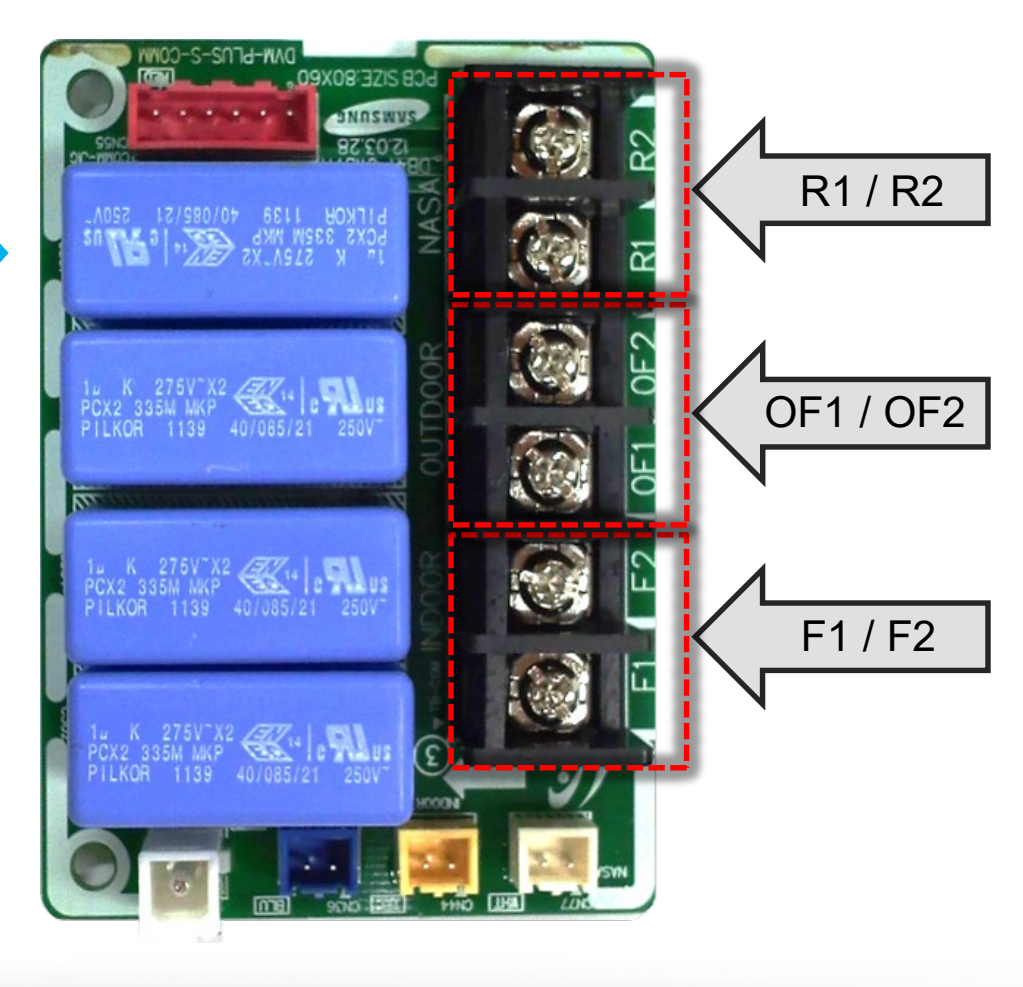

Communication from condenser (Main) to centralized controls: DMS2.5 Gateways, Touch Controller, etc.

Communication from the Main condenser in a modular system daisy chain to Sub 1 and Sub 2 condenser modules (3 ph. only)

Communication from the condenser (Main) daisy chain to all indoor units, MCU's, and EEV Kits on the system

### **Control Circuit Grounding**

- Bond the bare shield wire throughout the system (daisy chain)
  - Do not connect the shield wire to any indoor unit
- Ground the bare shield wire in the condenser (Main) unit to a separate point than the main line voltage electrical service ground

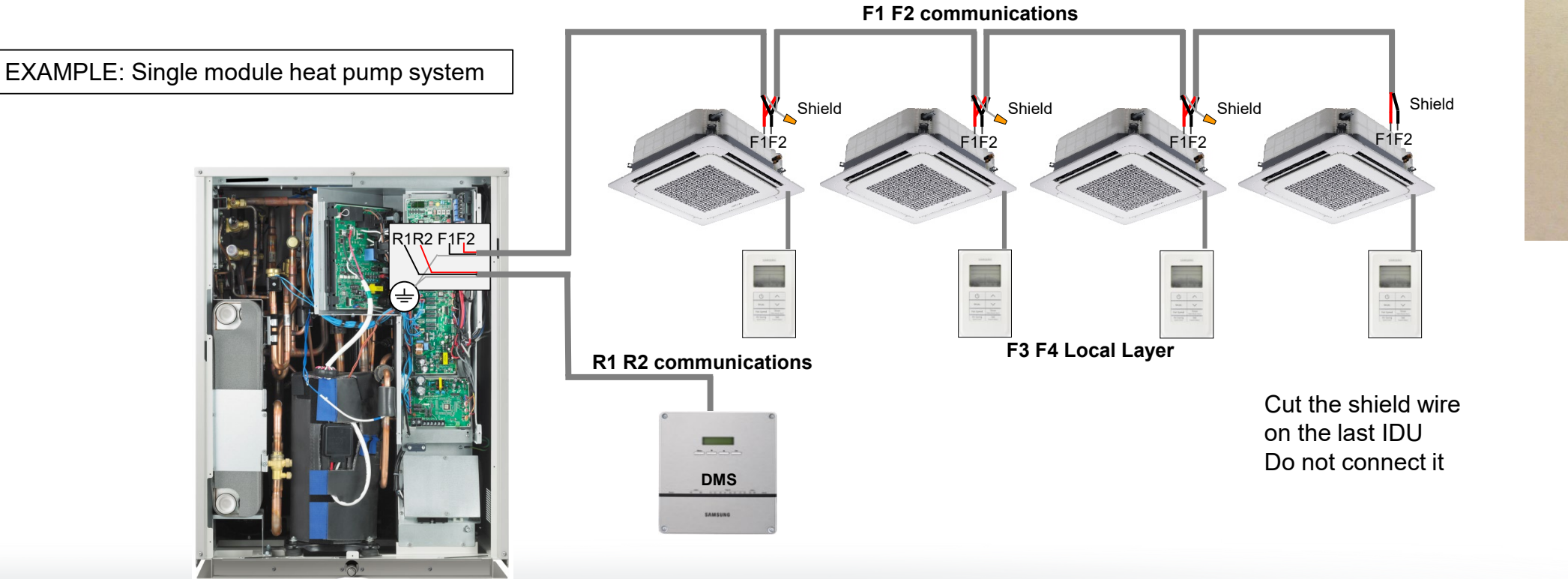

### **Control Wire Connections**

- When installing the control wire in the building, avoid contact with conduit which contains ac voltage wiring
  - Fluorescent lights
  - Equipment that generates electromagnetic waves (maintain 10 ft. clearance)

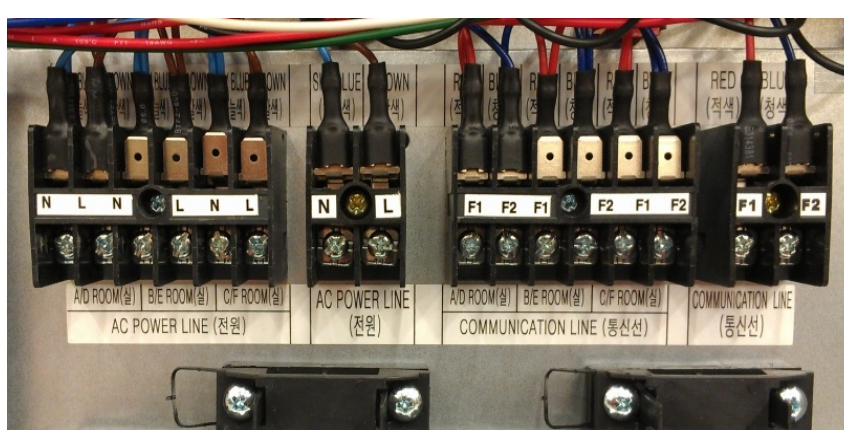

COM1 and Power connections in MCU PCB box

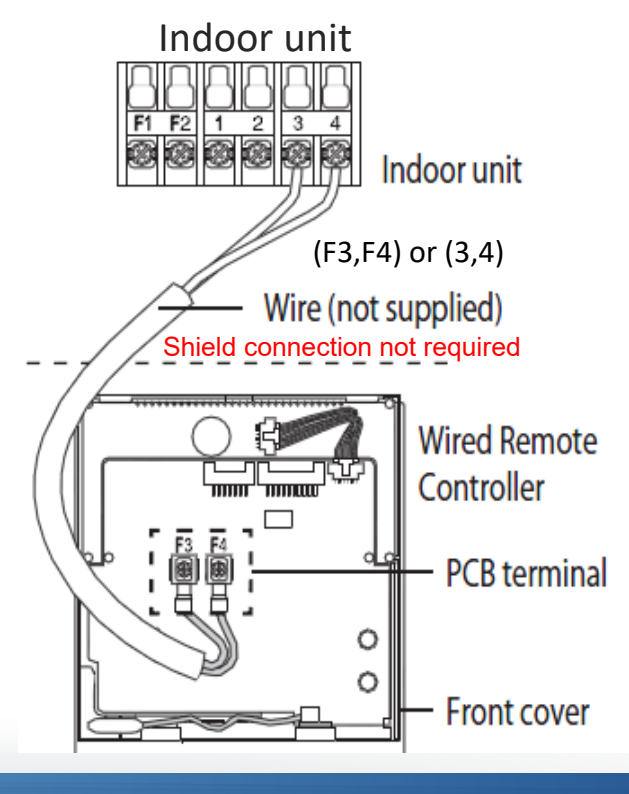

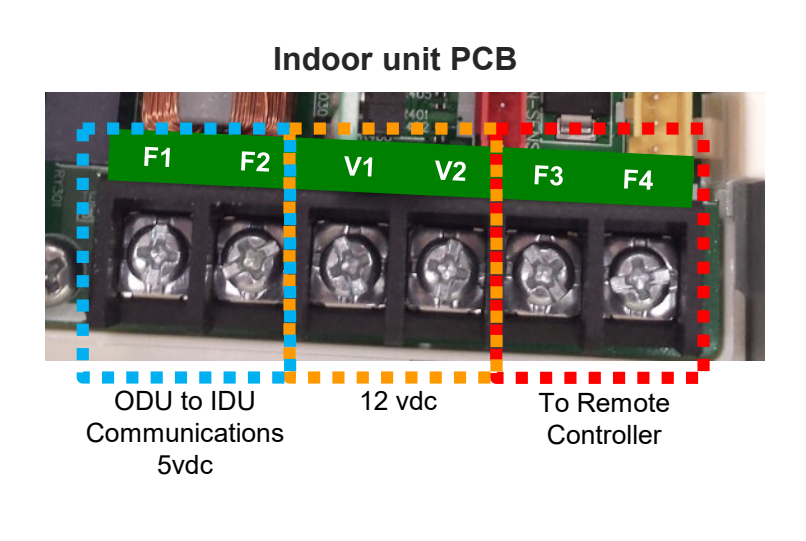

### **F1 F2 Communications**

- The MCU's, EEV Kits communicate on the F1 F2 buss the same as the indoor units
- Each MCU is connected to the F1 F2 buss via daisy chain connections
- MCU's have multiple F1 F2 connection terminals allowing connection of individual indoor units if desired

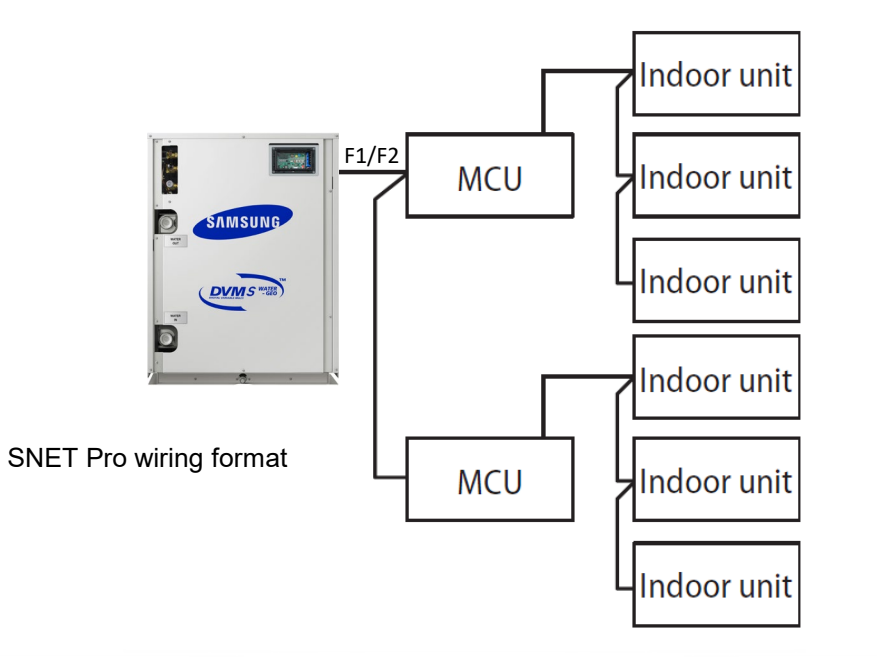

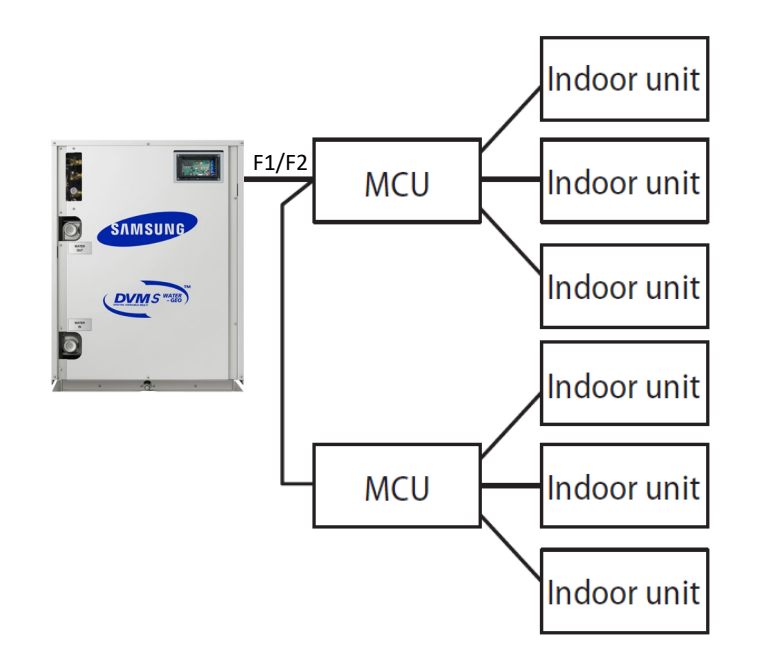

# **SAMSUNG DVM S** Water

# System Setup & Basic Addressing

#### 1 Phase Condenser Main PCB

#### Condenser and all indoor units powered up – Set number of indoor units

- Note condenser PCB display refer to "Step 1"
- Press and hold K1 & K2 simultaneously for 2 seconds to enter setting mode
- Press K4 to display total number of indoor units (max. 9)
- Press and hold K4 for 2 seconds to verify number of indoor units
- Press and hold the K2 button for 2 seconds to save the setting

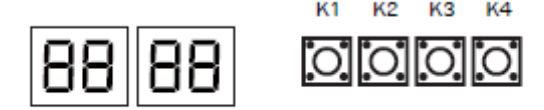

| Step   | Button                                                                                  | Display                    | Description                  | Remarks                 |  |  |  |  |
|--------|-----------------------------------------------------------------------------------------|----------------------------|------------------------------|-------------------------|--|--|--|--|
|        | The number of indoor units                                                              |                            |                              |                         |  |  |  |  |
| Step 1 | Display of outdoor unit                                                                 | -                          |                              |                         |  |  |  |  |
|        | Press the K1 and K2 buttons for<br>2 seconds simultaneously.                            | 8889                       | Ready to set                 | Example)<br>03: 3 units |  |  |  |  |
| Step 2 | Press the K2 button n times.                                                            | 68x8                       | Tens digit (0 ~ 6)           |                         |  |  |  |  |
| -      | Press the K4 button n times.                                                            | 888x                       | Units digit (0 ~ 9)          | 64: 64 UNITS            |  |  |  |  |
|        | Press the K4 button for 2                                                               | seconds - the number of co | nnected indoor units is auto | omatically detected.    |  |  |  |  |
| Step 3 | Press the K2 button for 2 seconds to save the option and exit from menu. (System reset) |                            |                              |                         |  |  |  |  |

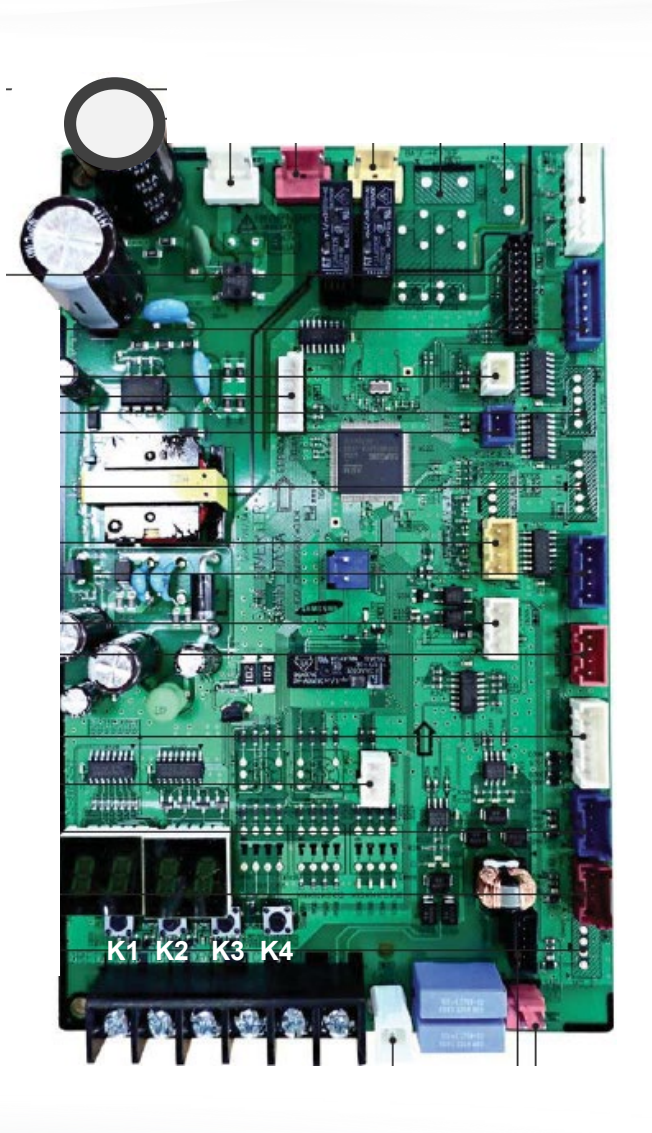

#### **Condenser Main PCB**

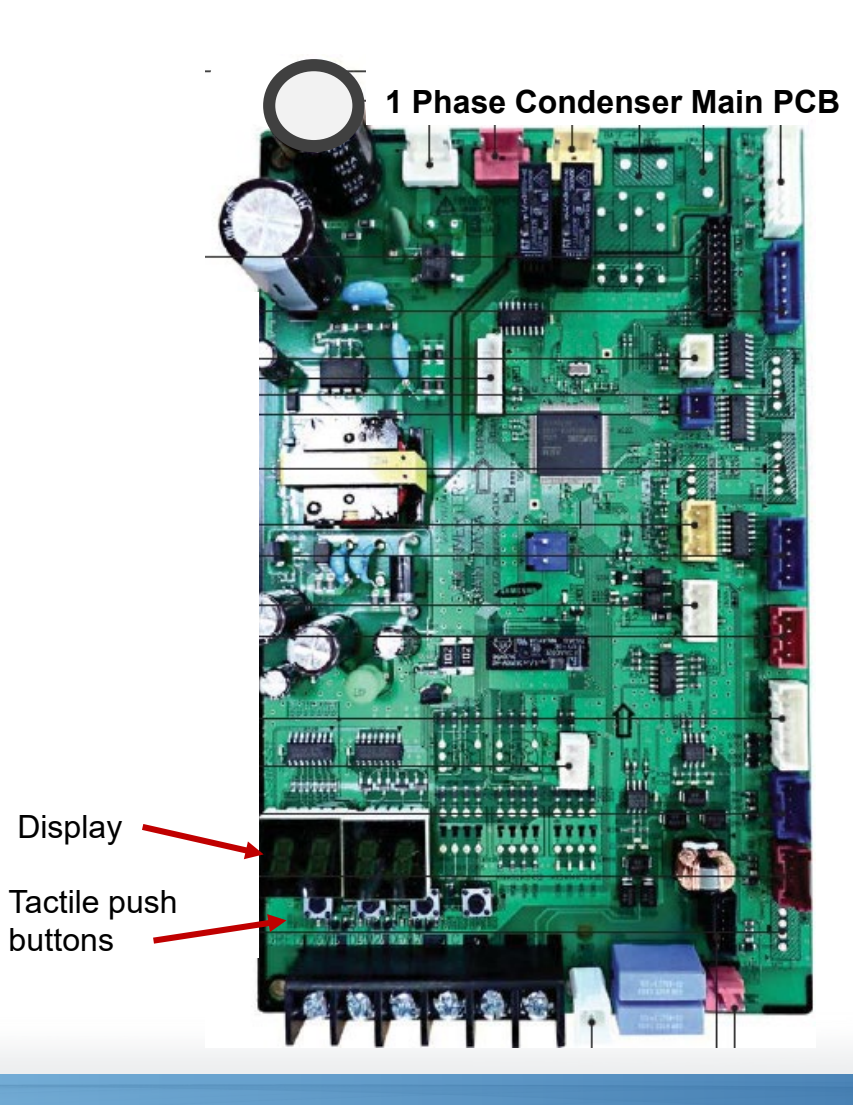

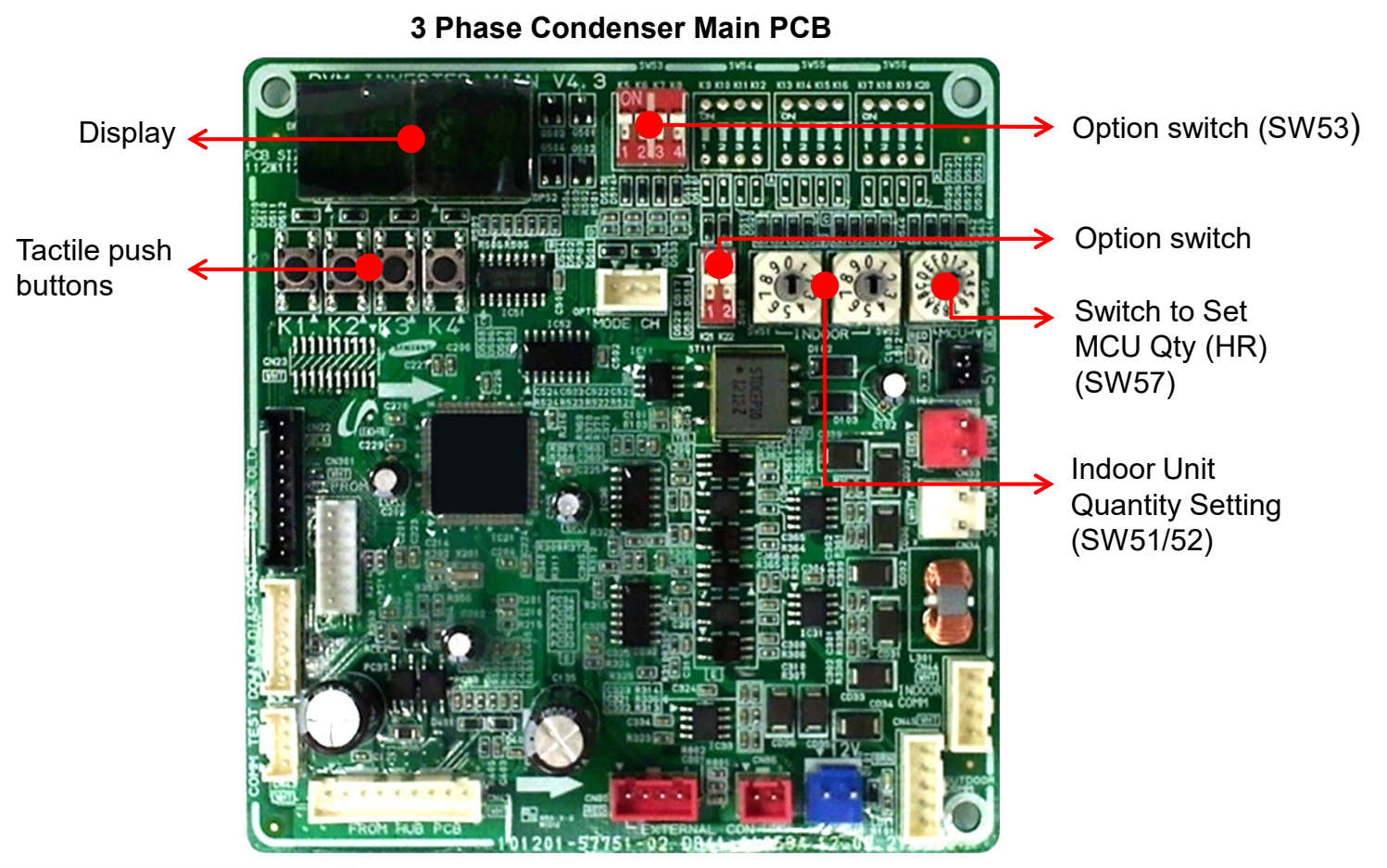

72,96,120&192 MBtu Models

#### 3 Phase Condenser HP – HR Configuration AM072,96,120&192 MBtu Models

#### Before powering up the condenser(s) the system operation type must be set

- Heat Pump operation DIP switch K5 on SW53 is "On" (Factory setting)
  - Heat Pump Valve open position (Factory setting)
- Configure to Heat Recovery operation Set DIP switch K5 to "Off"
  - Close Heat Pump valve
- Modular systems all condensers must be configured

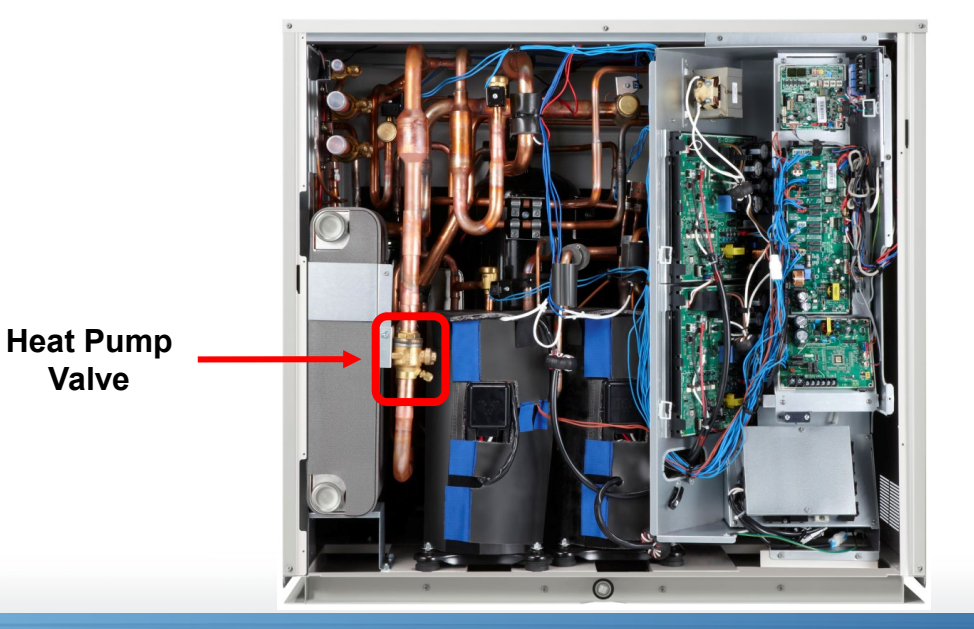

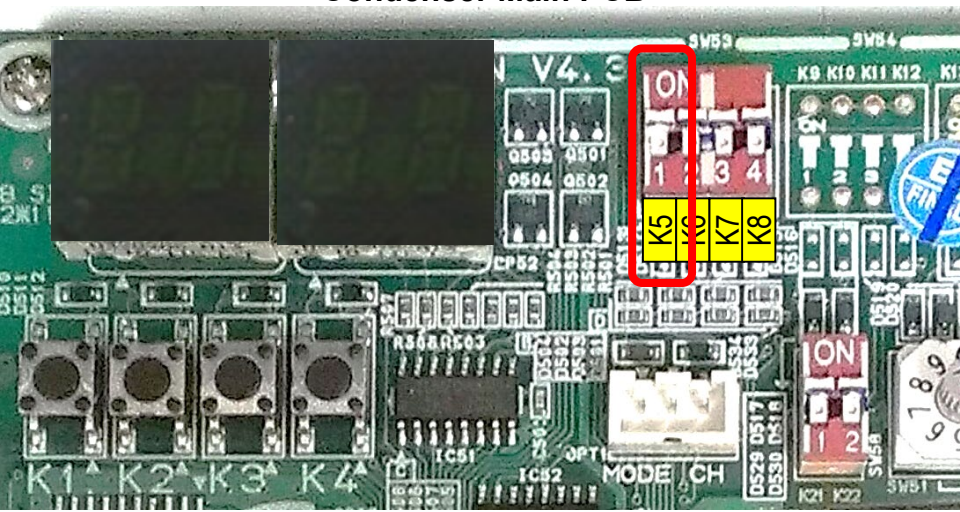

**Condenser Main PCB** 

#### Modular Condenser Addressing AM072,96,120&192 MBtu Models

- Communication between multiple condensers must be configured for modular systems 2 or 3 condensers piped together for one system
- OF1 & OF2 wire connections must be made on each condenser module
- Set DIP switches K7 & K8 on SW53 to designate Main Sub1 Sub2
- See Next Slide

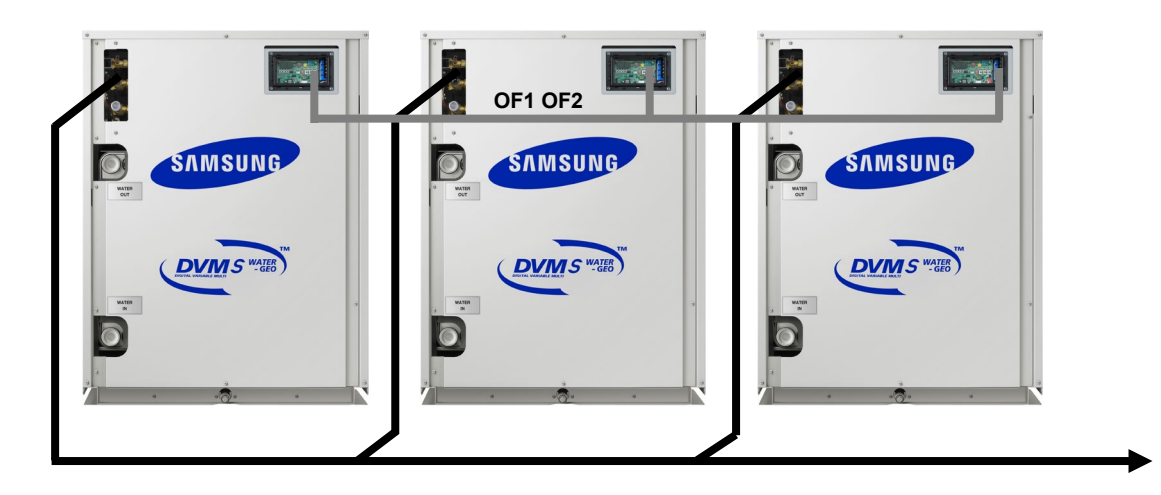

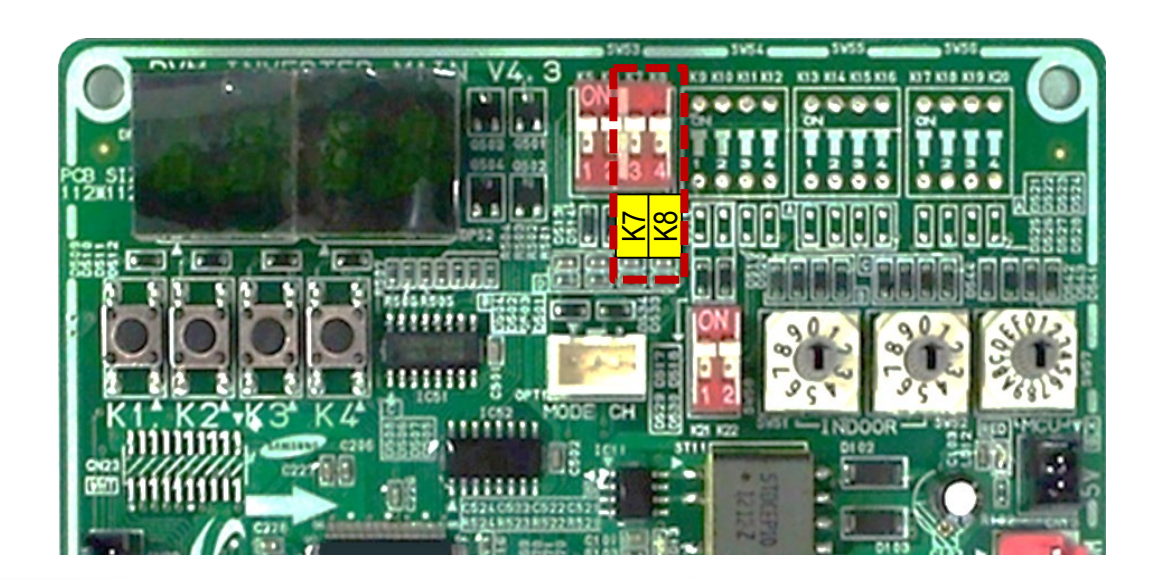

#### Modular Condenser Addressing AM072,96,120&192 MBtu Models

| K7  | K8  | Setting Condenser Module Address         |
|-----|-----|------------------------------------------|
| On  | On  | Condenser address #1 – <b>Main unit</b>  |
| On  | Off | Condenser address #2 – <b>Sub unit 1</b> |
| Off | On  | Condenser address #3 – Sub unit 2        |

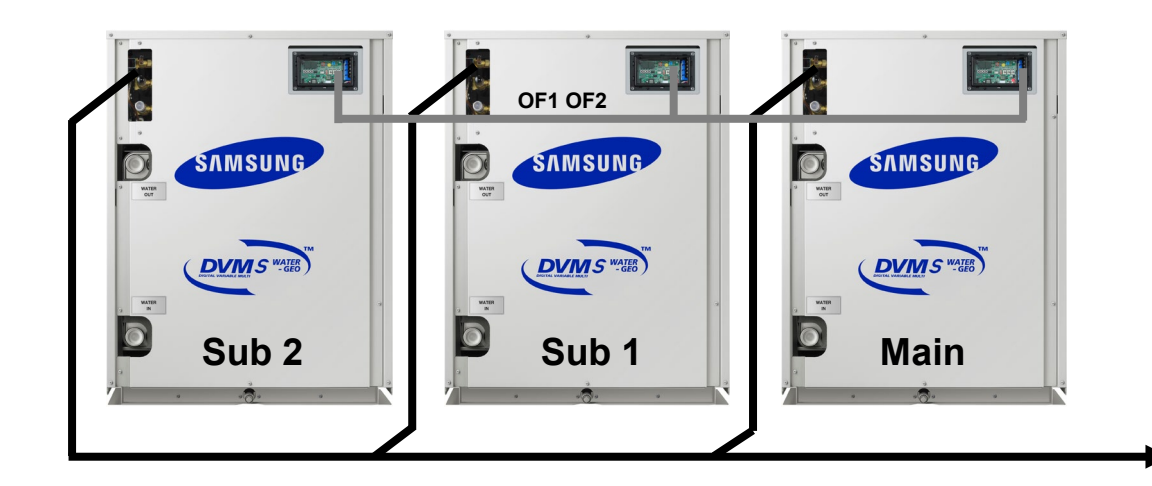

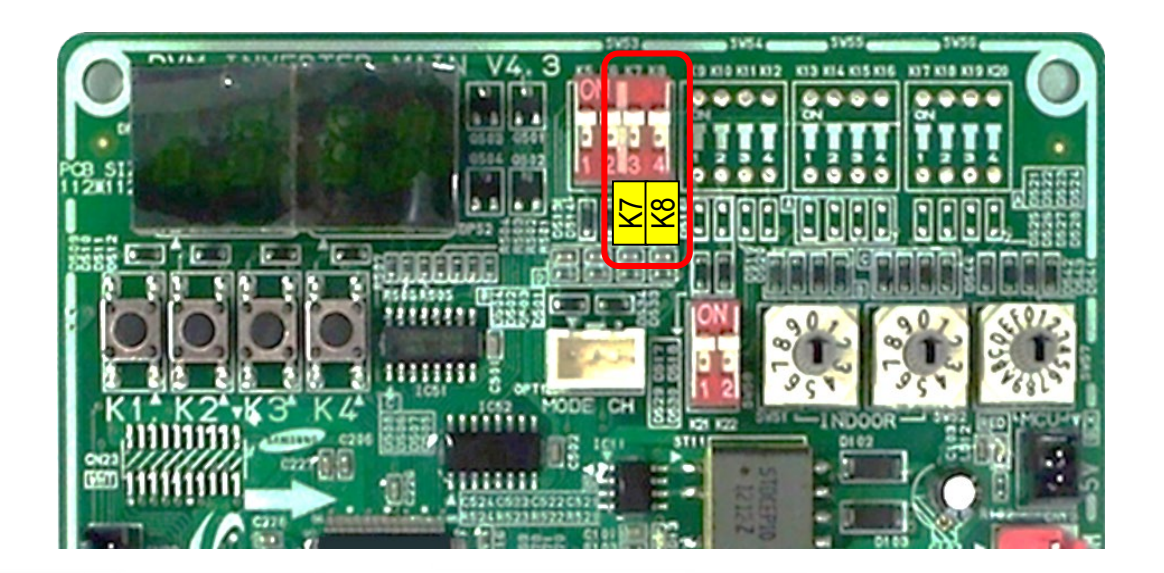

#### 3 Phase Condenser Main PCB AM072,96,120&192 MBtu Models

- 1. Using rotary switches SW51 & SW52 (Main unit) to set the total number of indoor units in the system
- 2. Rotary switch SW57 to set the total number of MCU's in the system (Heat Recovery only)

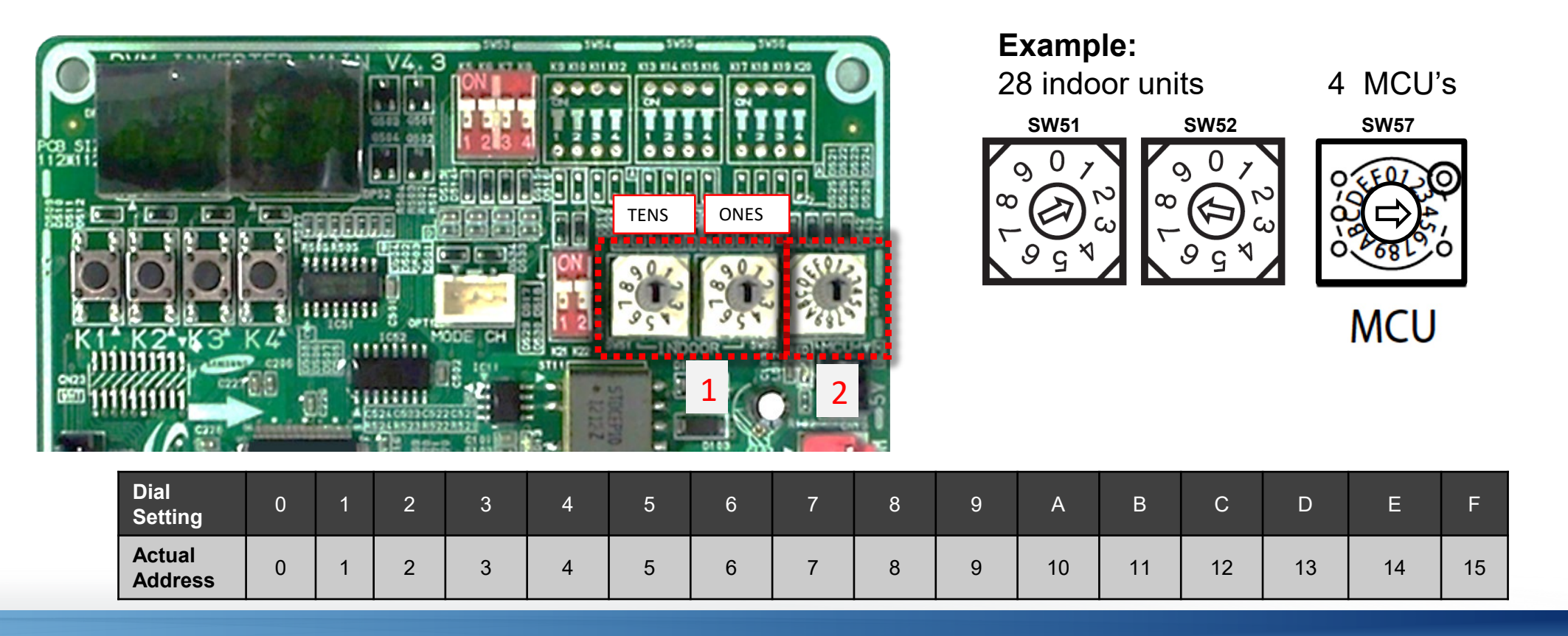

#### 240 MBtu Condenser Main PCB

#### **Configuring AM240 condenser options**

| Step                                                                      | Button                                                                    | Display                                                           | Description            | Note                                   |  |  |  |
|---------------------------------------------------------------------------|---------------------------------------------------------------------------|-------------------------------------------------------------------|------------------------|----------------------------------------|--|--|--|
|                                                                           | Outdoor unit address                                                      |                                                                   |                        |                                        |  |  |  |
| Step1                                                                     | Outdoor unit<br>display                                                   | 00 00                                                             | Setting required       | -                                      |  |  |  |
|                                                                           | Press (K1+K2) for<br>2 seconds                                            | 88 00                                                             | Unit address           | 00: Main unit                          |  |  |  |
| Step2                                                                     | K4 x 1 time                                                               | 88 0 3                                                            | for module             | 01: Sub1 unit                          |  |  |  |
|                                                                           | K4 x 2 times                                                              | SO 86                                                             | combination            | 02: Sub2 unit                          |  |  |  |
|                                                                           | K4 x 3 times                                                              | 88 03                                                             |                        | 03: Sub3 unit                          |  |  |  |
|                                                                           |                                                                           | If it is main u                                                   | nit, go to step4.      |                                        |  |  |  |
| Step3                                                                     | Othen                                                                     | vise, press K2 butto                                              | n for 2 seconds to sav | /e & exit                              |  |  |  |
|                                                                           |                                                                           | (system v                                                         | vill be reset)         |                                        |  |  |  |
|                                                                           |                                                                           | Quantity of inde                                                  | por units              |                                        |  |  |  |
| Step4                                                                     | Press K1                                                                  | 58 88                                                             | Ready to set           | -                                      |  |  |  |
|                                                                           | K2 x n times                                                              | 68 <sub>x</sub> 8                                                 | Tens digit (0 ~ 6)     | Ex) 03: 3 units                        |  |  |  |
| Step5                                                                     | K4 x n times                                                              | 680 <sub>X</sub>                                                  | Ones digit (0 ~ 9)     | 64: 64 units                           |  |  |  |
|                                                                           | * K4: Press for 2 seconds - automatic detection of indoor units' quantity |                                                                   |                        |                                        |  |  |  |
|                                                                           |                                                                           | If it is heat recovery                                            | y model, go to step 7  |                                        |  |  |  |
| Step6                                                                     | Otherwise, press K2 button for 2 seconds to save & exit                   |                                                                   |                        |                                        |  |  |  |
|                                                                           |                                                                           | (system v                                                         | vill be reset)         |                                        |  |  |  |
|                                                                           | Quantit                                                                   | y of MCUs * Heat re                                               | covery model only      |                                        |  |  |  |
| Step7                                                                     | Press K1                                                                  | 88 88                                                             | Ready to set           | -                                      |  |  |  |
|                                                                           | K2 x n times                                                              | 88 <sub>x</sub> 8                                                 | Tens digit (0 ~ 1)     | Ex) 03: 3 units                        |  |  |  |
| Step8                                                                     | K4 x n times                                                              | 868 <sub>X</sub>                                                  | Ones digit (0 ~ 9)     | 16: 16 units                           |  |  |  |
|                                                                           | * K4: Press f                                                             | * K4: Press for 2 seconds - automatic detection of MCUs' quantity |                        |                                        |  |  |  |
| Step9                                                                     | Press K1                                                                  | ht 00                                                             | Ready to set           | 00 : Heat pump                         |  |  |  |
| Step10                                                                    | Press K4                                                                  | ht 01                                                             | Ones digit(0~1)        | system<br>01 : Heat recovery<br>system |  |  |  |
| Step11                                                                    | K2: long                                                                  | 88.00                                                             | Save                   | Restart                                |  |  |  |
| * Press K1 for 2 seconds to exit without save regardless of setting step. |                                                                           |                                                                   |                        |                                        |  |  |  |

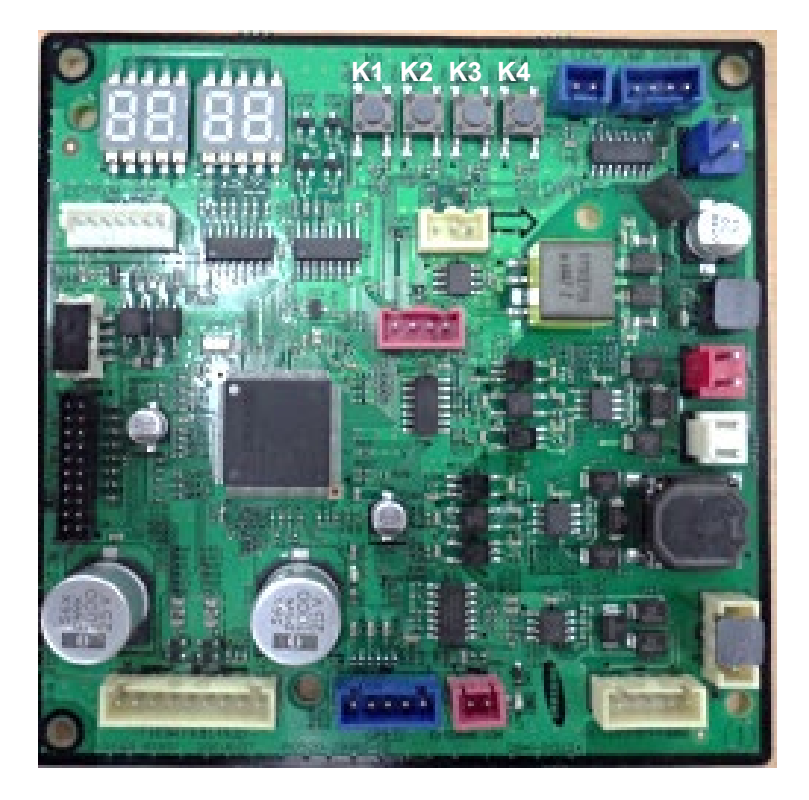

- In Heat Recovery systems the MCU's must be addressed to establish communications with the MCU's and their connected indoor fan coil units
  - Maximum 16 MCU's per system (0 to F)
  - Each indoor unit must be addressed to the connected MCU port

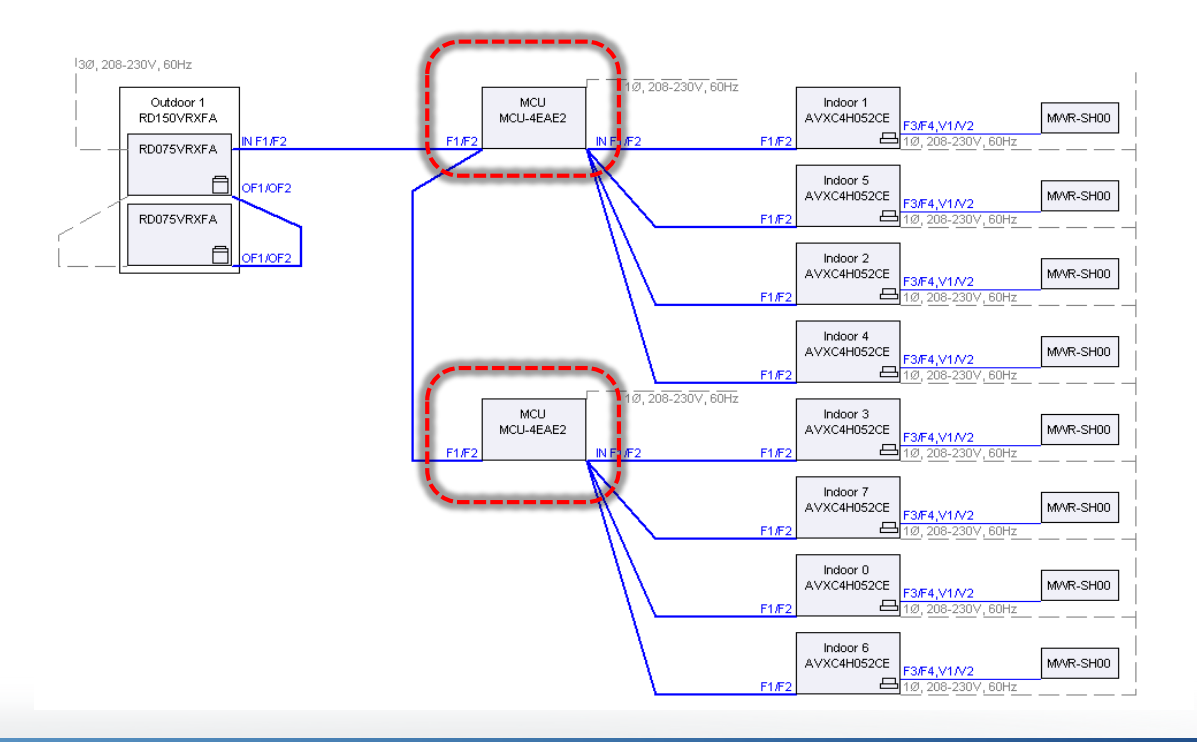

#### MCU Basic Addressing – Pre 2017 Models

- First MCU must be addressed "00"
  - MCU addresses must not overlap (duplicate) on a single system
  - MCU addresses can overlap with indoor unit main addresses

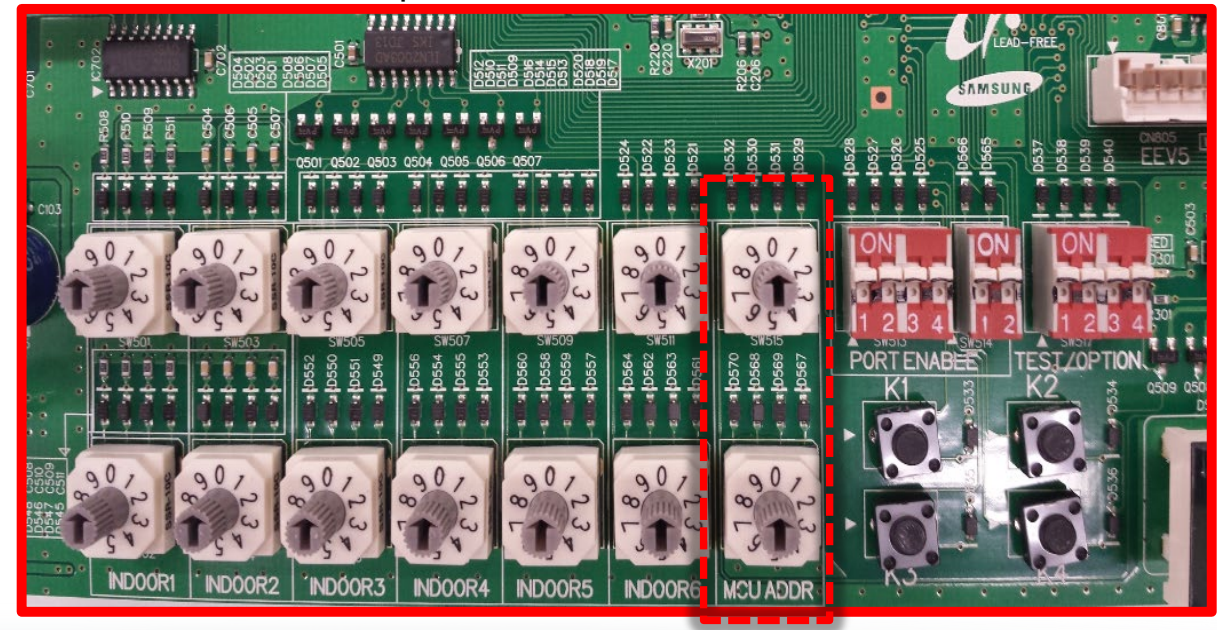

#### Example: First MCU is addressed "00"

- MCU Indoor Unit functioning ports must be activated using the DIP switches "PORT ENABLE"
  - All MCU's (2,4&6) use the same PCB
  - Any unused ports, the DIP switches must be off
  - Any indoor units requiring 2 ports connected with a Y-joint both ports must be enabled (switched on)

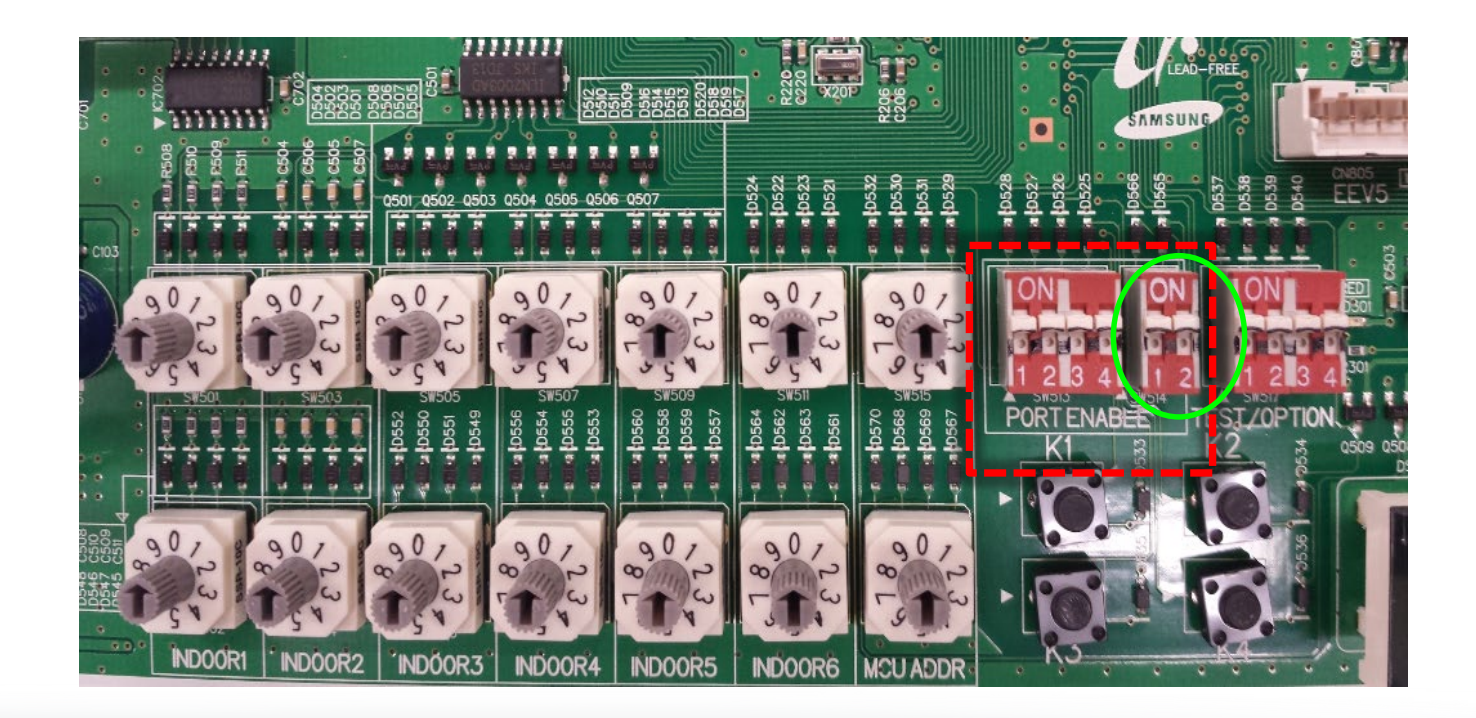

#### MCU Basic Addressing – Pre 2017 Models

Set the main address of the indoor fan coils piped to each set of ports

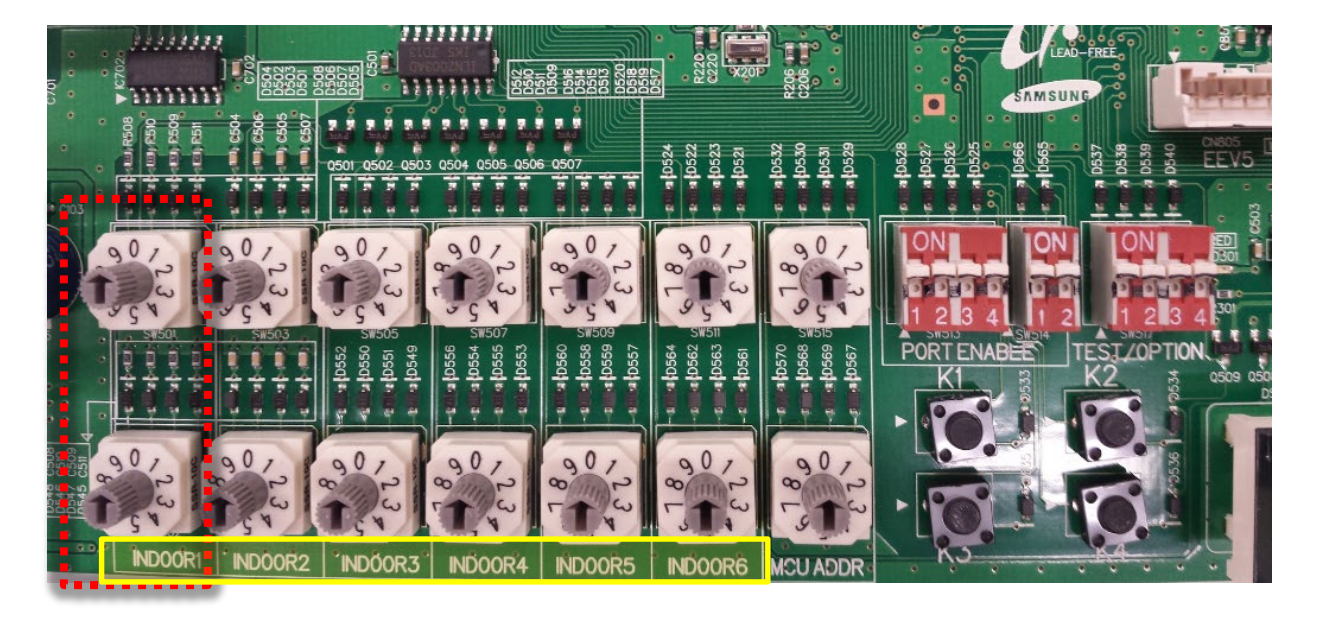

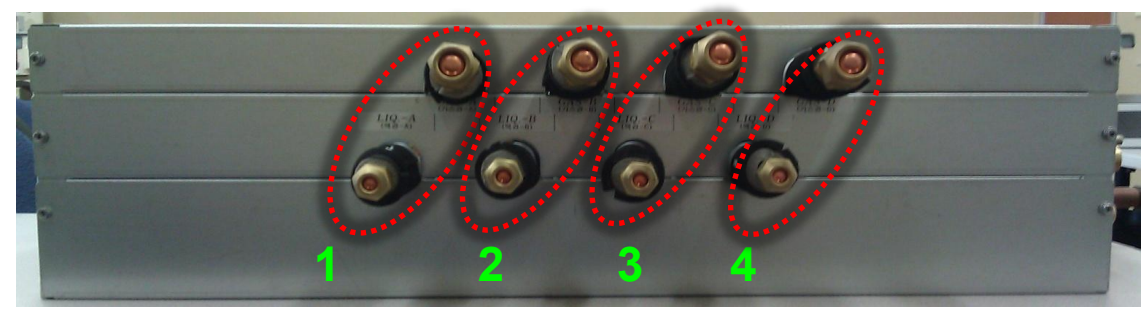

#### MCU Basic Addressing – Pre 2017 Models

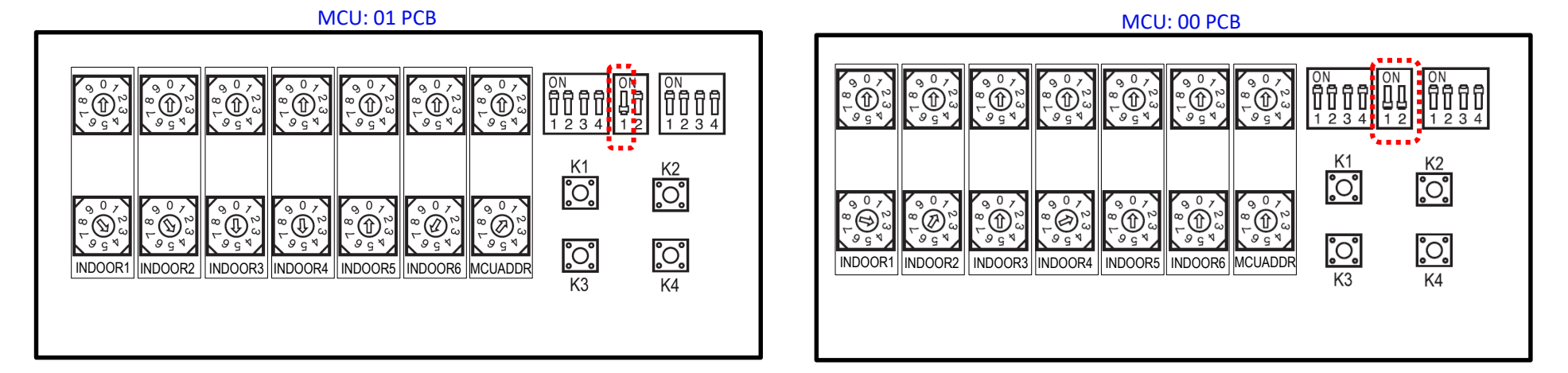

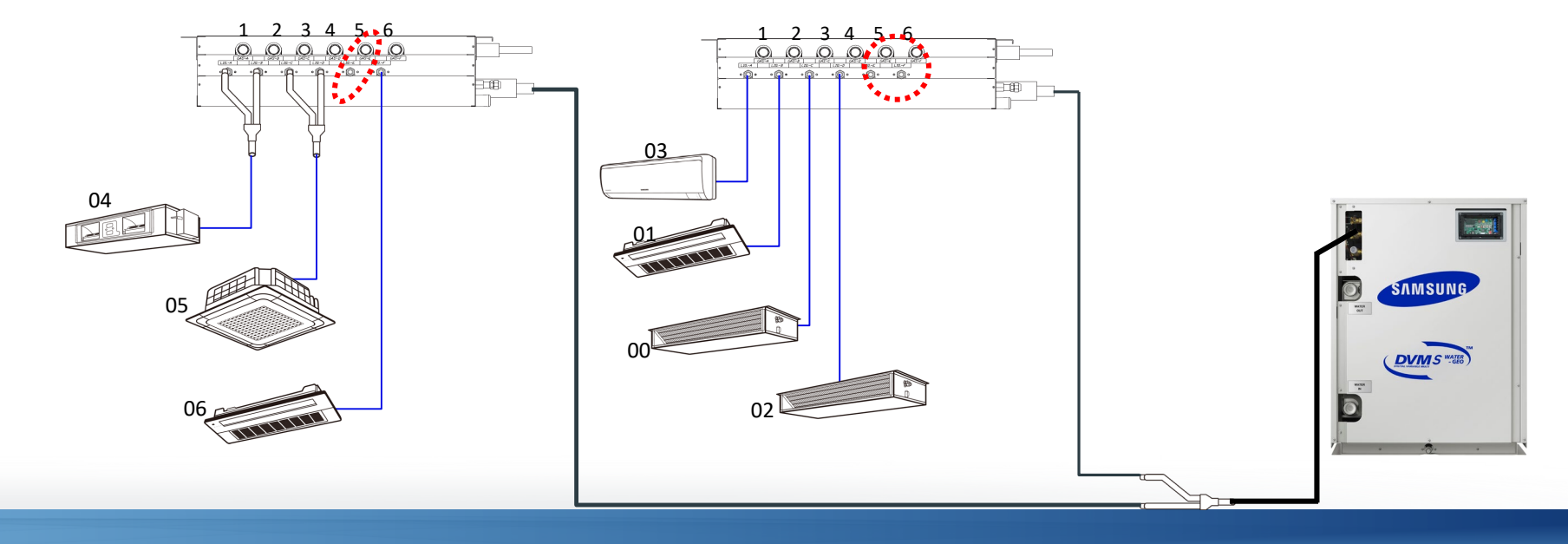

#### MCU Basic Addressing – Pre 2017 Models

- Indoor units 36,000 Btu/h and larger must connect to 2 adjacent MCU ports.
- MCU-S4NEE2N is the only MCU that will work with 6 and 8 ton HSP units.
- Additional fittings are included to connect 2 sets of MCU ports to a single indoor unit

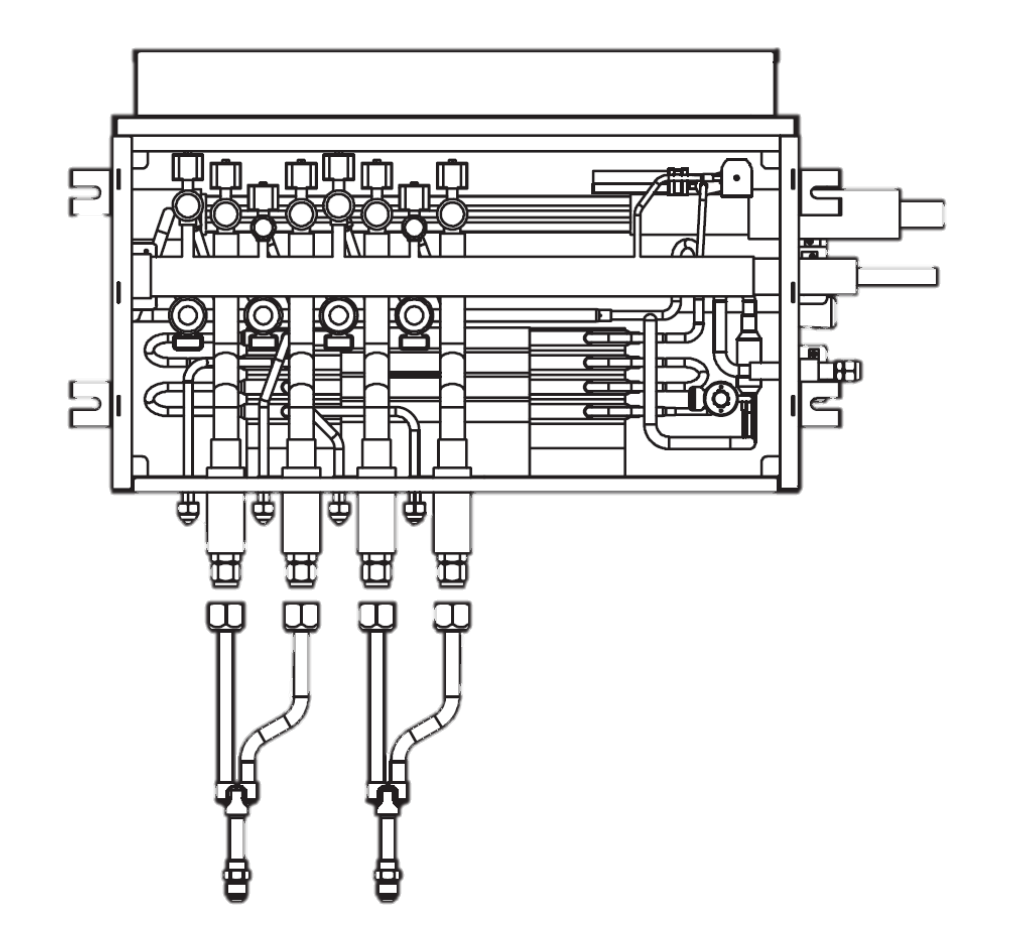

#### MCU Basic Addressing – Pre 2017 Models

Input the Main address of the unit on the rotary dials that correspond to the 2 ports that it is connected to

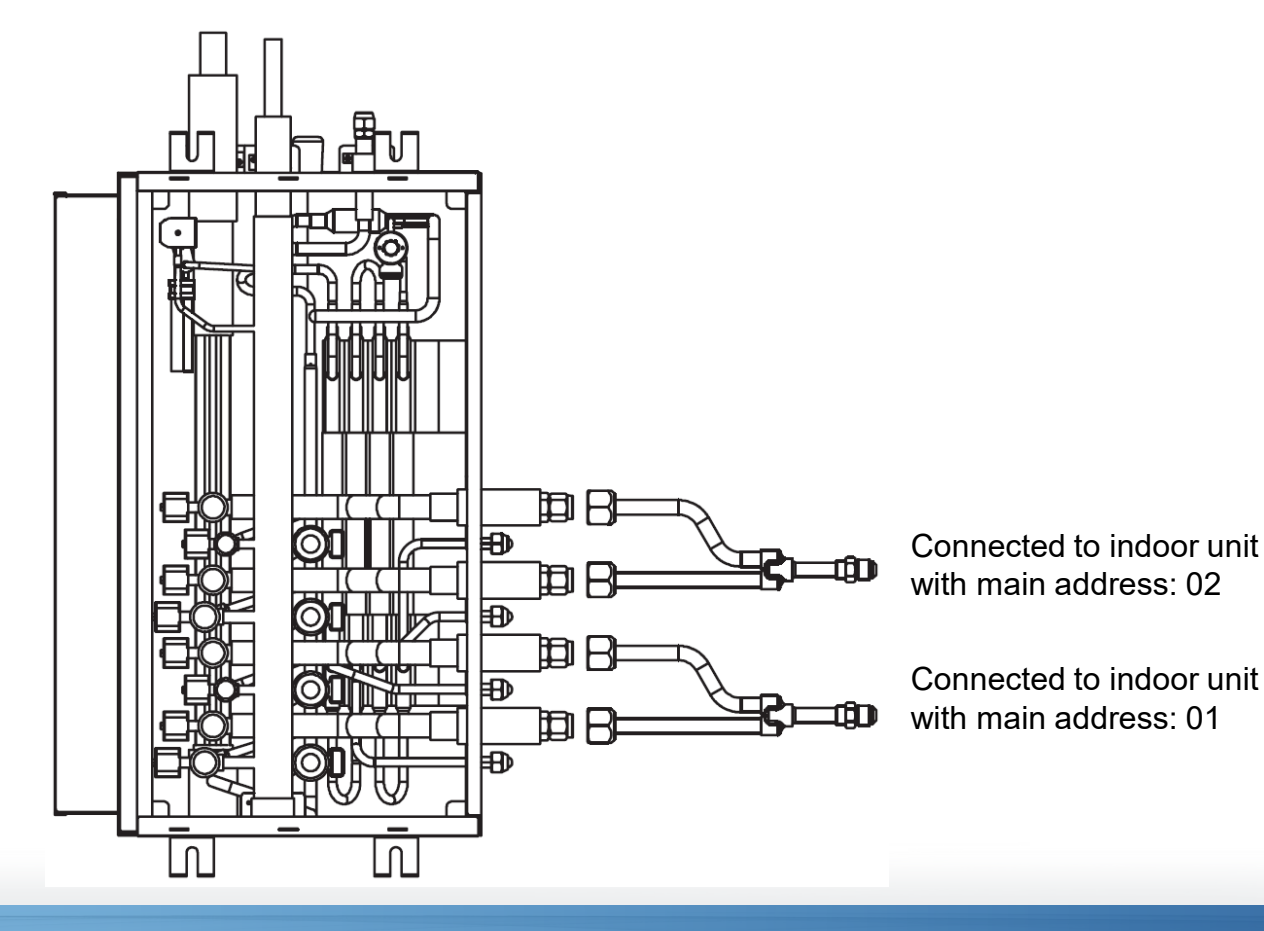

#### MCU Basic Addressing – New 2017 Models

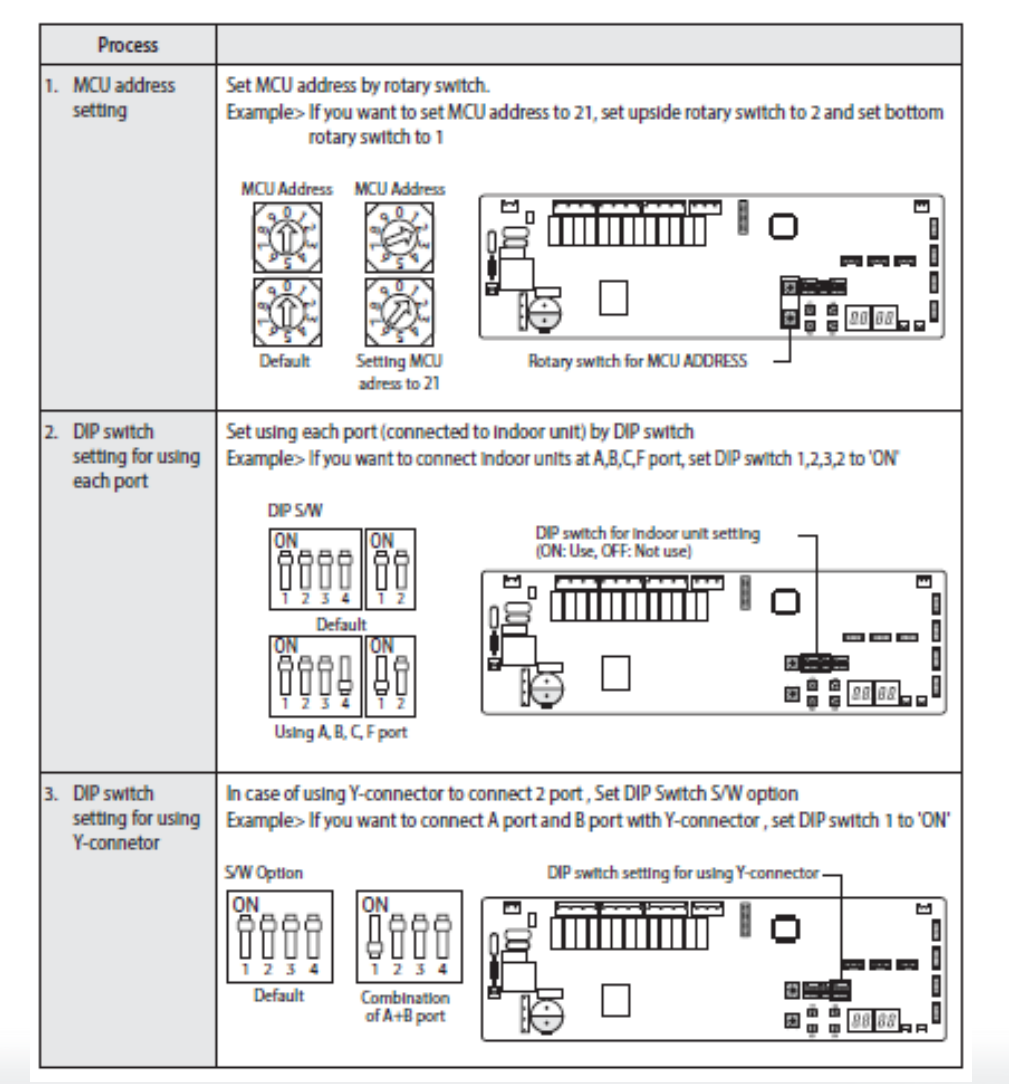

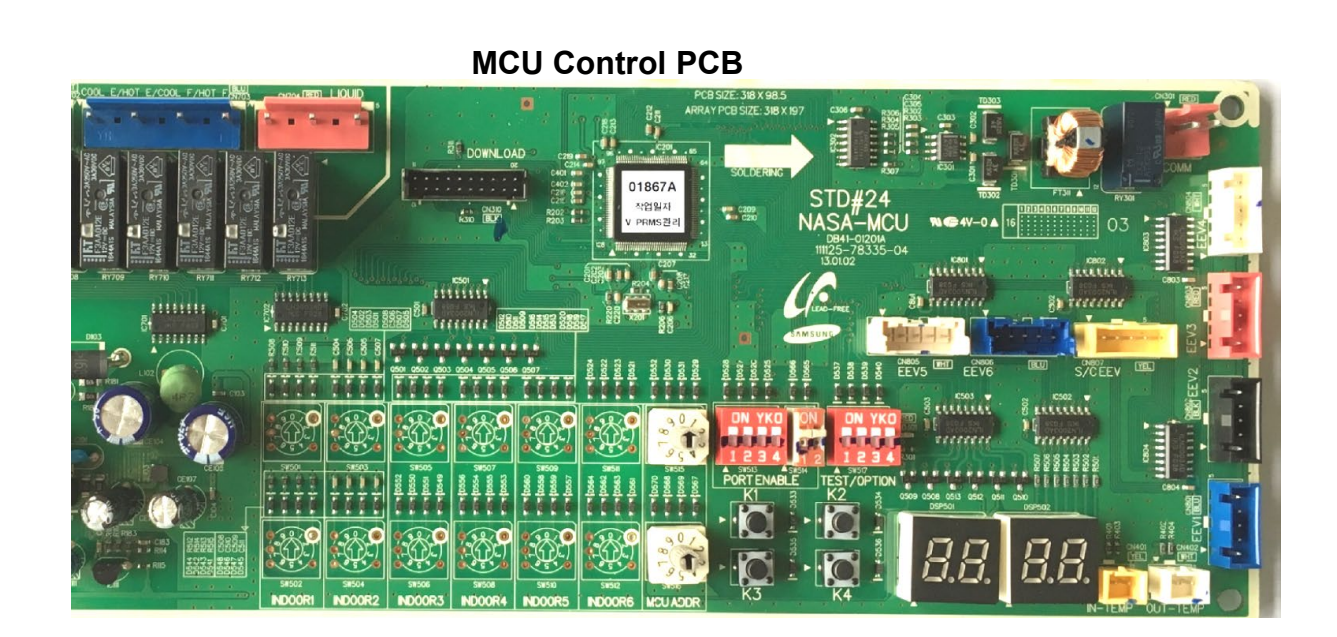

#### MCU Basic Addressing – New 2017 Models

#### Auto pipe pairing operation

You can use the Automatic pipe-address setting operation to automatically set the address of each MCU port that is connected to an indoor unit.

#### To run the Auto pipe pairing operation, take the following steps:

1.Press the K2 button 13 times on the main PBA of the outdoor unit to start the Auto pipe pairing operation. (Display EBEE )

| Temperature                    | Outdoor temperature < 75°F | 75°F ≤ Outdoor temperature < 86°F | 86°F ≤ Outdoor temperature |
|--------------------------------|----------------------------|-----------------------------------|----------------------------|
| Avg. Indoor temperature < 75°F | Main besting operation     | Main heating operation            | Main appling operation     |
| Avg. Indoor temperature ≥ 75°F |                            | Main cooling operation            |                            |

- The operation takes about 25 to 55 minutes normally depending on the number of indoor units connected.(Max 2hours)

Step 1 (Start EBBB)  $\rightarrow$  Steps 2 to 8 (Setup EBBB)  $\rightarrow$  Step 9 (Check EBBB)  $\rightarrow$  Step 10 (Confirmation EBBB)

NOTE: Auto pipe pairing operation cannot be used when the system includes the following IDU's: OAP Duct, AHU w/fresh air, ERV.
# **SAMSUNG DVM S** Water

# Commissioning

### **Condenser Entering Water Temperature Configuration**

- Standard closed loop entering water temperature range: 50°F to 113°F
  - Below 50°F down to 23°F requires antifreeze and PCB option setting
  - Below 23°F down to a 14°F requires antifreeze and PCB option setting

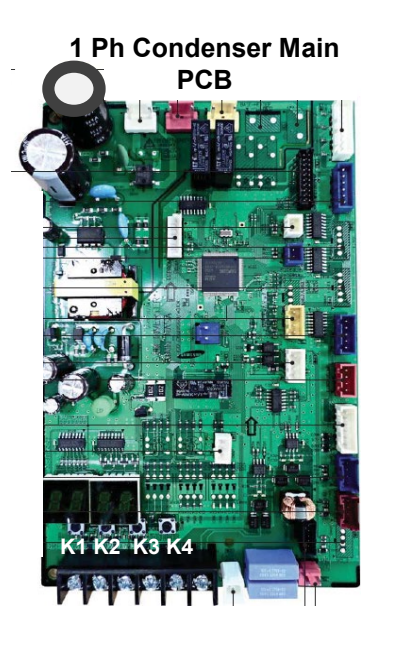

AM240 Condenser Main PCB

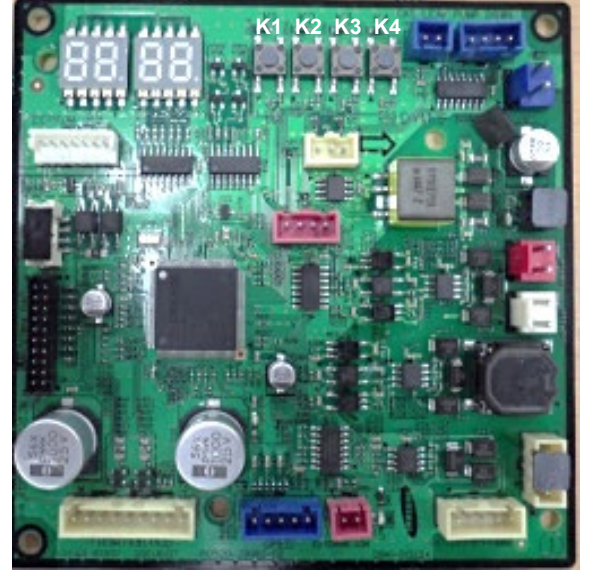

- Press and hold K2 to enter option setting
  - Press K1 to change SEG 1&2: Circulating Fluid Flow "2","0"
  - Press K2 to change SEG 3&4: "0","0"
  - "0"."1" Min 23°F "0","2" Min 14°F

#### Entering water temperature setting : DIP Switches K21 & K22

- Standard entering water temperature range: On/On (default)
- Min. entering water temperature 23°F: On/Off (requires antifreeze)
- Min. entering water temperature 14°F: Off/On

#### 72,96,120,192MBtu Condenser Main PCB

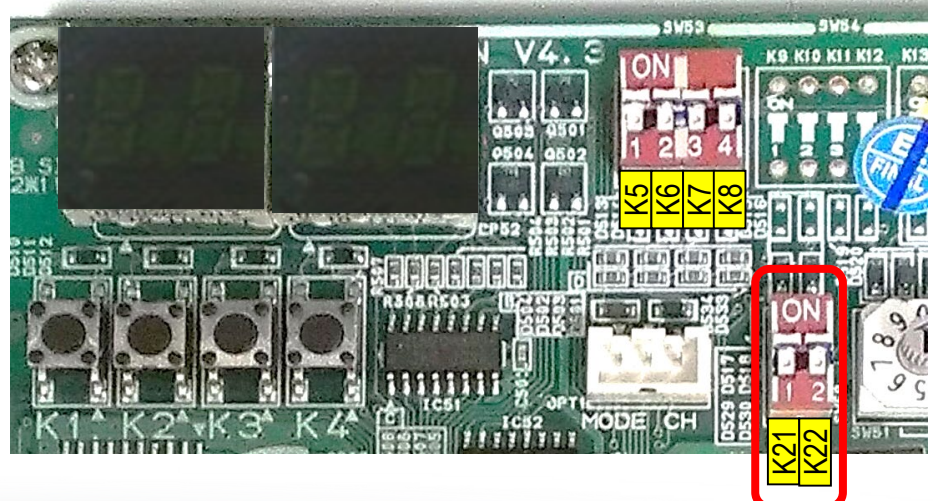

### **Condenser Main PCB**

| Sequence | Display | Details                                                                                                    |
|----------|---------|----------------------------------------------------------------------------------------------------|
| 1        |         | Check display segment<br>- Digit "8" flicker consecutively from left to right<br>- Check whether seven-segment defect or not |
| 2        |         | Starting Tracking<br>- "Ad" means starting tracking                                                                          |

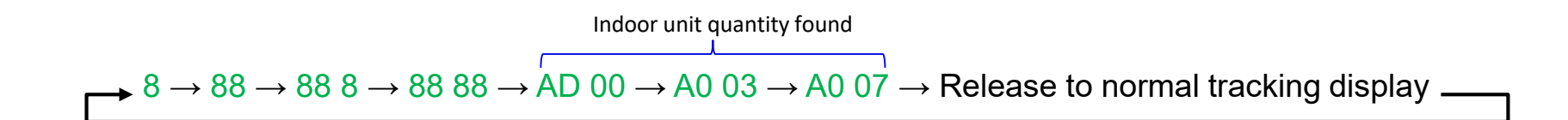

### **Condenser Main PCB**

| Sequence | Display | Details                                                                                                    |
|----------|---------|----------------------------------------------------------------------------------------------------|
| 3        |         | <ul> <li>Communication between outdoor and indoor unit</li> <li>Micom tracking indoor unit address 0 to 63</li> <li>If Micom receives response from indoor unit, the address displays on the right side</li> <li>★ 0~63: Indoor address</li> </ul>                                                     |
| 4        |         | <ul> <li>UP display</li> <li>After tracking complete, "UP" is shown on display at initial installation.</li> <li>"UP" means UnPrepared: Not ready for operation</li> <li>Implement test operation(Cooling/heating mode) →</li> <li>more than 1 hour → "UP" disappearance → normal operation</li> </ul> |

### **Condenser Main PCB**

| Sequence | Display                           | Details                                                   |
|----------|-----------------------------------|-----------------------------------------------------------|
|          | V4.3 1001 1000 100 1000 1000 1000 | Segment meaning                                           |
| 5        |                                   | - Scrolls "A0" displaying connected indoor unit addresses |
|          |                                   | - Scrolls "C1" displaying connected MCU addresses         |

#### VIDEO:

EXAMPLE: Heat recovery scrolling 7 indoor unit addresses (0 ~ 6) and 2 MCU's (00, 01)

 → A0 00 → A0 01 → A0 02 → A0 03 → A0 04 → A0 05 → A0 06 → C1 00 → C1 01
 A0 00 = Indoor unit 00 A0 01 = Indoor unit 01 A0 02 = Indoor unit 02 A0 03 = Indoor unit 03 A0 04 = Indoor unit 04 A0 05 = Indoor unit 05 A0 06 = Indoor unit 06 C1 00 = MCU 00 C1 01 = MCU 01

### **Condenser Main PCB**

| Sequence | Display | Check point                                                                                                    |
|----------|---------|----------------------------------------------------------------------------------------------------|
| 1        |         | Check display segment<br>- Digit "8" flicker consecutively from left to right<br>- Check whether seven-segment defect or not                                                                                                    |
| 2        |         | Starting communication among outdoor units         - "C*" flicker when outdoor unit communicate each other         - "C" means communication, " *" means address of main         Micom. Refer to the below chart.         Unit       Main MICOM         Main       8         Sub 1       9         Sub 2       A |

### **Condenser Main PCB – Common Errors**

| Error Code | Display | Details / Items to check                                                                                                    |
|------------|---------|----------------------------------------------------------------------------------------------------|
| E201       |         | <ul> <li>"E201": Indoor unit quantity settings error</li> <li>The outdoor unit found more/less indoor units than specified on the MAIN outdoor unit's indoor unit quantity setting dials</li> <li>Verify that indoor unit quantity rotary dials are set properly</li> <li>Make sure all indoor units have power and have F1/F2 connected</li> <li>Check indoor unit address overlapping</li> </ul> |
| E202       |         | <ul> <li>"E202": Communication error between indoor unit and outdoor unit after tracking</li> <li>Check indoor unit address overlapping</li> <li>Check communication cable status.</li> </ul>                                                                                                    |
| E203       |         | <ul> <li>"E203": Communication error between main unit and sub units.</li> <li>Check which outdoor unit has problem (U200, U201, U202 error code details on next page)</li> <li>Check the communication cable and power cable to outdoor units</li> <li>Check the option switch K7,K8 on outdoor units</li> </ul>                                                                                  |

#### **Test closed loop pump operation**

- With the system idle, press K2 X 10.
- The unit will send a signal to activate the pump
- Verify the pump is activated and operates

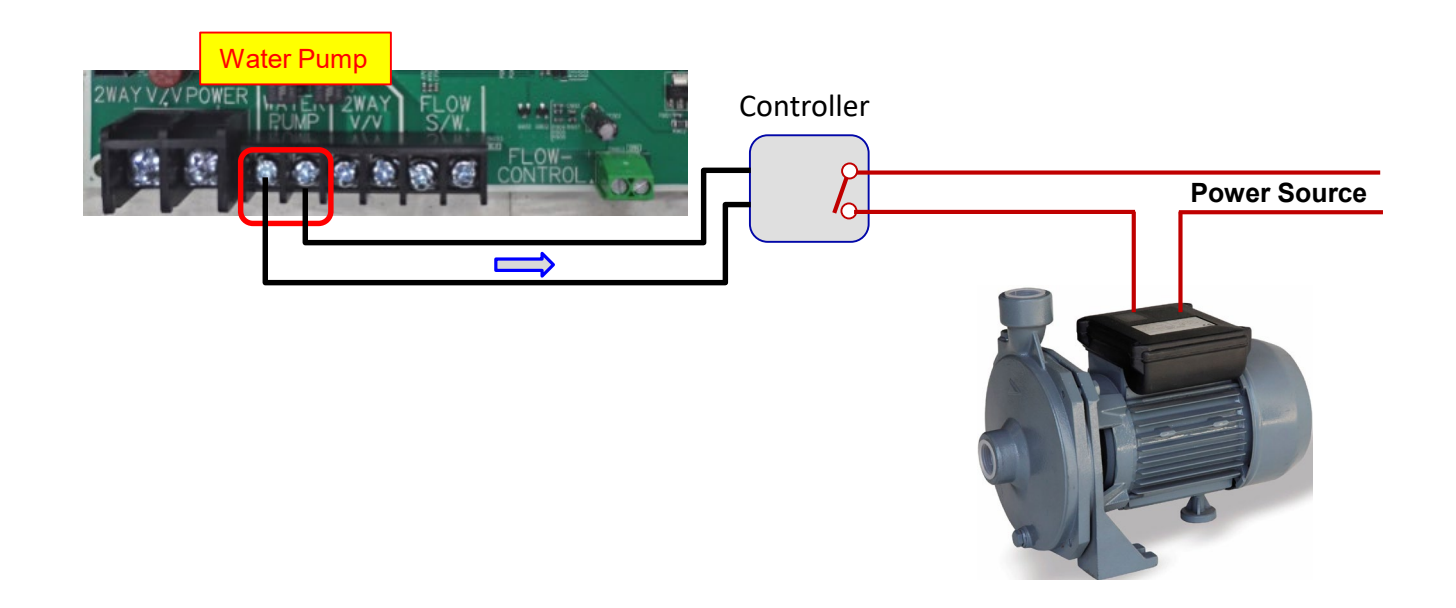

#### **Auto-Trial Operation**

- Press and hold K1 on condenser (main) for 5 seconds
  - "UP" "UnPrepared" displayed
  - Press and hold K1 for 5 seconds to clear
  - "KK" is displayed
  - The condenser will run through various system checks including indoor unit and outdoor sensors
  - When Auto-Trial is complete, unit will stop and display connected equipment addresses

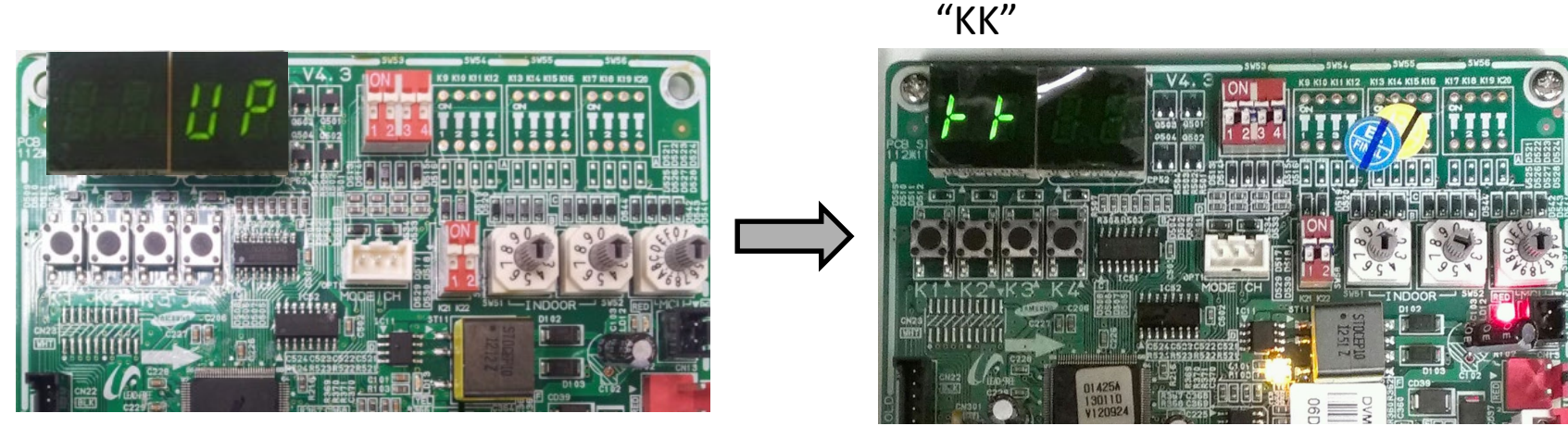

Before/during Auto-trial operation

### **Start-up Procedure – Step 2 Cont.**

#### **SNET Pro 2 example**

| ·                  |             |                     |               |              | 1.<br>             |          |                     |           |
|--------------------|-------------|---------------------|---------------|--------------|--------------------|----------|---------------------|-----------|
| Address 🔥 🛆        | 10.00.00    | Address 🛆           | 10.00.00      | and a second | Address            | 10.00.00 | Address 🛆           | 10.00.00  |
| Serial Number      | -           | TestOperation(UP)   | Not Completed |              | Serial Number      |          | TestOperation(UP)   | Completed |
| Operation Mode     | AutoInspect | Comp Top1           | 74.7 F        |              | Operation Mode     | 💐 Stop   | Comp Top1           | 123.4 F   |
| Operation Status   | Cool        | Comp Top2           | -             |              | Operation Status   | Cool     | Comp Top2           | -         |
| Error Code         | 0           | Outdoor Temp.       | 79.3 F        |              | Error Code         | 0        | Outdoor Temp.       | 81.1 F    |
| Capacity           | 8HP         | Compressor Current1 | 4             |              | Capacity           | 8HP      | Compressor Current1 | 0         |
| Target Frequency1  | 41          | Compressor Current2 | -             |              | Target Frequency1  | 41       | Compressor Current2 | -         |
| Order Frequency1   | 50          | IPM1 Temp           | 91.4 F        |              | Order Frequency1   | 50       | IPM1 Temp           | 91.4 F    |
| Current Frequency1 | 33          | IPM2 Temp           | -             | N N          | Current Frequency1 | 33       | IPM2 Temp           | -         |
| Target Frequency2  | 0           | CondOut Temp.       | 80.6 F        | $ \square $  | Target Frequency2  | 0        | CondOut Temp.       | 90.9 F    |
| Order Frequency2   | 0           | Liquid Tube Temp.   | 81.9 F        |              | Order Frequency2   | 0        | Liquid Tube Temp.   | 93.6 F    |
| Current Frequency2 | 0           | Suction1 Temp.      | 73F           |              | Current Frequency2 | 0        | Suction1 Temp.      | 63.3 F    |
| High Pressure      | 317.2       | Suction2 Temp.      | -58 <b>F</b>  |              | High Pressure      | 247.5    | Suction2 Temp.      | -58F      |
| Saturated T_Pd     | 100.4F      | Main EEV            | 2000          |              | Saturated T_Pd     | 84.2F    | Main EEV            | 0         |
| Low Pressure       | 200.5       | EVI EEV             | 0             |              | Low Pressure       | 166.4    | EVI EEV             | 0         |
| Saturated T_Ps     | 71.6F       | EVI IN              | 78.8 <b>F</b> |              | Saturated T_Ps     | 59 F     | EVI IN              | 64.8 F    |
| Discharge1         | 112.3F      | EVIOUT              | 79.2 F        |              | Discharge1         | 164.3F   | EVI OUT             | 100.6 F   |
| Discharge2         | -           | Outdoor Fan         | 12            |              | Discharge2         | -        | Outdoor Fan         | 14        |
|                    |             | -                   |               |              |                    |          | 31                  |           |

After Auto-trial operation

### **Start-up Procedure – Step 3**

#### **Pipe Check – Heat Recovery** (Heat Pump, skip to Step 4)

- Press K2 on MAIN outdoor unit 4 times (if the system was just in operation, wait 15 minutes minimum before enabling
  pipe check mode to ensure accuracy).
- This operation will operate the outdoor unit and open one set of MCU ports at a time
- Indoor unit operation:
  - Cooling: All indoor units will operate in Fan mode at high speed, one unit will operate in COOL mode at a time.
  - Heating: All indoor units will operate in HEAT mode, one will operate in FAN mode at a time.
- The system verifies that a temperature change is seen at each indoor unit when its MCU port is open
- If a temperature change is seen on a different unit, an error code will be displayed.
- Helps ensure that MCU dial settings are correct

| Address 🛆          | 10.00.00  |
|--------------------|-----------|
| - Serial Number    |           |
| Operation Mode     | CheckPipe |
| Operation Status   | Cool      |
| Error Code         | 0         |
| Capacity           | 10HP      |
| Target Frequency1  | 0         |
| Order Frequency1   | 0         |
| Current Frequency1 | 0         |
| Target Frequency2  | 20        |
| Order Frequency2   | 20        |
| Current Frequency2 | 20        |
| High Pressure      | 341.4     |
| Saturated T_Pd     | 105.8F    |
| Low Pressure       | 130.9     |
| Saturated T_Ps     | 46.4 F    |
| Discharge1         | 112.3F    |
| Discharge2         | 183.6F    |

#### **Start-up Procedure – Step 4**

#### System Operation - Turn indoor units in "phases" to ensure a soft initial system start for new systems

- Turn on 25% of indoor units using zone controllers or SNET Pro 2 and monitor
- Make sure that all units that are turned on are in the same mode and have a set temperature that will insure compressor demand (ex: Heat mode, set temp = 83°F)
- 15 minutes after SNET Pro 2 shows the system in "Normal" operation, turn on 25% more indoor units and monitor.
- In 15 minutes turn on the remaining indoor units and monitor

| Address 🛆          | 10.00.00 |                                              | Address 🛆          | 10.00.00 |                                           | Address 🛆          | 10.00.00       | T . |
|--------------------|----------|----------------------------------------------|--------------------|----------|-------------------------------------------|--------------------|----------------|-----|
| Serial Number      | -        | A. T. S. S. S. S. S. S. S. S. S. S. S. S. S. | Serial Number      | -        | A. S. S. S. S. S. S. S. S. S. S. S. S. S. | Serial Number      | -              |     |
| Operation Mode     | Stop 🔺   |                                              | Operation Mode     | Safety 🔺 |                                           | Operation Mode     | Normal 🖊       |     |
| Operation Status   | Cool     |                                              | Operation Status   | Cool     |                                           | Operation Status   | Cool           | Ē   |
| Error Code         | 0        |                                              | Error Code         | 0        |                                           | Error Code         | 0              | t   |
| Capacity           | 10HP     |                                              | Capacity           | 10HP     |                                           | Capacity           | 10HP           | t   |
| Target Frequency1  | 0        |                                              | Target Frequency1  | 20       |                                           | Target Frequency1  | 60             | t   |
| Order Frequency1   | 0        | N                                            | Order Frequency1   | 20       |                                           | Order Frequency1   | 60             | t   |
| Current Frequency1 | 0        | >                                            | Current Frequency1 | 20       | >                                         | Current Frequency1 | 60             | t   |
| Target Frequency2  | 0        |                                              | Target Frequency2  | 0        |                                           | Target Frequency2  | 0              | t   |
| Order Frequency2   | 0        |                                              | Order Frequency2   | 0        |                                           | Order Frequency2   | 0              | t   |
| Current Frequency2 | 0        |                                              | Current Frequency2 | 0        |                                           | Current Frequency2 | 0              | t   |
| High Pressure      | 312.9    |                                              | High Pressure      | 297.3    |                                           | High Pressure      | 281.6          | t   |
| Saturated T_Pd     | 100.4F   |                                              | Saturated T_Pd     | 96.8F    |                                           | Saturated T Pd     | 93.2F          | t   |
| Low Pressure       | 172.1    |                                              | Low Pressure       | 56.9     |                                           | Low Pressure       | 147.9          | t   |
| Saturated T_Ps     | 60.8F    |                                              | Saturated T_Ps     | 6.8F     |                                           | Saturated T Ps     | 53.6F          | +   |
| Discharge1         | 120.4F   |                                              | Discharge1         | 113 F    |                                           | <br>Discharge1     | 109.9 <b>F</b> | +   |
| Discharge2         | 109 F    |                                              | Discharge2         | 154.8F   |                                           | Discharge2         | 142.2F         | †   |
|                    |          |                                              | 1                  |          |                                           |                    |                |     |

### **Start-up Procedure – Step 5**

#### Manual MCU Address Checking (HR systems only)

Although not mandatory, this process will ensure that all MCU PCB settings are correct

- Operate the system with all indoor units in the same mode with a set temperature that will demand compressor operation
- After the system operation mode is "Normal", turn one indoor unit to the opposite mode (ex: all in heat mode → all in heat mode except 1 unit in cooling)
- Monitor indoor unit operation data ("Indoor Unit Data" tab in SNET Pro 2) to make sure the indoor unit in the opposite mode than the others has an acceptable coil temperature for that mode.

| Address 🗠          | 10.00.00 |
|--------------------|----------|
| Serial Number      | -        |
| Operation Mode     | Normal 🔺 |
| Operation Status   | Cool     |
| Error Code         | 0        |
| Capacity           | 10HP     |
| Target Frequency1  | 60       |
| Order Frequency1   | 60       |
| Current Frequency1 | 60       |
| Target Frequency2  | 0        |
| Order Frequency2   | 0        |
| Current Frequency2 | 0        |
| High Pressure      | 281.6    |
| Saturated T_Pd     | 93.2F    |
| Low Pressure       | 147.9    |
| Saturated T_Ps     | 53.6F    |
| Discharge1         | 109.9F   |
| Discharge2         | 142.2F   |

### **Start-up Procedure – Step 5 Cont.**

#### EXAMPLE:

۰.

Majority of indoor units are in Cool mode and one is in Heat,

- The coil inlet temperatures (Eva In) for the units in cool mode will be 40 ~ 50°F.
- The coil outlet temperature (Eva Out) of the unit in heat should be between 95 ~ 150°F.
- The MCU for that unit should also show that the heating solenoid valve is energized.
- If the indoor unit address displayed for the MCU solenoid valve that is energized for heating does not match the indoor unit with the high temperature coil (heating temperatures), then there is an issue with the indoor unit address settings on the MCU(s).

| macor o | Init Dat     | ita                  |                 |                         |        |        |                   |                       |               |        |                    |                   |        |        |                   |                |        |        |                   |                       |        |        |                  |                       |     |               |                                       |                               |            |                                                                   |   |  |
|---------|--------------|----------------------|-----------------|-------------------------|--------|--------|-------------------|-----------------------|---------------|--------|--------------------|-------------------|--------|--------|-------------------|----------------|--------|--------|-------------------|-----------------------|--------|--------|------------------|-----------------------|-----|---------------|---------------------------------------|-------------------------------|------------|-------------------------------------------------------------------|---|--|
| Address | s 🛆 🛛 C      | Capacity             | Power           | Mode                    | Fa     | an Spe | ed                | Set To                | empera        | ature  | Ro                 | om Te             | mp.    | Eva    | In                | Eva Ou         | t      | EEV    | Disc              | charge                | (Duct) | E      | rror Co          | ode                   | Ş   | Serial        | Number                                | M                             | TFC Status |                                                                   |   |  |
| 0       |              | 7538.5               |                 | Cool                    | A      | utoHig | h                 |                       | 64.9T         |        |                    | 76.3 <del>T</del> |        | 43T    | -                 | 61 F           |        | 280    |                   | 57.2                  | F      |        | 0                |                       | Y76 | APAG          | D400005                               | к                             | $\bigcirc$ |                                                                   |   |  |
| 1       |              | 8728.7               |                 | Cool                    | A      | utoHig | h                 |                       | 64.9Ŧ         |        |                    | 78.4 <b>F</b>     | •      | 45.7   | F                 | 60.4T          |        | 320    |                   | -581                  | •      |        | 0                |                       | Y76 | 9PAG          | D800010                               | R                             | $\bigcirc$ |                                                                   |   |  |
| 2       | 3            | 37295.5              |                 | Cool                    |        | LL     |                   |                       | 77.9 <b>F</b> |        |                    | 74.1F             |        | 41.4   | F                 | 61 F           |        | 280    |                   | 53.2                  | F      |        | 0                |                       | Y7F | BPAL          | .D700030                              | N                             | $\bigcirc$ |                                                                   |   |  |
| 3       |              | 7538.5               |                 | Cool                    | A      | utoHig | h                 |                       | 64.9F         |        |                    | 76.6 <del>T</del> | -      | 41.9   | F                 | 65.3T          | 4_     | 280    |                   | -581                  | •      |        | 0                |                       | B11 | 2P3H          | F100002                               | R                             | $\bigcirc$ |                                                                   |   |  |
| 4       | 1            | 11902.8              |                 | Heat                    | A      | utoHig | h                 |                       | 86 F          |        |                    | 79.5 <b>F</b>     | 1      | 95.4   | F                 | 115.2 <b>F</b> |        | 960    |                   | -581                  |        |        | 0                |                       | Y7J | VPAG          | DB00026                               | т                             | $\bigcirc$ |                                                                   |   |  |
| 5       |              | 7538.5               |                 | Cool                    | A      | utoHig | h                 | (                     | 64.9F         |        |                    | 77.9 <del>F</del> | -      | 45.9   | F                 | 59 F           |        | 320    | -                 | -581                  | •      |        | 0                |                       | Y7K | EPAG          | DB00002                               | 2R                            | $\bigcirc$ |                                                                   |   |  |
| 6       | 1            | 17457.5              |                 | Cool                    | A      | utoHig | h                 | (                     | 64.9F         |        |                    | 72.1 <del>F</del> | -      | 45.9   | F                 | 47.3F          |        | 280    |                   | -581                  | •      |        | 0                |                       | Y7J | NPAG          | D400001                               | 1B                            | $\bigcirc$ |                                                                   |   |  |
|         |              |                      |                 |                         |        |        |                   |                       |               |        |                    |                   |        |        |                   |                |        |        |                   |                       |        |        |                  |                       |     |               |                                       |                               |            |                                                                   |   |  |
|         |              |                      |                 |                         |        |        |                   |                       |               |        |                    |                   |        |        |                   |                |        |        |                   |                       |        |        |                  |                       |     |               |                                       |                               |            |                                                                   |   |  |
|         | ICUU         | nit Data             |                 |                         |        |        | []                |                       |               |        |                    |                   |        | 1      |                   |                |        |        |                   |                       |        |        | [                |                       |     |               |                                       | <u>س</u>                      |            | ⇔                                                                 | J |  |
|         |              | nit Data             |                 | À                       |        |        |                   | œ                     |               |        |                    | 5                 |        |        |                   | Ģ              |        |        |                   | 'n                    |        |        |                  | τī                    |     | Sut           | SubCo                                 | SubCoo                        |            | (⇔)                                                               |   |  |
|         | Addres       | A.                   | A-EEV<br>A-Hea  | A-Addre                 | B-Coo  | B-Hea  | B-EEV             | B-Addre               | C-Coo         | C·Hea  | C-EEV              | C-Addre           | D-Coo  | D-Hea  | D-EEV             | D-Addre        | E-Coo  | E-Heal | E-EEV             | E-Addre               | F-Cool | F-Hea  | F-EEV            | F-Addre               | LBV | SubCool B     | SubCooler In                          | SubCooler Ou                  |            | 3)<br>Main Mic                                                    |   |  |
|         | Address      | PA<br>PA<br>Co<br>00 | A-EEV<br>A-Heat | A-Address               | B-Cool | B-Heat | B-EEV             | B-Address             | C·Cool        | C-Heat | C-EEV              | C-Address         | D-Cool | D-Heat | D-EEV             | D-Address      | E-Cool | E-Heat | E-EEV             | E-Address             | F-Cool | F-Heat | F-EEV            | F-Address             | LBV | SubCool EEV   | SubCooler In Temp.                    | SubCooler Out Temp            |            | (‡)<br>Main Micom                                                 |   |  |
|         | Address      | A:Cool               | A-Heat          | A-Address               | B-Cool | B-Heat | B-EEV             | B-Address 5           | C:Cool        | C-Heat | CEEV               | C:Address 6       | D-Cool | D-Heat | D-EEV             | D.Address      | E-Cool | E-Heat | E-EEV             | E:Address<br>255      | F-Cool | F-Heat | FEEV             | F-Address<br>255      | BV  | SubCool EEV 0 | SubCooler In Temp.                    | SubCooler Out Temp.<br>71.6 T |            | (\$\$)<br>Main Miccom<br>391-01513A 13/01/23                      |   |  |
|         | Address<br>0 | A-Cool               | A-Heat          | A.Address<br>) 1        | B-Cool | B-Heat | B-EEV<br>480      | B:Address<br>5        | C:Cool        | C-Heat | C:EEV<br>480       | C:Address 6       | D-Cool | D-Heat | D-EEV             | D-Address<br>O | E-Cool | E-Heat | E-EEV<br>0        | E-Àddress<br>255      | F-Cool | F-Heat | FEEV<br>0        | F-Address<br>255      | LBV | SubCool EEV 0 | SubCooler In Temp.                    | SubCooler Out Temp<br>71.6 F  |            | (↔<br>Mai<br>991-01513A 13/01/23<br>991-01513A 13/01/23           |   |  |
|         | Address<br>0 | A C O O              | A-Heat          | A-Address<br>D 1<br>255 | B-Cool | B-Heat | B-EEV<br>480<br>0 | B-Address<br>5<br>255 | C:Cool        | C-Heat | CEEV<br>480<br>480 | C:Address 6       | D-Cool | D-Heat | D-EEV<br>480<br>0 | D-Address<br>0 | E-Cool | E-Heat | E:EEV<br>0<br>480 | E-Address<br>255<br>2 | FCcol  | F-Heat | FEEV<br>0<br>480 | F-Address<br>255<br>2 | LBV | SubCool EEV 0 | SubCooler In Temp<br>50.2 F<br>75.9 F | SubCooler Out Temp<br>71.6 F  |            | (↔<br>Maji<br>Micon<br>391-01513A 13/01/23<br>391-01513A 13/01/23 |   |  |

#### Heating or Cooling trial operation

Heating Trial Operation: Press K1 two times Cooling Trial Operation: Press K2 two times

- Operate in Heating or Cooling trial operation to allow the system to stabilize
- The system will operate the indoor units with extreme set temperatures that are normally not available (cooling set temperature = 37°F, heating high temperature of 104°F)
- Depending on the outdoor and indoor conditions, the system should operate at a high capacity
- Wired and wireless controller signals are ignored during this operation
- Maximum time: 10 hours

### **Start-up Procedure – Step 7**

#### Fill out operation checklist

- Available at <u>www.DVMdownloads.com</u>
- The following pages will walk though the main operation checklist points from the checklist

| DVM DOWNLOAD  |                         |
|---------------|-------------------------|
|               |                         |
| DVM Downloads |                         |
| Home /        |                         |
|               | DVM S Series            |
| 0.0           | DVM Plus Series         |
|               | Samsung Minisplits      |
|               | DVM Pro                 |
|               | DVM E-Solution Software |

### **Refrigerant Check**

| Ite             | ems                       | Contents                                                  |
|-----------------|---------------------------|-----------------------------------------------------------|
| Key             | Number                    | K2                                                        |
| ittey           | Push time                 | e 5                                                       |
| Step            |                           | Display                                                   |
| Safety start    | :                         |                                                           |
| Feedback con    | trol                      |                                                           |
| Judgment of sta | bility                    |                                                           |
| Judgment        | O<br>Sł<br>Na<br>Ju<br>Av | vercharged<br>nortage<br>ormal<br>idgment not<br>vailable |

Use refrigerant detect mode after the system has ran in cooling mode for a minimum of 30 minutes

Refrigerant check can also be used with SNET Pro 2 software

- Overcharged Recover 5% of system refrigerant and restart refrigerant detection mode
- Shortage/Insufficient Add 5% of system refrigerant to system and restart refrigerant detect mode
- Insufficient degree of subcooling add 10% of system refrigerant volume and restart refrigerant detect mode

SAMSUNG HVAC

## **DVM S Water**

Always refer to the Samsung Installation Manuals and submittals for specific specifications, installation procedures and option codes

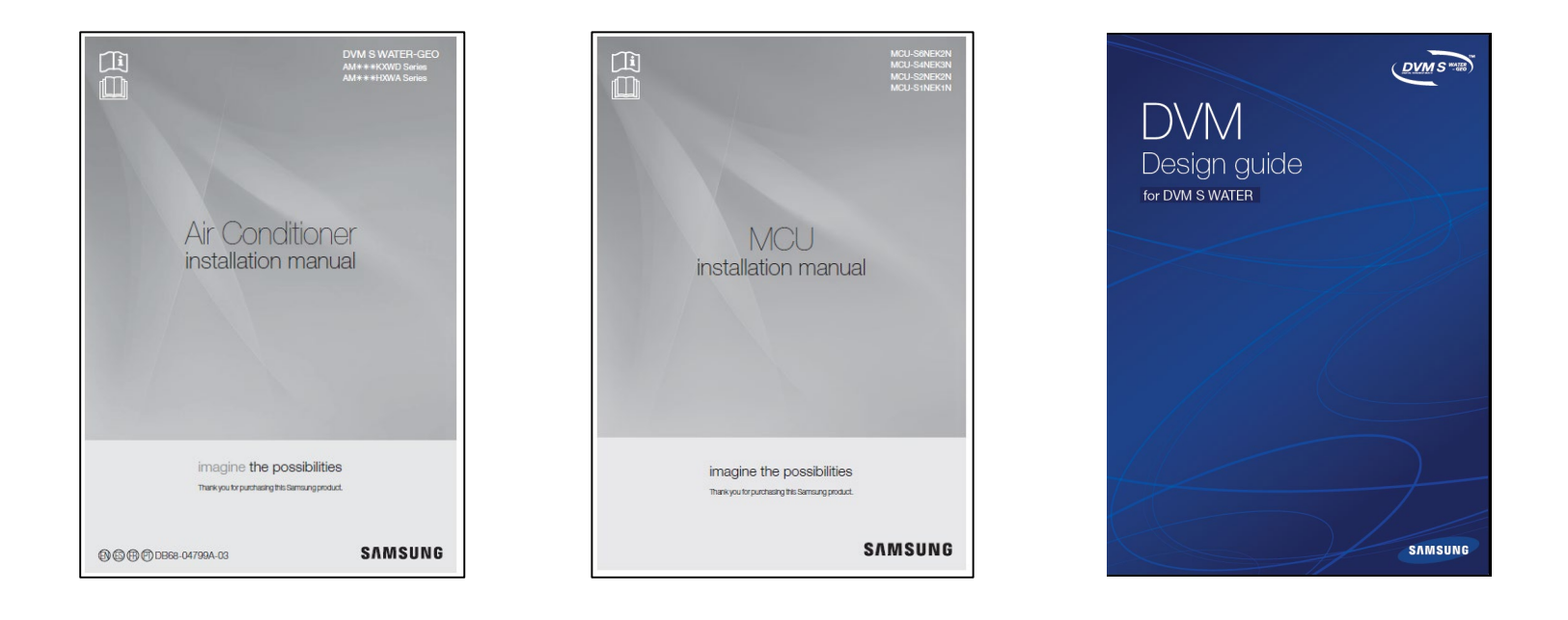

#### www.dvmdownload.com

# DVINS Water Training

SAMSUNC

DVM S .

# **SAMSUNG HVAC**

1 Dans

### **System Operation Data**

#### **Compressor discharge temperature**

- Discharge temperatures should be between 140° F 221° F during normal operation. If over 221° F, check for low refrigerant and verify liquid service valve is open.
- Compressor will stop if discharge temperature reaches 248° F. If below 140° F for long periods, the system is most likely overcharged.
- Heating trial operation discharge temperature: (Discharge temperature high pressure saturated temperature)
   ≥ 54° F. If this condition is not satisfied the system may be overcharged. Check refrigerant volume, outdoor EEV, outdoor liquid bypass valve, and EVI\_EEV.

### **System Operation Data**

#### Condenser outlet temperature (CondOut Temp) / subcooler outlet temperature (Liquid Tube Temp)

- CondOut range: 86° F ~ 131° F under standard conditions and normal operation. Low or high ambient temperatures can extend this range down or up.
- Cooling CondOut should be between  $5^{\circ}$  F ~  $36^{\circ}$  F greater than outside ambient temperature.
- Heating CondOut: should be at least 2° F lower than outside ambient temperature.
- (Suction temp Suction saturated temp) = 0 ~ 12.6° F
- Liquid tube temp: 68° F ~ 122° F under standard conditions and normal operation. Low or high ambient temperatures can
  extend this range down or up.
- Outdoor EEV (Main EEV)
  - During cooling operation, outdoor EEV should be at 2,000 steps.

#### High / Low pressure

- Low pressure range during cooling test operation: 85 ~ 128 PSI. When outdoor temperatures and indoor loads are high, this value may be higher.
- Low pressure range during heating test operation: 71 ~ 106 PSI. This is a basic reference as ambient temperatures will change this value.
- High pressure range during cooling test operation: 355 ~ 469 PSI. This value can increase with ambient temperatures (max. 512 PSI)
- High pressure range during heating test operation: 355 ~ 455 PSI. This value can decrease when outside ambient temperature is below 32° F or indoor temperature is below 68° F.

#### **IPM** Temperatures – Inverter PCB Temp (IPM1 Temp / IPM2 Temp)

- When IPM board temperatures  $\geq$  194° F the system will modify operation to prevent overheating.
- No errors will occur until temperatures reach 212° F.
- Capacity can decrease during protection without any visual indication of protection occurring if below 212° F.

#### Indoor Unit EEV (Cool mode)

- Under normal operation and conditions, EVA\_IN temperature should be between 45° F 57° F for all indoor units.
- Under normal operation and conditions, EVA\_OUT temperature should be between 45° F 57° F for all indoor units.
- (EVA OUT EVA IN) should equal approximately 0 ~ 7 after sufficient system operation times. This value will vary initially based on outdoor conditions and indoor conditions.
- Indoor EEV steps will range between 0 ~ 2,000. Under normal operation and conditions the indoor unit EEV(s) should stay within 250 ~ 1400 steps.
- If more than 50% of indoor unit EEV's SH ((EVA\_OUT) (EVA\_IN)) > 11° F and EEV step of those units > 1400, the system maybe undercharged.
- If a small percentage of indoor unit EEV steps are > 1400 under standard operating and space conditions, verify the distance from the first Y-joint to each unit is within Samsung pipe limitations.

#### Indoor Unit EEV (Heat mode)

- Under normal operation and conditions, EVA\_OUT temperature should be between 113° F 194° F for all indoor units.
- Under normal operation and conditions, EVA\_IN temperature should be between 91° F 122° F for all indoor units.
- Under normal operation and conditions, diffuser temperatures should be 105° F or greater.
- EEV position will vary based on indoor and outdoor conditions.
- If only a small number of indoor unit EVA\_IN and EVA\_OUT temperatures are lower than normal under standard operating and space conditions, verify the distance from the first Y-joint to each unit is within Samsung pipe limitations.
- If all indoor unit EVA\_IN temperatures are lower than 91.4° F, outside ambient temperature is below 41° F, and high pressure is below 356 PSI, the system maybe oversized or overcharged.

### **System Operation Data Report**

#### After proper system operation has been confirmed, create a system report in SNET Pro 2

1. In the "Home" tab, click "Report Wizard"

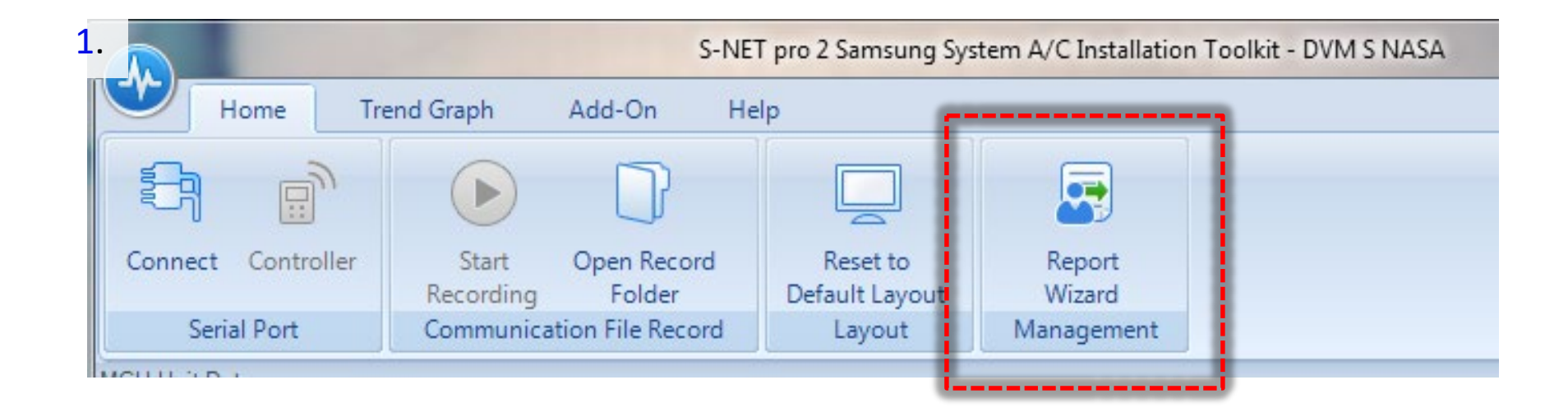

### **System Operation Data Report**

- 2. Enter site name, equipment location, etc. All field with \rm entered.
- 3. After all data is entered and the "% Received" has reached 100% and displays "Status: Complete", click the "Next" button

|                                  | ormation ]                      |              | n [Report Wizard - Installativ  | on Information ]                |                                     |
|----------------------------------|---------------------------------|--------------|---------------------------------|---------------------------------|-------------------------------------|
|                                  | Item                            | Contents     |                                 | Outdoor Unit Location           | Roof                                |
|                                  | Site Name                       | •            |                                 | Indoor Unit Location            | Offices                             |
|                                  | Outdoor Unit Location           | 0            |                                 | Customer Infomation             | Quietside Corporation               |
|                                  | Indoor Unit Location            | •            | // eport SiteInfo BasicInfo     | Test Operation Date             | 7/2014                              |
|                                  | Customer Infomation             | 0            |                                 | Report Issue Date               | 12/24/2014                          |
| rt_SiteInfo_BasicInfo            | Test Operation Date             | 0            |                                 | Test Operation Company          | HVAC Contractor                     |
|                                  | Report Issue Date               | 12/24/2014   |                                 | Commissioning Engineer          | Matt                                |
|                                  | Test Operation Company          | 0            |                                 | Engineer Telephone Number       | 888-699-6-67                        |
|                                  | Commissioning Engineer          | 9            |                                 | Outdoor Unit Quantity           | 1                                   |
|                                  | Engineer Telephone Number       |              |                                 | Indoor Unit Quantity            | 7                                   |
| Report_SiteInfo_InstallationInfo | Outdoor Unit Quantity           | 1            |                                 | Indoor Units Total Capacity(kW) | 0                                   |
|                                  | Indoor Unit Quantity            | 7            |                                 | Max Pipe Length (m)             | 128'                                |
|                                  | Indoor Units Total Capacity(kW) | 0            | eport_SiteInfo_InstallationInfo | fo Pipe Height(m)               | 10'                                 |
|                                  | Max Pipe Length (m)             | 9            |                                 | Additional Refrigerant (Kg)     | 12 lbs.                             |
|                                  | Pipe Height(m)                  | 0            |                                 | ELCB Capacity (A)               | 50A                                 |
|                                  | Additional Refrigerant (Kg)     | <del>9</del> |                                 | Wire Specification              |                                     |
|                                  | ELCB Capacity (A)               |              |                                 | Remarks                         |                                     |
|                                  | Wire Specification              |              | eport Refrigerant Detect        | Refrigerant Check Result        | N/A                                 |
|                                  |                                 | Cancel Ne    | »                               |                                 | Cancel                              |
| ved                              |                                 |              | Statue:Completed                | Description                     | Auto Check Operation has completed  |
|                                  |                                 |              |                                 | Description                     | ware check operation has completed. |
|                                  |                                 |              |                                 | ort_Refrigerant_Detect          | Re                                  |
|                                  |                                 |              |                                 |                                 |                                     |

### **System Operation Data**

- 4. The next window will display the indoor unit addresses, type, and serial number and outdoor unit model, serial number, main MICOM and sub MICOM versions. Click "Next"
- 5. The next window will display the Auto-trial results from "UP" mode.
- 6. Click "Create Report" and specify where you would like to save the PDF report.

| 4. A second second seco |                                                                                                    | 5. ad "Chalger, Auto Check, Result                                                                                                    |                                                                                             |
|----------------------------------------------------------------------------------------------------|----------------------------------------------------------------------------------------------------|----------------------------------------------------------------------------------------------------|---------------------------------------------------------------------------------------------|
| [ Report Wizard - Device Information ]                                                                                                    |                                                                                                    | [ Report Vi Zard - Outdoor Auto Check Result ]                                                                                                    | ← 4 Search Report 🔎                                                                         |
| Outdoor Unit Information                                                                                                    |                                                                                                    | Result Organize * New folder                                                                                                    | III 🔻 🔞                                                                                     |
| Duces         Index         Index <th< th=""><th>300 miccin version           7         DB91-01137B 13/01/22         ODU           4.4.4.4.4.4.4.4.4.4        </th><th>Inspect Factor     0     1     2     3       Operation Mode     Cool     Image: Cool     Image: Cool     Image: Cool       Comp1 Current     OK     Image: Cool     Image: Cool     Image: Cool       Corp2 Current     OK     Image: Cool     Image: Cool     Image: Cool       Cycle State     OK     Image: Cool     Image: Cool     Image: Cool       Outdoor Sensor     OK     Image: Cool     Image: Cool     Image: Cool       Outdoor Sensor     OK     Image: Cool     Image: Cool     Image: Cool</th><th>Arrange by: Folder<br/>Date modified Type Size<br/>8/19/2014 12:14 PM Adobe Acr 4</th></th<>                                                                                                  | 300 miccin version           7         DB91-01137B 13/01/22         ODU           4.4.4.4.4.4.4.4.4.4 | Inspect Factor     0     1     2     3       Operation Mode     Cool     Image: Cool     Image: Cool     Image: Cool       Comp1 Current     OK     Image: Cool     Image: Cool     Image: Cool       Corp2 Current     OK     Image: Cool     Image: Cool     Image: Cool       Cycle State     OK     Image: Cool     Image: Cool     Image: Cool       Outdoor Sensor     OK     Image: Cool     Image: Cool     Image: Cool       Outdoor Sensor     OK     Image: Cool     Image: Cool     Image: Cool                                                                                                    | Arrange by: Folder<br>Date modified Type Size<br>8/19/2014 12:14 PM Adobe Acr 4             |
| Address / Model<br>20.01.00 Duct                                                                                                    | Serial Number<br>Y76APAGD400005K                                                                      | Indoor Sensor     OK       Service Valve     OK                                                                                                    |                                                                                             |
| 200101         Global 4May           200102         Duct           200103         Slim 1Way           200104         Global Mini4Way                                                                                                    | Y758PAGD800010R     F     Y7KBPALD700030J     B112P3HF100002R     Y7JVPAGDB00026T                     | EVIEV     OK       Main EEV     Undetermined         Image: Second Second S |                                                                                             |
| 200105 NeoForte 20.0105 Ceiling                                                                                                    | Y7XEPAGD80002R<br>Y7JWPAGD40001B                                                                      | With Code Libraries       Image: Code Libraries       Image: Code Libraries                                                                                                    | ,<br>,<br>,<br>,<br>,<br>,<br>,<br>,<br>,<br>,<br>,<br>,<br>,<br>,<br>,<br>,<br>,<br>,<br>, |
| Status Completed Description Auto Check Operation has o                                                                                                    | completed.                                                                                            | Status: Completed         Description Auto Check Operation has completed.                                                                                                    |                                                                                             |

### **System Operation Data Report**

After finishing commissioning, send the following to startup@SamsungDVM-S.com

- 1. Recording file from the following operations:
  - a. Auto-trial mode (clear UP)
  - b. Pipe check
  - c. Cooling test mode (if temperatures allow)
  - d. Heating test mode (if temperatures allow)
- 2. Commissioning checklist (available at <a href="www.dvmdownload.com">www.dvmdownload.com</a>)
- 3. PDF Report from SNET Pro 2 for each system
- 4. OPTIONAL photos of outdoor unit installation and other installation photos

# **SAMSUNG** HVAC Exclusive Dealer Features Easy System Error Code Diagnostics & New System Registration

#### **SAMSUNG** HVAC Dealer Mobile App

Dealer support at your fingertips Android or IOS devices

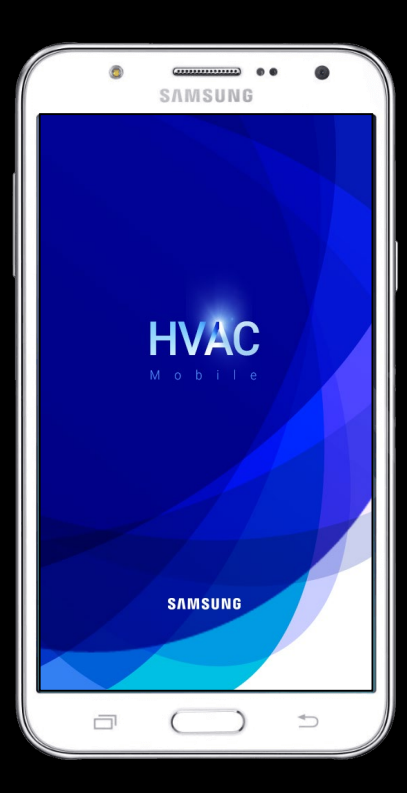

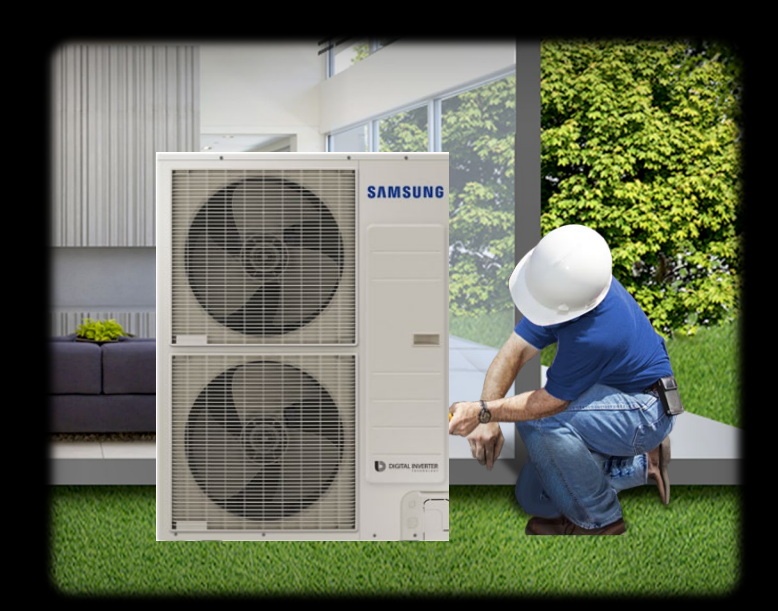

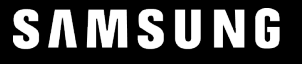

### **Error Code Diagnostics**

All Samsung Residential/Light Commercial and Commercial systems implement processor based self-diagnostics which generate error codes to identify specific operational and component issues

System error code lists are included in the Installation and Service Manuals & DVMS Error Code Booklet

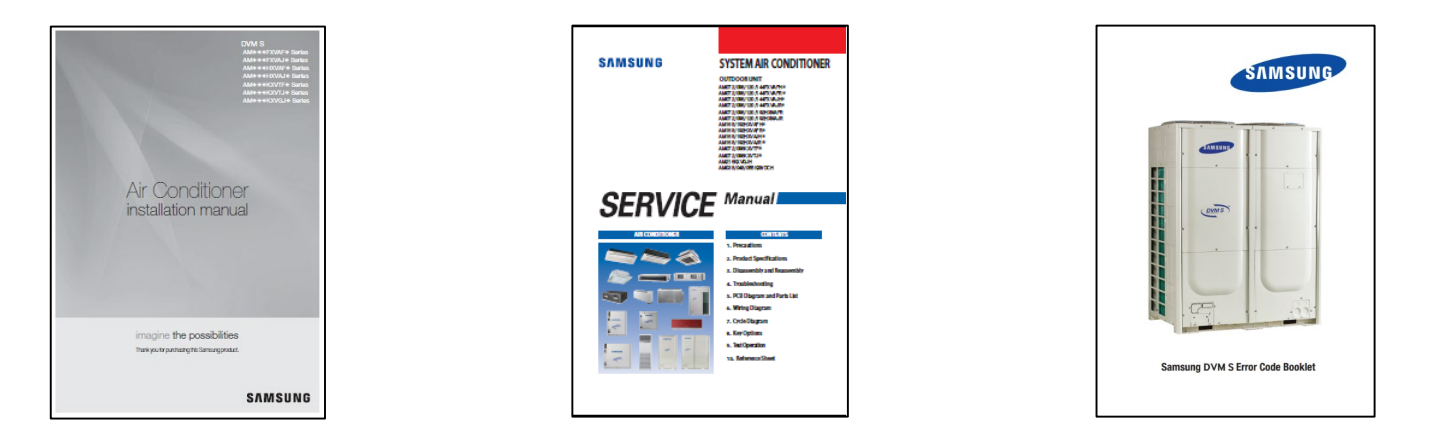

There is an easy way to access the error code lists with descriptions by simply using the

**SAMSUNG** HVAC Dealer Mobile app on your Android or IOS devices

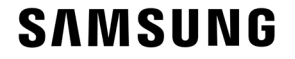

### **Error Code Diagnostics**

The error code listing with descriptions for the complete Samsung product line is easily accessed through the Dealer Mobile App.

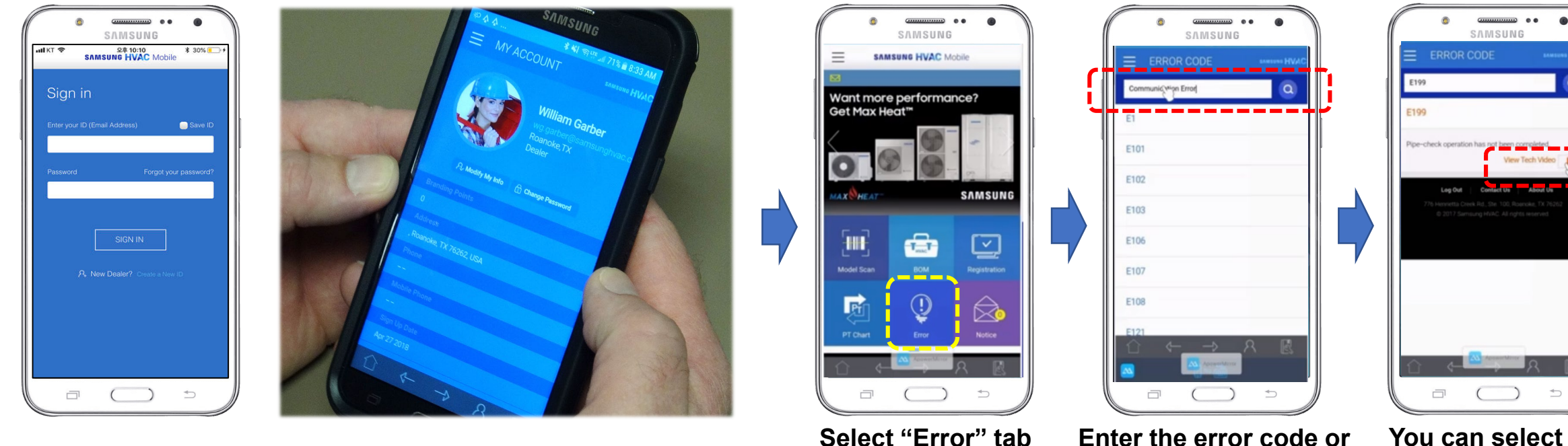

Launch the app and sign in

ect "Error" tab E from Menu

Enter the error code or enter the type of error i.e. "Communication"

You can select the video description of the error code

Error codes greatly enhance the diagnostic procedures required to quickly and accurately analyze and resolve system component and operation issues

#### SAMSUNG

### **Samsung System Registration**

New Samsung systems can be conveniently registered through the SAMSUNG HVAC Dealer Mobile App

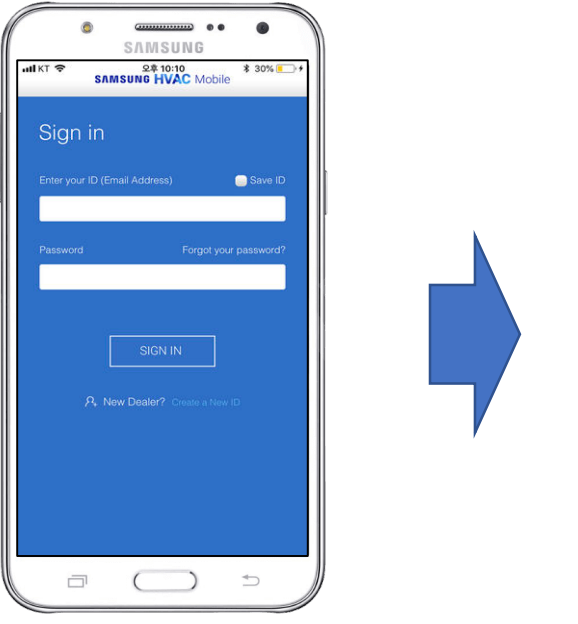

Launch the app and sign in

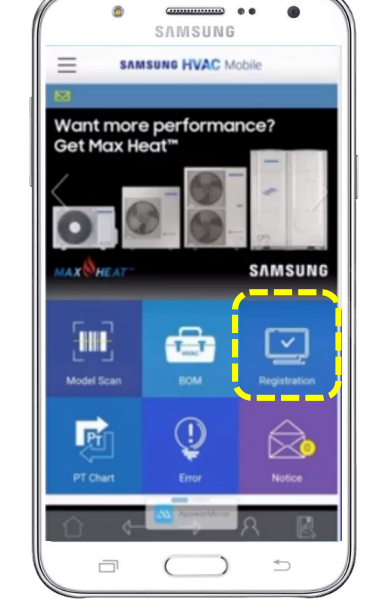

Select the "Registration" tab from Menu

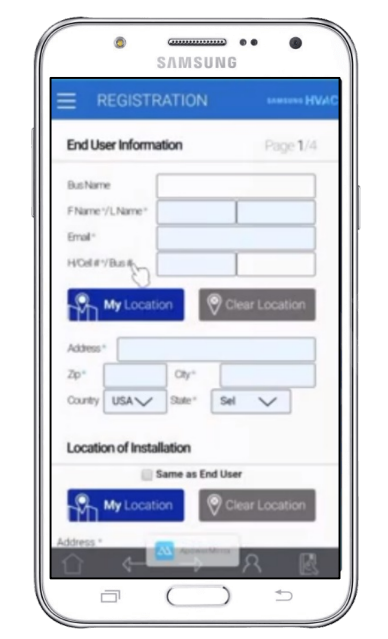

Enter the installation information including the end-user email address

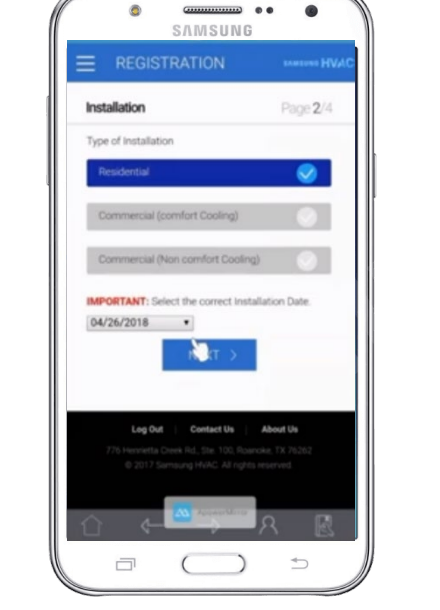

Select the installation type: Residential

Commercial (comfort cooling) Commercial (non-comfort cooling) Select installation date

### **Samsung System Registration**

System unit model and serial numbers can be typed in, however with the Dealer Mobile App, each unit's model and serial number can be easily scanned in – Multiple units can be scanned for each system

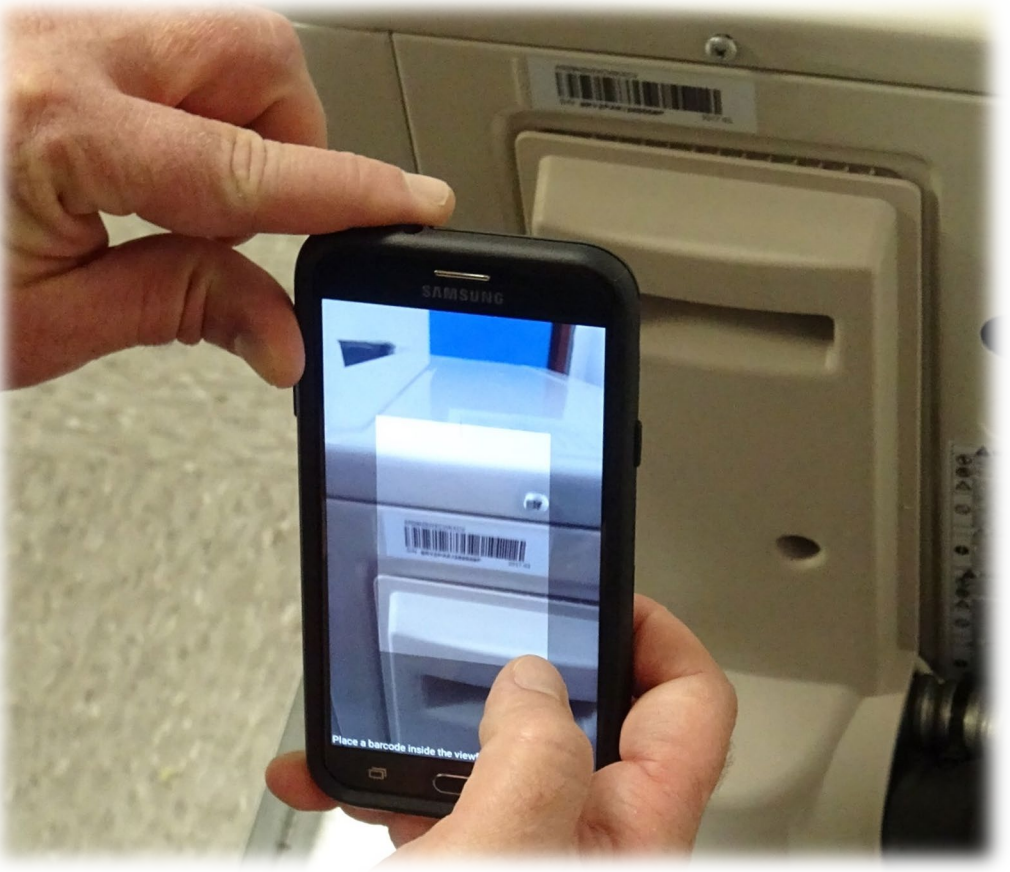

141

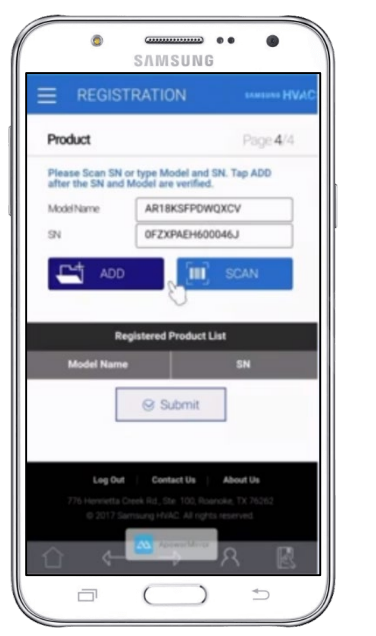

The product model & serial # will appear, then Select "ADD" to enter an additional unit

Select "Submit" when all units have been added for the system

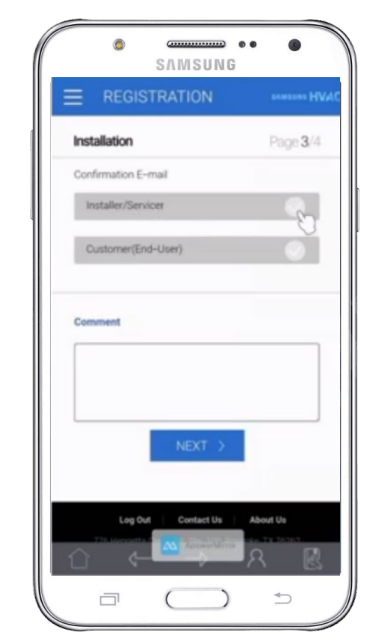

Enter the confirming E-mail address Select:

Installer/Servicer or

Customer (end-user) Add any comments

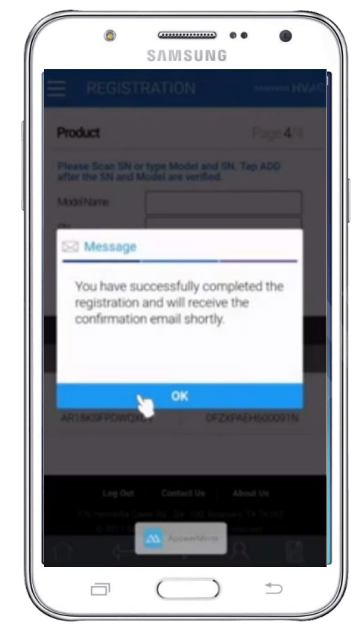

When properly submitted, the registration is complete and confirming email will be sent

NOTE: Every new Samsung air conditioning system must be properly registered within 60 days of installation to activate the enhanced warranty on eligible products

# Thank You !

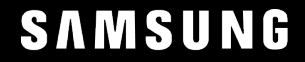